# Betriebsanleitung Gammapilot FMG50

Radiometrische Messtechnik

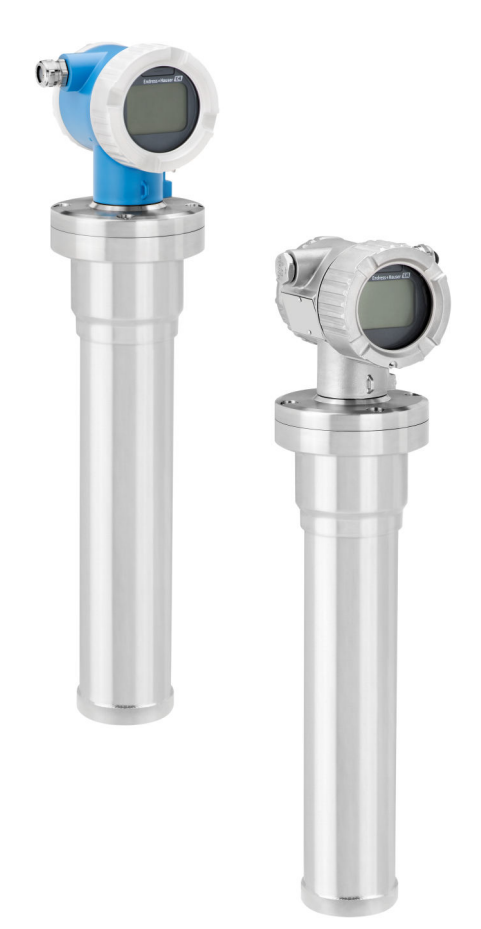

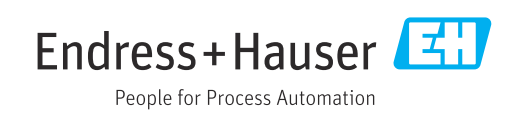

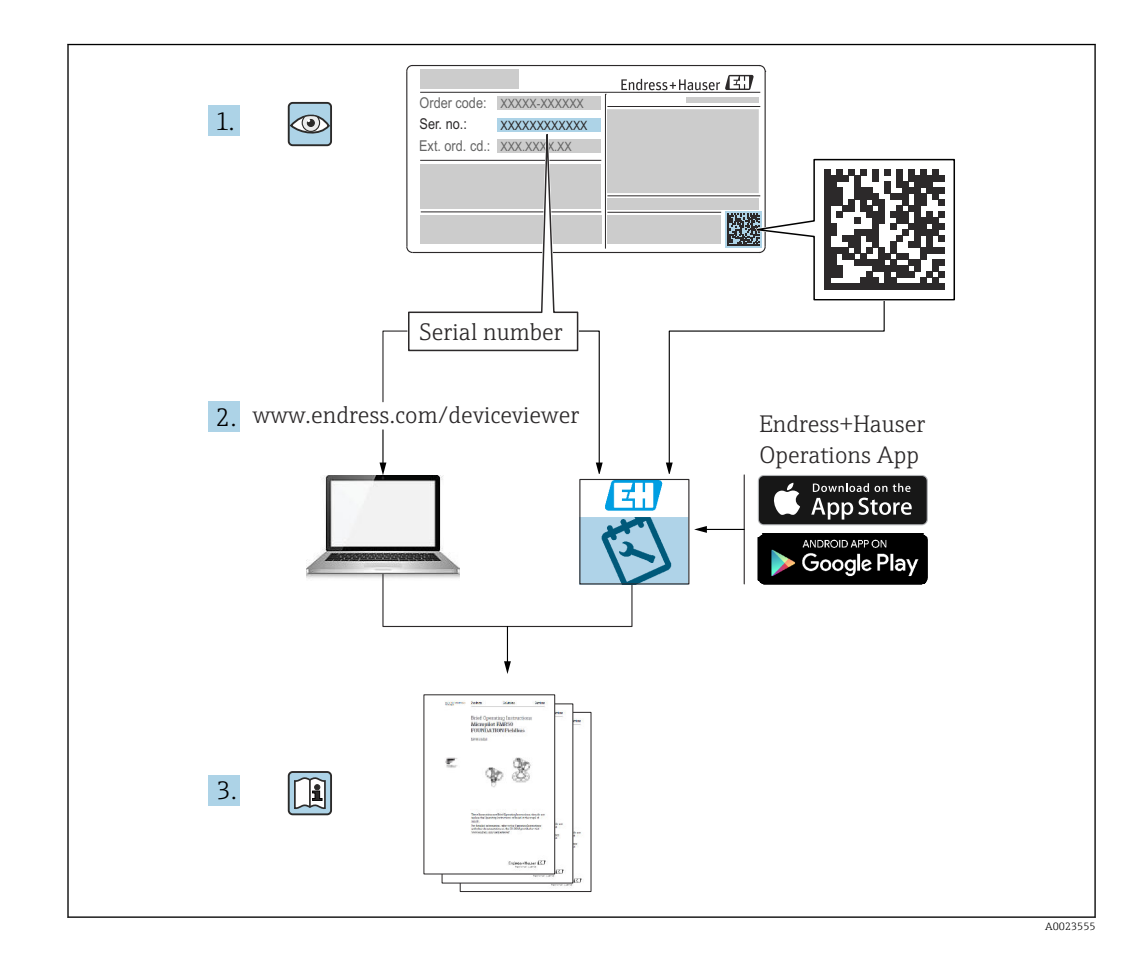

# Umfang dieser Betriebsanleitung

Diese Betriebsanleitung beschreibt Installation und Inbetriebnahme des radiometrischen Kompakttransmitters Gammapilot FMG50. Es sind dabei alle Funktionen berücksichtigt, die für Standard-Messaufgaben benötigt werden. Darüber hinaus stellt der Gammapilot FMG50 viele weitere Funktionen zur Optimierung der Messstelle und zur Umrechnung des Messwertes zur Verfügung, die nicht Bestandteil dieser Betriebsanleitung sind.

# Inhaltsverzeichnis

| 1                                                                                                   | Hinweise zum Dokument                                                                                                    | 8                                                                                                    |
|----------------------------------------------------------------------------------------------------|----------------------------------------------------------------------------------------------------|----------------------------------------------------------------------------------------------------|
| 1.1                                                                                                 | Dokumentfunktion                                                                                                    | 8                                                                                                    |
| 1.2                                                                                                 | Verwendete Symbole                                                                                                    | 8                                                                                                    |
|                                                                                                    | 1.2.1 Warnhinweissymbole                                                                                                    | 8                                                                                                    |
|                                                                                                    | 1.2.2 Symbole für Informationstypen und                                                                                                    |                                                                                                    |
|                                                                                                    | Grafiken                                                                                                    | 8                                                                                                    |
| 1.3                                                                                                 | Dokumentation                                                                                                    | 9                                                                                                    |
|                                                                                                    | 1.3.1 Technische Information (TI)                                                                                                    | 9                                                                                                    |
|                                                                                                    | 1.3.2 Kurzanleitung (KA)                                                                                                    | . 9                                                                                                    |
|                                                                                                    | 1.3.3 Sicherheitshinweise (XA)                                                                                                    | . 9                                                                                                    |
|                                                                                                    | 1.3.4 Handbuch Funktionale Sicherheit                                                                                                    |                                                                                                    |
|                                                                                                    | (FY)                                                                                                    | 9                                                                                                    |
| 1.4                                                                                                 | Begriffe und Abkürzungen                                                                                                    | 10                                                                                                    |
| 1.5                                                                                                 | Registrierte Warenzeichen                                                                                                    | 10                                                                                                    |
| 2                                                                                                   | Grundlegende Sicherheitshinweise .                                                                                                    | 11                                                                                                    |
| 21                                                                                                  | Anfordorungon an das Dorsonal                                                                                                    | 11                                                                                                    |
| 2.1                                                                                                 | Restimmungsgemäße Verwendung                                                                                                    | 11                                                                                                    |
| 2.2                                                                                                 | Montage Inhetrichnahme Bedienung                                                                                                    | 11                                                                                                    |
| 2.5<br>7 4                                                                                          | Fynlosionsgefährdeter Bereich                                                                                                    | 12                                                                                                    |
| 2.1                                                                                                 | Hinweise zum Strahlenschutz                                                                                                    | 12                                                                                                    |
| 2.7                                                                                                 | 2 5 1 Allgemeine Strahlenschutzhinweise                                                                                                    | 12                                                                                                    |
| 2.6                                                                                                 | Fraänzende Sicherheitshinweise                                                                                                    | 13                                                                                                    |
| 2.7                                                                                                 | Arbeitssicherheit                                                                                                    | 13                                                                                                    |
| 2.8                                                                                                 | Betriebssicherheit                                                                                                    | 13                                                                                                    |
| 2.9                                                                                                 | Produktsicherheit                                                                                                    | 14                                                                                                    |
|                                                                                                    | 291 CE-7eichen                                                                                                    | 14                                                                                                    |
|                                                                                                    |                                                                                                    | <b>T</b> T                                                                                                    |
|                                                                                                    | 2.9.2EAC-Konformität                                                                                                    | 14                                                                                                    |
| 3                                                                                                   | 2.9.2 EAC-Konformität                                                                                                    | 14<br>14                                                                                                    |
| <b>3</b>                                                                                            | 2.9.2 EAC-Konformität<br>Produktbeschreibung                                                                                                    | 14<br>14<br>15                                                                                                    |
| <b>3</b><br>3.1                                                                                     | 2.9.2       EAC-Konformität         Produktbeschreibung         Produktaufbau         2.1.1         Komponenten des EMC50                                                                                                    | 14<br>14<br>15                                                                                                    |
| <b>3</b><br>3.1                                                                                     | 2.9.2       EAC-Konformität         Produktbeschreibung         Produktaufbau         3.1.1         Komponenten des FMG50                                                                                                    | 14<br>14<br>15<br>15<br>15                                                                                                    |
| <b>3</b><br>3.1<br>3.2                                                                              | 2.9.2       EAC-Konformität         Produktbeschreibung         9.1.1         Komponenten des FMG50         Typenschilder         3.2.1         Gerätetwenschild                                                                                                    | 14<br>14<br>15<br>15<br>16                                                                                                    |
| <b>3</b><br>3.1<br>3.2                                                                              | 2.9.2       EAC-Konformität         Produktbeschreibung         9.1.1         Komponenten des FMG50         Typenschilder         3.2.1         Gerätetypenschild         Lieferumfang                                                                                                    | 14<br>14<br>15<br>15<br>16<br>16                                                                                                    |
| <b>3</b><br>3.1<br>3.2<br>3.3<br>3.4                                                                | 2.9.2       EAC-Konformität         Produktbeschreibung         9.1         Yenduktaufbau         3.1.1         Komponenten des FMG50         Typenschilder         3.2.1         Gerätetypenschild         Lieferumfang         Mitgelieferte Dokumentation                                                                                                    | 14<br>14<br>15<br>15<br>16<br>16<br>16                                                                                                    |
| <b>3</b><br>3.1<br>3.2<br>3.3<br>3.4                                                                | 2.9.2       EAC-Konformität         Produktbeschreibung         Produktaufbau         3.1.1       Komponenten des FMG50         Typenschilder         3.2.1       Gerätetypenschild         Lieferumfang         Mitgelieferte Dokumentation         3.4.1                                                                                                    | 14<br>15<br>15<br>16<br>16<br>16<br>16                                                                                                    |
| <b>3</b><br>3.1<br>3.2<br>3.3<br>3.4                                                                | 2.9.2       EAC-Konformität         Produktbeschreibung         9.1.1       Komponenten des FMG50         7.1.1       Komponenten des FMG50         7.1.1       Komponenten des FMG50         7.1.1       Gerätetypenschild         3.2.1       Gerätetypenschild         Lieferumfang       Mitgelieferte Dokumentation         3.4.1       Kurzanleitung         3.4.2       Beschreibung der Gerätefunktionen                                                                                                    | 14<br>15<br>15<br>16<br>16<br>16<br>16<br>16<br>16                                                                                                    |
| <b>3</b><br>3.1<br>3.2<br>3.3<br>3.4                                                                | 2.9.2       EAC-Konformität         Produktbeschreibung                                                                                                    | <b>11</b><br><b>14</b><br><b>15</b><br><b>15</b><br><b>16</b><br><b>16</b><br><b>16</b><br><b>16</b><br><b>16</b><br><b>16</b><br><b>17</b><br><b>17</b>                                        |
| <b>3</b><br>3.1<br>3.2<br>3.3<br>3.4                                                                | 2.9.2       EAC-Konformität         Produktbeschreibung         9.1.1       Komponenten des FMG50         7.1.1       Komponenten des FMG50         7.1.1       Komponenten des FMG50         7.1.1       Komponenten des FMG50         7.1.1       Komponenten des FMG50         7.1.1       Komponenten des FMG50         7.1.1       Komponenten des FMG50         7.1.1       Komponenten des FMG50         7.1.1       Kurzanleitung         7.1.1       Kurzanleitung         7.4.2       Beschreibung der Gerätefunktionen         7.4.3       Sicherheitshinweise                                                                                                    | <b>11</b><br><b>14</b><br><b>15</b><br><b>15</b><br><b>16</b><br><b>16</b><br><b>16</b><br><b>16</b><br><b>16</b><br><b>16</b><br><b>16</b><br><b>17</b><br><b>17</b>                           |
| <ul> <li>3.1</li> <li>3.2</li> <li>3.3</li> <li>3.4</li> </ul>                                      | 2.9.2       EAC-Konformität         Produktbeschreibung                                                                                                    | <b>11</b><br><b>14</b><br><b>15</b><br><b>15</b><br><b>16</b><br><b>16</b><br><b>16</b><br><b>16</b><br><b>16</b><br><b>16</b><br><b>17</b><br><b>17</b><br><b>18</b>                           |
| <ul> <li>3.1</li> <li>3.2</li> <li>3.3</li> <li>3.4</li> <li>4</li> <li>4.1</li> </ul>              | 2.9.2       EAC-Konformität         Produktbeschreibung         9.1.1       Komponenten des FMG50         7.1.1       Komponenten des FMG50         7.1.1       Komponenten des FMG50         7.1.1       Komponenten des FMG50         3.2.1       Gerätetypenschild         Lieferumfang                                                                                                    | <b>11</b><br><b>14</b><br><b>15</b><br><b>15</b><br><b>16</b><br><b>16</b><br><b>16</b><br><b>16</b><br><b>16</b><br><b>16</b><br><b>16</b><br><b>17</b><br><b>17</b><br><b>18</b>              |
| <ul> <li>3.1</li> <li>3.2</li> <li>3.3</li> <li>3.4</li> <li>4</li> <li>4.1</li> </ul>              | 2.9.2       EAC-Konformität         Produktbeschreibung         9.1.1       Komponenten des FMG50         7.1.1       Komponenten des FMG50         7.1.1       Komponenten des FMG50         7.1.1       Komponenten des FMG50         7.1.1       Komponenten des FMG50         7.1.1       Komponenten des FMG50         7.1.1       Komponenten des FMG50         7.1.1       Komponenten des FMG50         8.2.1       Gerätetypenschild         1.1       Kurzanleitung         3.4.1       Kurzanleitung         3.4.2       Beschreibung der Gerätefunktionen         3.4.3       Sicherheitshinweise         3.4.3       Sicherheitshinweise         Montage       Warenannahme, Produktidentifizierung, Transport, Lagerung                                                                                                    | <b>11</b><br><b>14</b><br><b>15</b><br><b>15</b><br><b>16</b><br><b>16</b><br><b>16</b><br><b>16</b><br><b>16</b><br><b>16</b><br><b>16</b><br><b>17</b><br><b>17</b><br><b>18</b><br><b>18</b> |
| <ul> <li>3.1</li> <li>3.2</li> <li>3.3</li> <li>3.4</li> <li>4</li> <li>4.1</li> </ul>              | 2.9.2       EAC-Konformität         Produktbeschreibung                                                                                                    | <b>11</b><br><b>15</b><br><b>15</b><br><b>16</b><br><b>16</b><br><b>16</b><br><b>16</b><br><b>16</b><br><b>17</b><br><b>17</b><br><b>18</b><br><b>18</b><br><b>18</b><br><b>18</b>              |
| <ul> <li>3.1</li> <li>3.2</li> <li>3.3</li> <li>3.4</li> <li>4</li> <li>4.1</li> </ul>              | 2.9.2       EAC-Konformität         Produktbeschreibung       Produktaufbau         3.1.1       Komponenten des FMG50         Typenschilder       3.2.1         Gerätetypenschild       1.1         Lieferumfang       1.1         Mitgelieferte Dokumentation       3.4.1         Kurzanleitung       1.1         3.4.2       Beschreibung der Gerätefunktionen         3.4.3       Sicherheitshinweise         Montage       1.1         Warenannahme, Produktidentifizierung,         Transport, Lagerung       1.1         Warenannahme       1.1                                                                                                    | 14<br>15<br>15<br>15<br>16<br>16<br>16<br>16<br>16<br>16<br>16<br>17<br>17<br>17<br>18<br>18<br>18<br>18                                                                                        |
| <ul> <li>3.1</li> <li>3.2</li> <li>3.3</li> <li>3.4</li> <li>4</li> <li>4.1</li> </ul>              | 2.9.2       EAC-Konformität         Produktbeschreibung       Produktaufbau         3.1.1       Komponenten des FMG50         Typenschilder       3.2.1         Gerätetypenschild       Eiferumfang         Mitgelieferte Dokumentation       3.4.1         Kurzanleitung       Gerätefunktionen         3.4.2       Beschreibung der Gerätefunktionen         3.4.3       Sicherheitshinweise         Warenannahme, Produktidentifizierung,         Transport, Lagerung       4.1.1         Warenannahme       4.1.2         Produktidentifizierung       4.1.3                                                                                                    | 14<br>15<br>15<br>15<br>16<br>16<br>16<br>16<br>16<br>16<br>16<br>16<br>17<br>17<br>17<br><b>18</b><br>18<br>18<br>18<br>18                                                                     |
| <ul> <li>3.1</li> <li>3.2</li> <li>3.3</li> <li>3.4</li> <li>4</li> <li>4.1</li> </ul>              | 2.9.2       EAC-Konformität         Produktbeschreibung       Produktaufbau         3.1.1       Komponenten des FMG50         Typenschilder       3.2.1         Gerätetypenschild       Lieferumfang         Mitgelieferte Dokumentation       3.4.1         Kurzanleitung       Gerätefunktionen         3.4.2       Beschreibung der Gerätefunktionen         3.4.3       Sicherheitshinweise         Warenannahme, Produktidentifizierung,         Transport, Lagerung       4.1.1         Warenannahme       4.1.2         Produktidentifizierung       4.1.3         Herstelleradresse       4.1.4                                                                                                    | 14<br>15<br>15<br>15<br>16<br>16<br>16<br>16<br>16<br>16<br>16<br>16<br>17<br>17<br>17<br><b>18</b><br>18<br>18<br>18<br>18                                                                     |
| <ul> <li>3.1</li> <li>3.2</li> <li>3.3</li> <li>3.4</li> <li>4</li> <li>4.1</li> </ul>              | 2.9.2       EAC-Konformität         Produktbeschreibung         3.1.1       Komponenten des FMG50         Typenschilder                                                                                                    | 14<br>15<br>15<br>15<br>16<br>16<br>16<br>16<br>16<br>16<br>16<br>16<br>17<br>17<br>18<br>18<br>18<br>18<br>18<br>18<br>18<br>18<br>18                                                          |
| <ul> <li>3.1</li> <li>3.2</li> <li>3.3</li> <li>3.4</li> <li>4</li> <li>4.1</li> <li>4.2</li> </ul> | 2.9.2       EAC-Konformität         Produktbeschreibung         3.1.1       Komponenten des FMG50         Typenschilder                                                                                                    | 14<br>15<br>15<br>15<br>16<br>16<br>16<br>16<br>16<br>16<br>16<br>17<br>17<br>18<br>18<br>18<br>18<br>18<br>18<br>18<br>18<br>18<br>18                                                          |
| <ul> <li>3.1</li> <li>3.2</li> <li>3.3</li> <li>3.4</li> <li>4</li> <li>4.1</li> <li>4.2</li> </ul> | 2.9.2       EAC-Konformität         Produktbeschreibung         9.1.1       Komponenten des FMG50         7ypenschilder       3.1.1         S.2.1       Gerätetypenschild         1.1       Komponenten des FMG50         7ypenschilder       3.2.1         Gerätetypenschild       1.1         Lieferumfang       1.1         Mitgelieferte Dokumentation       3.4.1         Kurzanleitung       1.1         3.4.2       Beschreibung der Gerätefunktionen         3.4.3       Sicherheitshinweise         3.4.3       Sicherheitshinweise         4.1.3       Kurenannahme, Produktidentifizierung,         Transport, Lagerung       4.1.1         Warenannahme       4.1.2         Produktidentifizierung       4.1.3         Herstelleradresse       4.1.4         Transport zur Messstelle       4.1.5         Lagerung       4.2.1         Allgemein       4.2.1 | 14<br>15<br>15<br>15<br>16<br>16<br>16<br>16<br>16<br>16<br>16<br>16<br>17<br>17<br>18<br>18<br>18<br>18<br>18<br>18<br>18<br>18<br>18<br>19<br>19                                              |
| <ul> <li>3.1</li> <li>3.2</li> <li>3.3</li> <li>3.4</li> <li>4</li> <li>4.1</li> <li>4.2</li> </ul> | 2.9.2       EAC-Konformität         Produktbeschreibung                                                                                                    | 14<br>15<br>15<br>15<br>16<br>16<br>16<br>16<br>16<br>16<br>16<br>16<br>16<br>17<br>17<br>17<br><b>18</b><br>18<br>18<br>18<br>18<br>18<br>18<br>18<br>18<br>18<br>18<br>19<br>19<br>20         |
| <ul> <li>3.1</li> <li>3.2</li> <li>3.3</li> <li>3.4</li> <li>4</li> <li>4.1</li> <li>4.2</li> </ul> | 2.9.2       EAC-Konformität         Produktbeschreibung                                                                                                    | 14<br>15<br>15<br>15<br>16<br>16<br>16<br>16<br>16<br>16<br>16<br>16<br>16<br>16<br>16<br>17<br>17<br>18<br>18<br>18<br>18<br>18<br>18<br>18<br>18<br>18<br>18<br>19<br>19<br>20                |

|      | 4.2.4   | Montagebedingungen für Grenz-        |            |
|------|---------|--------------------------------------|------------|
|      | 425     | standerfassung                       | 23         |
|      | 1.2.5   | messung                              | 24         |
|      | 4.2.6   | Montagebedingungen für Trenn-        |            |
|      | 407     | schichtmessung                       | 25         |
|      | 4.2.7   | filmessung (DPS)                     | 26         |
|      | 4.2.8   | Montagebedingungen für Konzent-      | 20         |
|      |         | rationsmessungen                     | 27         |
|      | 4.2.9   | Montagebedingungen bei Konzent-      |            |
|      |         | den Medien                           | 28         |
|      | 4.2.10  | Montagebedingungen für Durch-        | 20         |
|      |         | flussmessungen                       | 28         |
| 4.3  | Einbaul | kontrolle                            | 29         |
| 5    | Elektr  | ischer Anschluss                     | 30         |
| 5 1  | Anschlu |                                      | 30         |
| 5.2  | Anschl  | ussi 4 20 mA HART                    | 30         |
| 5.3  | Klemm   | enbelegung                           | 31         |
| 5.4  | Kabelei | nführungen                           | 31         |
| 5.5  | Potenti | alausgleich                          | 32         |
| 5.6  | Ubersp  | annungsschutz (optional)             | 32         |
| 5./  | Bemess  | sungsquerschnitt                     | 32<br>22   |
| 5.0  | 5 8 1   | Pinhelegung heim Stecker M12-A       | 22<br>22   |
|      | 5.8.2   | Anschluss Geräte mit Harting-Ste-    | ככ         |
|      |         | cker Han7D                           | 33         |
| 5.9  | FMG50   | mit RIA15                            | 34         |
|      | 5.9.1   | Anschluss HART Gerät und RIA15       | <b>.</b> ( |
|      | F O 2   | ohne Hintergrundbeleuchtung          | 34         |
|      | 5.9.2   | mit Hintergrundbeleuchtung           | 35         |
|      | 5.9.3   | FMG50. RIA15 mit eingebautem         | ))         |
|      |         | HART Kommunikationswiderstands-      |            |
|      |         | modul                                | 35         |
| 5.10 | Verdral | htung                                | 36         |
| 5.11 | Verdral | htungsbeispiele                      | 37         |
|      | 5.11.1  | Grenzstanderfassung                  | 37         |
|      | 5.11.2  | Kaskadierungsbetrieb mit 2 FMG50.    | 37         |
|      | 5.11.3  | FMG50                                | 20         |
|      | 5.11.4  | Ex-Anwendungen in Verbindung mit     | ))         |
|      | 212211  | RMA42                                | 41         |
|      | 5.11.5  | SIL-Anwendungen für Gammapilot       |            |
|      |         | in Verbindung mit RMA42              | 41         |
| 5.12 | Anschlu | usskontrolle                         | 41         |
| 6    | Bedie   | nung                                 | 43         |
| 6.1  | Übersic | -<br>ht der HART-Bedienmöglichkeiten | 43         |
|      | 6.1.1   | Via HART-Protokoll                   | 43         |
|      | 6.1.2   | Bedienung über FieldCare/Device-     |            |
|      |         | Care                                 | 43         |

|     | 6.1.3   | Bedienung über RIA 15 (remote Dis-             |
|-----|---------|------------------------------------------------|
|     |         | play)                                          |
|     | 6.1.4   | Bedienung über WirelessHART 43                 |
| 6.2 | Andere  | e Bedienmöglichkeiten 44                       |
|     | 6.2.1   | Vorortbedienung 44                             |
|     | 6.2.2   | Bedienung über die Service-Schnitt-            |
|     |         | stelle                                         |
|     | 6.2.3   | Bedienung über RIA15 45                        |
|     | 6.2.4   | Bedienung über Bluetooth® wireless             |
|     |         | technology 45                                  |
|     | 6.2.5   | Heartbeat Verification/Monitoring 46           |
| 6.3 | Param   | etrierung sperren/freigeben 47                 |
|     | 6.3.1   | Software-Verriegelung 47                       |
|     | 6.3.2   | Hardware-Verriegelung 47                       |
| 6.4 | Rückse  | etzen auf die Werkseinstellung (Reset) . 47    |
| 7   | Inbet   | riebnahme                                      |
| 71  | Finhau  | - und Anschlusskontrollo (19                   |
| 7.1 | Inhotri | ahnahma über Wizard                            |
| 7.2 | 721     | Allgemein (19                                  |
|     | 7.2.1   | Geräteidentifikation 50                        |
|     | 722     | Messeinstellungen 50                           |
|     | 724     | Abaleich 53                                    |
|     | 725     | Slave-Modus 77                                 |
| 7.3 | Inbetri | ebnahme über SmartBlue-App                     |
|     | 7.3.1   | Voraussetzungen                                |
|     | 7.3.2   | SmartBlue-App                                  |
|     | 7.3.3   | Bedienung über Bluetooth <sup>®</sup> wireless |
|     |         | technology                                     |
| 7.4 | Inbetri | ebnahme über Vorortbedienung 79                |
|     | 7.4.1   | Basisabgleich Füllstand                        |
|     | 7.4.2   | Status- und Power-LED                          |
| 7.5 | Inbetri | ebnahme einer Dichtekompensation               |
|     | mit RS  | G45 (Gamma-Rechner) 81                         |
|     | 7.5.1   | Fall 1: Dichtekompensation über                |
|     |         | Temperatur- und Druckmessung 81                |
|     | 7.5.2   | Fall 2: Dichtekompensation über                |
|     |         | FMG50 Gasdichte-Messung 83                     |
| 7.6 | Bedien  | ung und Einstellungen über RIA15 86            |
| 7.7 | Datenz  | rugriff - Sicherheit                           |
|     | 7.7.1   | Verriegelung per Passwort in Field-            |
|     |         | Care / DeviceCare / SmartBlue 86               |
|     | 7.7.2   | Hardware-Verriegelung                          |
|     | 7.7.3   | Bluetooth <sup>®</sup> wireless technology     |
|     |         | (optional)                                     |
| 7.0 | /./.4   | Verriegelung RIA15                             |
| 7.8 | Ubersi  | cht Bedienmenu 86                              |
| 8   | Diagr   | ose und Störungsbehebung 87                    |
| Q 1 | Suctor  | fehlermeldungen 07                             |
| 0.1 | 8 1 1   | Fehlersignal 07                                |
|     | 817     | Fehlerarten 87                                 |
| 82  | Möalia  | he Kalibrationsfehler 87                       |
| 83  | Diagno  | seereignis                                     |
| 0.7 | 831     | Diagnoseereignis im Bedientool 88              |
|     | 8.3.2   | Liste der Diagnoseereignisse im                |
|     | 2.2.4   | Bedientool                                     |
|     | 8.3.3   | Anzeige der Diagnoseereignisse 90              |
|     |         |                                                |

| 8.4<br>8.5                                                                                                    | Diagnos                                                                                                    | seereignis im RIA15                                                                                                    | 91<br>91                                                                                                    |
|----------------------------------------------------------------------------------------------------|----------------------------------------------------------------------------------------------------|----------------------------------------------------------------------------------------------------|----------------------------------------------------------------------------------------------------|
| 0.9                                                                                                    | 8 5 1                                                                                                    | Grundlagen                                                                                                    | 91<br>91                                                                                                    |
|                                                                                                    | 0.J.1<br>852                                                                                                    | Reaktion auf erkannte Gammagra-                                                                                                    | 71                                                                                                    |
|                                                                                                    | 0.9.2                                                                                                    | nhie-Strahlung                                                                                                    | 92                                                                                                    |
|                                                                                                    | 853                                                                                                    | Gronzon der Germagraphie-Frken-                                                                                                    | 92                                                                                                    |
|                                                                                                    | 0.2.2                                                                                                    | nung und Verhalten bei Überstrah-                                                                                                    |                                                                                                    |
|                                                                                                    |                                                                                                    | lung                                                                                                    | 92                                                                                                    |
|                                                                                                    | 854                                                                                                    | Finstellungen Gammagraphie                                                                                                    | 92                                                                                                    |
|                                                                                                    | 855                                                                                                    | Parameter Gammagraphie-Frken-                                                                                                    | 70                                                                                                    |
|                                                                                                    | 0.2.2                                                                                                    | ning                                                                                                    | 93                                                                                                    |
|                                                                                                    | 8.5.6                                                                                                    | Parameter Gammagraphie-Haltezeit                                                                                                    | 93                                                                                                    |
|                                                                                                    | 8.5.7                                                                                                    | Parameter Gammagraphie-Limit                                                                                                    | 93                                                                                                    |
|                                                                                                    | 8.5.8                                                                                                    | Parameter Gammagraphie-Empfind-                                                                                                    |                                                                                                    |
|                                                                                                    | 01210                                                                                                    | lichkeit                                                                                                    | 94                                                                                                    |
| 8.6                                                                                                    | Nachka                                                                                                    | librierung Dichte Mehrpunktabgleich .                                                                                                    | 94                                                                                                    |
|                                                                                                    | 8.6.1                                                                                                    | Grundlagen                                                                                                    | 94                                                                                                    |
|                                                                                                    | 8.6.2                                                                                                    | Nachkalibrierung Dichte Mehrpunk-                                                                                                    |                                                                                                    |
|                                                                                                    |                                                                                                    | tabgleich durchführen                                                                                                    | 94                                                                                                    |
| 8.7                                                                                                    | Echtzei                                                                                                    | tuhr und Zerfallskompensation                                                                                                    | 95                                                                                                    |
|                                                                                                    | 8.7.1                                                                                                    | Grundlagen                                                                                                    | 95                                                                                                    |
|                                                                                                    | 8.7.2                                                                                                    | Stellen der Echtzeituhr                                                                                                    | 95                                                                                                    |
| 8.8                                                                                                    | Verhalt                                                                                                    | en bei geringer Klemmenspannung                                                                                                    | 96                                                                                                    |
|                                                                                                    | 8.8.1                                                                                                    | Grundlagen                                                                                                    | 96                                                                                                    |
| 8.9                                                                                                    | Historie                                                                                                    | 2                                                                                                    | 96                                                                                                    |
|                                                                                                    | 8.9.1                                                                                                    | Firmware-Historie                                                                                                    | 96                                                                                                    |
|                                                                                                    |                                                                                                    |                                                                                                    |                                                                                                    |
| 9                                                                                                    | Wartu                                                                                                    | ing und Reparatur                                                                                                    | 98                                                                                                    |
| 9.1                                                                                                    | Reinigu                                                                                                    | ng                                                                                                    | 98                                                                                                    |
|                                                                                                    | J                                                                                                    | J                                                                                                    |                                                                                                    |
| 9.2                                                                                                    | Reparat                                                                                                    | tur                                                                                                    | 98                                                                                                    |
| 9.2                                                                                                    | Reparat<br>9.2.1                                                                                                    | tur                                                                                                    | 98<br>98                                                                                                    |
| 9.2                                                                                                    | Reparat<br>9.2.1<br>9.2.2                                                                                                    | Reparaturkonzept                                                                                                    | 98<br>98                                                                                                    |
| 9.2                                                                                                    | Reparat<br>9.2.1<br>9.2.2                                                                                                    | Reparaturkonzept                                                                                                    | 98<br>98<br>98                                                                                                    |
| 9.2<br>9.3                                                                                                    | Reparat<br>9.2.1<br>9.2.2<br>Austaus                                                                                                    | tur .<br>Reparaturkonzept .<br>Reparatur von Geräten mit Ex-Zerti-<br>fikat .<br>sch .                                                                                                    | 98<br>98<br>98<br>98                                                                                                    |
| 9.2<br>9.3                                                                                                    | Reparat<br>9.2.1<br>9.2.2<br>Austaus<br>9.3.1                                                                                                    | Reparaturkonzept                                                                                                    | 98<br>98<br>98<br>98                                                                                                    |
| 9.2<br>9.3                                                                                                    | Reparat<br>9.2.1<br>9.2.2<br>Austaus<br>9.3.1                                                                                                    | Reparaturkonzept                                                                                                    | 98<br>98<br>98<br>98<br>98                                                                                                    |
| 9.2<br>9.3                                                                                                    | Reparat<br>9.2.1<br>9.2.2<br>Austaus<br>9.3.1<br>9.3.2                                                                                                    | Reparaturkonzept<br>Reparatur von Geräten mit Ex-Zerti-<br>fikat<br>Füllstandsmessung und Grenzstand-<br>erfassung<br>Dichte- und Konzentrationsmessung .                                                                                                    | 98<br>98<br>98<br>98<br>98<br>98                                                                                                    |
| 9.2<br>9.3                                                                                                    | Reparat<br>9.2.1<br>9.2.2<br>Austaus<br>9.3.1<br>9.3.2<br>9.3.3                                                                                                    | Reparaturkonzept<br>Reparatur von Geräten mit Ex-Zerti-<br>fikat<br>sch<br>Füllstandsmessung und Grenzstand-<br>erfassung<br>Dichte- und Konzentrationsmessung .<br>HistoROM .                                                                                                    | 98<br>98<br>98<br>98<br>98<br>98<br>98<br>99                                                                                                    |
| 9.2<br>9.3<br>9.4                                                                                                    | Reparat<br>9.2.1<br>9.2.2<br>Austaus<br>9.3.1<br>9.3.2<br>9.3.3<br>Ersatzte                                                                                                    | Reparaturkonzept                                                                                                    | 98<br>98<br>98<br>98<br>98<br>98<br>99<br>99                                                                                                    |
| 9.2<br>9.3<br>9.4<br>9.5                                                                                                    | Reparat<br>9.2.1<br>9.2.2<br>Austaus<br>9.3.1<br>9.3.2<br>9.3.3<br>Ersatzte<br>Rücksen                                                                                                    | Reparaturkonzept                                                                                                    | 98<br>98<br>98<br>98<br>98<br>98<br>99<br>99<br>99                                                                                                    |
| <ol> <li>9.2</li> <li>9.3</li> <li>9.4</li> <li>9.5</li> <li>9.6</li> </ol>                                                                                  | Reparat<br>9.2.1<br>9.2.2<br>Austaus<br>9.3.1<br>9.3.2<br>9.3.3<br>Ersatzte<br>Rückser<br>Entsorg                                                                                                    | Reparaturkonzept                                                                                                    | 98<br>98<br>98<br>98<br>98<br>98<br>99<br>99<br>99                                                                                                    |
| <ol> <li>9.2</li> <li>9.3</li> <li>9.4</li> <li>9.5</li> <li>9.6</li> </ol>                                                                                  | Reparat<br>9.2.1<br>9.2.2<br>Austaus<br>9.3.1<br>9.3.2<br>9.3.3<br>Ersatzte<br>Rückser<br>Entsorg<br>9.6.1                                                                                                    | Reparaturkonzept<br>Reparatur von Geräten mit Ex-Zerti-<br>fikat<br>Füllstandsmessung und Grenzstand-<br>erfassung<br>Dichte- und Konzentrationsmessung .<br>HistoROM<br>eile<br>Batterieentsorgung                                                                                                    | <ul> <li>98</li> <li>98</li> <li>98</li> <li>98</li> <li>98</li> <li>99</li> <li>99</li> <li>99</li> <li>99</li> <li>99</li> <li>99</li> <li>99</li> <li>99</li> </ul> |
| <ol> <li>9.2</li> <li>9.3</li> <li>9.4</li> <li>9.5</li> <li>9.6</li> </ol>                                                                                  | Reparat<br>9.2.1<br>9.2.2<br>Austaus<br>9.3.1<br>9.3.2<br>9.3.3<br>Ersatzte<br>Rückser<br>Entsorg<br>9.6.1<br>9.6.2                                                                                                    | Reparaturkonzept<br>Reparatur von Geräten mit Ex-Zerti-<br>fikat<br>sch<br>Füllstandsmessung und Grenzstand-<br>erfassung<br>Dichte- und Konzentrationsmessung .<br>HistoROM<br>eile<br>batterieentsorgung<br>Batterieentsorgung<br>Entsorgung von Geräten mit Nal                                                                                                    | 98<br>98<br>98<br>98<br>98<br>98<br>98<br>99<br>99<br>99<br>99                                                                                                    |
| <ol> <li>9.2</li> <li>9.3</li> <li>9.4</li> <li>9.5</li> <li>9.6</li> </ol>                                                                                  | Reparat<br>9.2.1<br>9.2.2<br>Austaus<br>9.3.1<br>9.3.2<br>9.3.3<br>Ersatzte<br>Rückser<br>Entsorg<br>9.6.1<br>9.6.2                                                                                                    | Reparaturkonzept<br>Reparatur von Geräten mit Ex-Zerti-<br>fikat<br>sch<br>Füllstandsmessung und Grenzstand-<br>erfassung<br>Dichte- und Konzentrationsmessung .<br>HistoROM<br>eile<br>mdung<br>Batterieentsorgung<br>Entsorgung von Geräten mit Nal<br>(TI)-Kristall                                                                                                    | 98<br>98<br>98<br>98<br>98<br>98<br>99<br>99<br>99<br>99<br>99<br>99                                                                                                   |
| <ol> <li>9.2</li> <li>9.3</li> <li>9.4</li> <li>9.5</li> <li>9.6</li> <li>9.7</li> </ol>                                                                     | Reparat<br>9.2.1<br>9.2.2<br>Austaus<br>9.3.1<br>9.3.2<br>9.3.3<br>Ersatzte<br>Rückser<br>Entsorg<br>9.6.1<br>9.6.2<br>Kontakt                                                                                                    | Reparaturkonzept<br>Reparatur von Geräten mit Ex-Zerti-<br>fikat<br>Füllstandsmessung und Grenzstand-<br>erfassung<br>Dichte- und Konzentrationsmessung .<br>HistoROM<br>eile<br>Batterieentsorgung<br>Batterieentsorgung<br>Entsorgung von Geräten mit Nal<br>(Tl)-Kristall                                                                                                    | 98<br>98<br>98<br>98<br>98<br>98<br>99<br>99<br>99<br>99<br>99<br>99                                                                                                   |
| <ul> <li>9.2</li> <li>9.3</li> <li>9.4</li> <li>9.5</li> <li>9.6</li> <li>9.7</li> <li>10</li> </ul>                                                         | Reparat<br>9.2.1<br>9.2.2<br>Austaus<br>9.3.1<br>9.3.2<br>9.3.3<br>Ersatzte<br>Rückser<br>Entsorg<br>9.6.1<br>9.6.2<br>Kontakt                                                                                                    | Reparaturkonzept<br>Reparatur von Geräten mit Ex-Zerti-<br>fikat<br>sch<br>Füllstandsmessung und Grenzstand-<br>erfassung<br>Dichte- und Konzentrationsmessung .<br>HistoROM<br>eile<br>Batterieentsorgung<br>Batterieentsorgung<br>Entsorgung von Geräten mit Nal<br>(Tl)-Kristall<br>tadressen von Endress+Hauser                                                                                                    | 98<br>98<br>98<br>98<br>98<br>99<br>99<br>99<br>99<br>99<br>99<br>99<br>100<br>100                                                                                     |
| <ul> <li>9.2</li> <li>9.3</li> <li>9.4</li> <li>9.5</li> <li>9.6</li> <li>9.7</li> <li>10</li> <li>10.1</li> </ul>                                           | Reparat<br>9.2.1<br>9.2.2<br>Austaus<br>9.3.1<br>9.3.2<br>9.3.3<br>Ersatzte<br>Rückser<br>Entsorg<br>9.6.1<br>9.6.2<br>Kontakt<br>Zubeh<br>Commu                                                                                             | Reparaturkonzept         Reparatur von Geräten mit Ex-Zertifikat         fikat         sch         Füllstandsmessung und Grenzstanderfassung         erfassung         Dichte- und Konzentrationsmessung         HistoROM         eile         ndung         jung         Entsorgung von Geräten mit Nal         (Tl)-Kristall         tadressen von Endress+Hauser         tadressen von Endress+Hauser                                                                                                    | 98<br>98<br>98<br>98<br>98<br>99<br>99<br>99<br>99<br>99<br>99<br>99<br>90<br>100<br>100<br>100                                                                        |
| <ul> <li>9.2</li> <li>9.3</li> <li>9.4</li> <li>9.5</li> <li>9.6</li> <li>9.7</li> <li>10</li> <li>10.1</li> <li>10.2</li> </ul>                             | Repart<br>9.2.1<br>9.2.2<br>Austaus<br>9.3.1<br>9.3.2<br>9.3.3<br>Ersatzte<br>Rückser<br>Entsorg<br>9.6.1<br>9.6.2<br>Kontakt<br>Zubeh<br>Commu<br>Field Xr                                                                                  | Reparaturkonzept         Reparatur von Geräten mit Ex-Zertifikat         fikat         sch         Füllstandsmessung und Grenzstanderfassung         erfassung         Dichte- und Konzentrationsmessung         HistoROM         eile         ndung         jung         Batterieentsorgung         Entsorgung von Geräten mit Nal         (TI)-Kristall         tadressen von Endress+Hauser         tadressen von Endress+Hauser         product         product         tadressen von Endress+Hauser         tadressen von Endress+Hauser                                                                                                    | 98<br>98<br>98<br>98<br>98<br>99<br>99<br>99<br>99<br>99<br>99<br>99<br>99<br>100<br>100<br>100                                                                        |
| <ul> <li>9.2</li> <li>9.3</li> <li>9.4</li> <li>9.5</li> <li>9.6</li> <li>9.7</li> <li>10</li> <li>10.1</li> <li>10.2</li> <li>10.3</li> </ul>               | Repart<br>9.2.1<br>9.2.2<br>Austaus<br>9.3.1<br>9.3.2<br>9.3.3<br>Ersatzte<br>Rücksen<br>Entsorg<br>9.6.1<br>9.6.2<br>Kontakt<br><b>Zubeh</b><br>Commu<br>Field X <sub>I</sub><br>Montac                                                     | Reparaturkonzept         Reparatur von Geräten mit Ex-Zertifikat         fikat         sch         Füllstandsmessung und Grenzstanderfassung         erfassung         Dichte- und Konzentrationsmessung         HistoROM         eile         ndung         jung         Batterieentsorgung         Intsorgung von Geräten mit Nal         (Tl)-Kristall         tadressen von Endress+Hauser         ibox FXA195 HART         pert SFX350, SFX370, SMT70         gevorrichtung (für Füllstands- und                                                                                                    | 98<br>98<br>98<br>98<br>98<br>99<br>99<br>99<br>99<br>99<br>99<br>99<br>99<br>100<br>100<br>100<br>101                                                                 |
| <ul> <li>9.2</li> <li>9.3</li> <li>9.4</li> <li>9.5</li> <li>9.6</li> <li>9.7</li> <li>10</li> <li>10.1</li> <li>10.2</li> <li>10.3</li> </ul>               | Reparat<br>9.2.1<br>9.2.2<br>Austaus<br>9.3.1<br>9.3.2<br>9.3.3<br>Ersatzte<br>Rückser<br>Entsorg<br>9.6.1<br>9.6.2<br>Kontakt<br>Zubeh<br>Commu<br>Field Xp<br>Montag<br>Grenzst                                                            | Reparaturkonzept         Reparatur von Geräten mit Ex-Zertifikat         fikat         sch         Füllstandsmessung und Grenzstanderfassung         erfassung         Dichte- und Konzentrationsmessung         HistoROM         eile         ndung         gung         Batterieentsorgung         Entsorgung von Geräten mit Nal         (TI)-Kristall         tadressen von Endress+Hauser         tadressen von Endress+Hauser         pert SFX350, SFX370, SMT70         gevorrichtung (für Füllstands- und randmessung)                                                                                                    | 98<br>98<br>98<br>98<br>99<br>99<br>99<br>99<br>99<br>99<br>99<br>99<br>99<br>00<br>100<br>100<br>1                                                                    |
| <ul> <li>9.2</li> <li>9.3</li> <li>9.4</li> <li>9.5</li> <li>9.6</li> <li>9.7</li> <li>10</li> <li>10.1</li> <li>10.2</li> <li>10.3</li> </ul>               | Reparat<br>9.2.1<br>9.2.2<br>Austaus<br>9.3.1<br>9.3.2<br>9.3.3<br>Ersatzte<br>Rückser<br>Entsorg<br>9.6.1<br>9.6.2<br>Kontakt<br><b>Zubeh</b><br>Commu<br>Field Xr<br>Montag<br>Grenzst<br>10.3.1                                           | Reparaturkonzept         Reparatur von Geräten mit Ex-Zertifikat         fikat         sch         Füllstandsmessung und Grenzstanderfassung         erfassung         Dichte- und Konzentrationsmessung         HistoROM         eile         ndung         Batterieentsorgung         Entsorgung von Geräten mit Nal         (TI)-Kristall         tadressen von Endress+Hauser <b>tadressen von Endress+Hauser</b> pert SFX350, SFX370, SMT70         gevorrichtung (für Füllstands- und         randmessung)         Montage der Haltekonsole                                                                                                    | 98<br>98<br>98<br>98<br>98<br>99<br>99<br>99<br>99<br>99<br>99<br>99<br>99<br>9                                                                                        |
| <ul> <li>9.2</li> <li>9.3</li> <li>9.4</li> <li>9.5</li> <li>9.6</li> <li>9.7</li> <li>10</li> <li>10.1</li> <li>10.2</li> <li>10.3</li> </ul>               | Reparat<br>9.2.1<br>9.2.2<br>Austaus<br>9.3.1<br>9.3.2<br>9.3.3<br>Ersatzte<br>Rückser<br>Entsorg<br>9.6.1<br>9.6.2<br>Kontakt<br>Zubeh<br>Commu<br>Field Xr<br>Montag<br>Grenzst<br>10.3.1<br>10.3.2                                        | Reparaturkonzept         Reparatur von Geräten mit Ex-Zertifikat         fikat         sch         Füllstandsmessung und Grenzstanderfassung         erfassung         Dichte- und Konzentrationsmessung         HistoROM         eile         ndung         gung         Batterieentsorgung         Entsorgung von Geräten mit Nal         (TI)-Kristall         tadressen von Endress+Hauser         för         1         box FXA195 HART         pervorrichtung (für Füllstands- und         andmessung)         Montage der Haltekonsole                                                                                                    | 98<br>98<br>98<br>98<br>99<br>99<br>99<br>99<br>99<br>99<br>99<br>99<br>99<br>9                                                                                        |
| <ul> <li>9.2</li> <li>9.3</li> <li>9.4</li> <li>9.5</li> <li>9.6</li> <li>9.7</li> <li>10</li> <li>10.1</li> <li>10.2</li> <li>10.3</li> </ul>               | Reparat<br>9.2.1<br>9.2.2<br>Austaus<br>9.3.1<br>9.3.2<br>9.3.3<br>Ersatzte<br>Rückser<br>Entsorg<br>9.6.1<br>9.6.2<br>Kontakt<br><b>Zubeh</b><br>Commu<br>Field Xp<br>Montag<br>Grenzst<br>10.3.1<br>10.3.2<br>10.3.3                       | Reparaturkonzept         Reparatur von Geräten mit Ex-Zertifikat         fikat         sch         Füllstandsmessung und Grenzstanderfassung         erfassung         Dichte- und Konzentrationsmessung         HistoROM         eile         ndung         jung         Batterieentsorgung         Entsorgung von Geräten mit Nal         (Tl)-Kristall         tadressen von Endress+Hauser         pevorrichtung (für Füllstands- und         gevorrichtung (für Füllstands- und         montage der Haltekonsole         Montagemöglichkeiten                                                                                                    | 98<br>98<br>98<br>98<br>99<br>99<br>99<br>99<br>99<br>99<br>99<br>99<br>99<br>9                                                                                        |
| <ul> <li>9.2</li> <li>9.3</li> <li>9.4</li> <li>9.5</li> <li>9.6</li> <li>9.7</li> <li>10</li> <li>10.1</li> <li>10.2</li> <li>10.3</li> <li>10.4</li> </ul> | Reparat<br>9.2.1<br>9.2.2<br>Austaus<br>9.3.1<br>9.3.2<br>9.3.3<br>Ersatzte<br>Rückser<br>Entsorg<br>9.6.1<br>9.6.2<br>Kontakt<br>Commu<br>Field Xr<br>Montag<br>Grenzst<br>10.3.1<br>10.3.2<br>10.3.3<br>Klemmy                             | Reparaturkonzept         Reparatur von Geräten mit Ex-Zertifikat         fikat         sch         Füllstandsmessung und Grenzstanderfassung         erfassung         Dichte- und Konzentrationsmessung         HistoROM         eile         ndung         jung         Batterieentsorgung         Entsorgung von Geräten mit Nal         (TI)-Kristall         tadressen von Endress+Hauser <b>tor to</b> pevorrichtung (für Füllstands- und         randmessung)         Montage der Haltekonsole         Montagemöglichkeiten         worrichtung für Dichtemessung                                                                                             | 98<br>98<br>98<br>98<br>99<br>99<br>99<br>99<br>99<br>99<br>99<br>99<br>99<br>9                                                                                        |
| <ul> <li>9.2</li> <li>9.3</li> <li>9.4</li> <li>9.5</li> <li>9.6</li> <li>9.7</li> <li>10</li> <li>10.1</li> <li>10.2</li> <li>10.3</li> <li>10.4</li> </ul> | Repart<br>9.2.1<br>9.2.2<br>Austaus<br>9.3.1<br>9.3.2<br>9.3.3<br>Ersatzte<br>Rückser<br>Entsorg<br>9.6.1<br>9.6.2<br>Kontakt<br>Commu<br>Field Xr<br>Montag<br>Grenzst<br>10.3.1<br>10.3.2<br>10.3.3<br>Klemmv<br>FHG51                     | Reparaturkonzept         Reparatur von Geräten mit Ex-Zertifikat         fikat         sch         Füllstandsmessung und Grenzstanderfassung         erfassung         Dichte- und Konzentrationsmessung         HistoROM         eile         ndung         jung         Batterieentsorgung         Entsorgung von Geräten mit Nal         (Tl)-Kristall         tadressen von Endress+Hauser <b>för för för för för för för för för för för för för för för för för för för för för för för för för för för för för för för</b>                                                                                                    | 98<br>98<br>98<br>98<br>99<br>99<br>99<br>99<br>99<br>99<br>99<br>99<br>99<br>9                                                                                        |
| <ul> <li>9.2</li> <li>9.3</li> <li>9.4</li> <li>9.5</li> <li>9.6</li> <li>9.7</li> <li>10</li> <li>10.1</li> <li>10.2</li> <li>10.3</li> <li>10.4</li> </ul> | Reparat<br>9.2.1<br>9.2.2<br>Austaus<br>9.3.1<br>9.3.2<br>9.3.3<br>Ersatzte<br>Rückser<br>Entsorg<br>9.6.1<br>9.6.2<br>Kontakt<br>Zubeh<br>Commu<br>Field Xr<br>Montag<br>Grenzst<br>10.3.1<br>10.3.2<br>10.3.3<br>Klemmy<br>FHG51<br>10.4.1 | Reparaturkonzept         Reparatur von Geräten mit Ex-Zertifikat         fikat         sch         Füllstandsmessung und Grenzstanderfassung         erfassung         Dichte- und Konzentrationsmessung         HistoROM         eile         ndung         jung         Batterieentsorgung         Entsorgung von Geräten mit Nal         (TI)-Kristall         tadressen von Endress+Hauser         för         1         box FXA195 HART         pert SFX350, SFX370, SMT70         gevorrichtung (für Füllstands- und         andmessung)         Montage der Haltekonsole         Montagemöglichkeiten         worrichtung für Dichtemessung         FHG51-A#1 | 98<br>98<br>98<br>98<br>99<br>99<br>99<br>99<br>99<br>99<br>99<br>99<br>99<br>9                                                                                        |

| 10.5<br>10.6<br>10.7 | 10.4.3       FHG51-B#1.       106         10.4.4       FHG51-B#1PB.       106         10.4.5       FHG51-E#1.       106         10.4.6       FHG51-F#1.       106         10.4.6       FHG51-F#1.       106         Kollimator Sensorseite für Gammapilot       FMG50       106         FMG50       106       10.5.1       Bestimmungsgemäße Verwendung.       106         10.5.2       Weitere Informationen       106       107       106         Prozessanzeiger RIA15       107       107       107         10.6.1       HART Kommunikationswiderstand.       107         10.7.1       Füllstandsmessung: FMG50 mit       Memograph M RSG45       107         10.7.2       Weitere Informationer       100 |
|----------------------|----------------------------------------------------------------------------------------------------|
| 10.8                 | Wetterschutzhaube für Zweikammergehäuse         Aluminium         108                                                                                                    |
| 10.9                 | Wärmeabschirmung für Gammapilot<br>FMG50 110                                                                                                    |
| 11                   | Technische Daten 111                                                                                                    |
| 111                  | Weitere technische Daten 111                                                                                                    |
| 11.1                 | Fraänzende Dokumentation 111                                                                                                    |
| 11.0                 | 11 2.1 Modulator FHG65 111                                                                                                    |
|                      | 11.2.2 Strahlenschutzbehälter FQG60 111<br>11.2.3 Strahlenschutzbehälter FQG61,                                                                                                    |
|                      | FQG62 111                                                                                                    |
|                      | 11.2.4 Strahlenschutzbehälter FQG63 111                                                                                                    |
|                      | 11.2.5 Strahlenschutzbehälter FQG66 111                                                                                                    |
|                      | 11.2.6 Klemmvorrichtung FHG51 111                                                                                                    |
|                      | 11.2.7 Montagevorrichtung für Gammapilot<br>FMG50 111                                                                                                    |
|                      | 11.2.8 Wärmeabschirmung für Gammapilot<br>FMG50 111                                                                                                    |
|                      | 11.2.9 Wetterschutzhaube für Zweikam-<br>mergehäuse                                                                                                    |
|                      | 11.2.10 VU101 Bluetooth®-Display 112                                                                                                    |
|                      | 11.2.11 Prozessanzeiger RIA15 112                                                                                                    |
|                      | 11.2.12 Memograph M, RSG45 112                                                                                                    |
|                      | 11.2.13 Kollimator (Sensorseite) für Gamma-                                                                                                    |
|                      | pilot FMG50 112                                                                                                    |
| 12                   | Zertifikate und Zulassungen 113                                                                                                    |
| 12.1                 | Funktionale Sicherheit113                                                                                                    |
| 12.2                 | Heartbeat Monitoring + Verification 113                                                                                                    |
| 12.3                 | Ex-Zulassung 113<br>12.3.1 Ex-geschützte Smartphones und                                                                                                    |
| 10 -                 | Tablets         113                                                                                                    |
| 12.4                 | Externe Normen und Richtlinien 113                                                                                                    |
| 12.5                 | Zertifikate 113                                                                                                    |
| 12.6                 | CE-Zeichen 114                                                                                                    |
| 12.7                 | EAU                                                                                                    |
| 17.8                 | Obertulisicherung 114                                                                                                    |

# 1 Hinweise zum Dokument

## 1.1 Dokumentfunktion

Diese Anleitung liefert alle Informationen, die in den verschiedenen Phasen des Lebenszyklus des Geräts benötigt werden: Von der Produktidentifizierung, Warenannahme und Lagerung über Montage, Anschluss, Bedienungsgrundlagen und Inbetriebnahme bis hin zur Störungsbeseitigung, Wartung und Entsorgung.

## 1.2 Verwendete Symbole

#### 1.2.1 Warnhinweissymbole

#### **GEFAHR**

Dieser Hinweis macht auf eine gefährliche Situation aufmerksam, die, wenn sie nicht vermieden wird, zu Tod oder schwerer Körperverletzung führen wird.

#### **WARNUNG**

Dieser Hinweis macht auf eine gefährliche Situation aufmerksam, die, wenn sie nicht vermieden wird, zu Tod oder schwerer Körperverletzung führen kann.

#### A VORSICHT

Dieser Hinweis macht auf eine gefährliche Situation aufmerksam, die, wenn sie nicht vermieden wird, zu leichter oder mittelschwerer Körperverletzung führen kann.

#### HINWEIS

Dieser Hinweis enthält Informationen zu Vorgehensweisen und weiterführenden Sachverhalten, die keine Körperverletzung nach sich ziehen.

## 1.2.2 Symbole für Informationstypen und Grafiken

# 

Warnung vor radioaktiven Stoffen oder ionisierenden Strahlungsquellen

#### 🖌 Erlaubt

Abläufe, Prozesse oder Handlungen, die erlaubt sind

#### 🖌 🖌 Zu bevorzugen

Abläufe, Prozesse oder Handlungen, die zu bevorzugen sind

#### 🔀 Verboten

Abläufe, Prozesse oder Handlungen, die verboten sind

#### 🚹 Tipp

Kennzeichnet zusätzliche Informationen

#### 

Verweis auf Dokumentation

Verweis auf Seite

#### 

Verweis auf Abbildung

Zu beachtender Hinweis oder einzelner Handlungsschritt

#### 1., 2., 3.

Handlungsschritte

#### 

Ergebnis eines Handlungsschritts

Bedienung via Vor-Ort-Anzeige

Bedienung via Bedientool

#### A

Schreibgeschützter Parameter

1, 2, 3, ... Positionsnummern

A, B, C, ... Ansichten

#### $\Lambda \rightarrow \square$ Sicherheitshinweis

Beachten Sie die Sicherheitshinweise in der zugehörigen Betriebsanleitung

#### Symbol Recycling Elektronikbaugruppen

Dieses Symbol kennzeichnet gemäß BattG §28 Absatz 1 Nummer 3 Elektronikbaugruppen, die nicht in den Hausmüll gegeben werden dürfen.

#### 1.3 **Dokumentation**

Im Download-Bereich der Endress+Hauser Internetseite (www.endress.com/downloads) sind folgende Dokumenttypen verfügbar:

Eine Übersicht zum Umfang der zugehörigen Technischen Dokumentation bieten:

- Device Viewer (www.endress.com/deviceviewer): Seriennummer vom Typenschild eingeben
- Endress+Hauser Operations App: Seriennummer vom Typenschild eingeben oder Matrixcode auf dem Typenschild einscannen

#### 1.3.1Technische Information (TI)

#### Planungshilfe

Das Dokument liefert alle technischen Daten zum Gerät und gibt einen Überblick, was rund um das Gerät bestellt werden kann.

#### 1.3.2Kurzanleitung (KA)

#### Schnell zum 1. Messwert

Die Anleitung liefert alle wesentlichen Informationen von der Warenannahme bis zur Erstinbetriebnahme.

#### 1.3.3 Sicherheitshinweise (XA)

Abhängig von der Zulassung liegen dem Gerät bei Auslieferung Sicherheitshinweise (XA) bei. Diese sind integraler Bestandteil der Betriebsanleitung.

Auf dem Typenschild ist angegeben, welche Sicherheitshinweise (XA) für das jeweilige Gerät relevant sind.

#### 1.3.4 Handbuch Funktionale Sicherheit (FY)

Abhängig von der Zulassung SIL ist das Handbuch Funktionale Sicherheit (FY) ein integraler Bestandteil der Betriebsanleitung und gilt ergänzend zu Betriebsanleitung, technischer Information und ATEX-Sicherheitshinweisen.

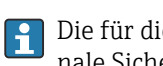

Die für die Schutzfunktion abweichenden Anforderungen sind im Handbuch Funktionale Sicherheit (FY) beschrieben.

## 1.4 Begriffe und Abkürzungen

#### FieldCare

Skalierbares Software-Tool für Gerätekonfiguration und integrierte Plant-Asset-Management-Lösungen

#### DeviceCare

Universelle Konfigurationssoftware für Endress+Hauser HART, PROFIBUS, FOUNDATION Fieldbus und Ethernet Feldgeräte

#### DTM

Device Type Manager

#### Bedientool

Der verwendete Begriff Bedientool wird an Stelle folgender Bediensoftware verwendet:

- FieldCare / DeviceCare, zur Bedienung über HART Kommunikation und PC
- SmartBlue-App, zur Bedienung mit Smartphone oder Tablet für Android oder iOS

#### CDI

Common Data Interface

#### SPS

Speicherprogrammierbare Steuerung

## 1.5 Registrierte Warenzeichen

#### HART®

Eingetragene Marke der FieldComm Group, Austin, Texas, USA

#### Apple®

Apple, das Apple Logo, iPhone und iPod touch sind Marken der Apple Inc., die in den USA und weiteren Ländern eingetragen sind. App Store ist eine Dienstleistungsmarke der Apple Inc.

#### Android®

Android, Google Play und das Google Play-Logo sind Marken von Google Inc.

#### Bluetooth®

Die *Bluetooth®*-Wortmarke und -Logos sind eingetragene Marken von Bluetooth SIG. Inc. und jegliche Verwendung solcher Marken durch Endress+Hauser erfolgt unter Lizenz. Andere Marken und Handelsnamen sind die ihrer jeweiligen Eigentümer.

# 2 Grundlegende Sicherheitshinweise

## 2.1 Anforderungen an das Personal

Das Personal für Installation, Inbetriebnahme, Diagnose und Wartung muss folgende Bedingungen erfüllen:

- Ausgebildetes Fachpersonal: Verfügt über Qualifikation, die dieser Funktion und Tätigkeit entspricht
- Vom Anlagenbetreiber autorisiert
- Mit den nationalen Vorschriften vertraut
- Vor Arbeitsbeginn: Anweisungen in Anleitung und Zusatzdokumentation sowie Zertifikate (je nach Anwendung) lesen und verstehen
- Anweisungen und Rahmenbedingungen befolgen

Das Bedienpersonal muss folgende Bedingungen erfüllen:

- Entsprechend den Aufgabenanforderungen vom Anlagenbetreiber eingewiesen und autorisiert
- Anweisungen in dieser Anleitung befolgen

## 2.2 Bestimmungsgemäße Verwendung

Der Gammapilot FMG50 ist ein Kompakttransmitter für die berührungslose Füllstands-, Grenzstand-, Dichte- und Konzentrationsmessung. Die Detektorlänge beträgt bis zu 3 m (9,84 ft). Der Gammapilot FMG50 ist zertifiziert nach IEC 61508 für sicherheitsbezogenen Einsatz bis SIL 2/3.

# 2.3 Montage, Inbetriebnahme, Bedienung

Der Gammapilot FMG50 ist nach dem Stand der Technik betriebssicher gebaut und berücksichtigt die einschlägigen Vorschriften und EU-Richtlinien. Wenn er jedoch unsachgemäß oder nicht bestimmungsgemäß eingesetzt wird, können von ihm applikationsbedingte Gefahren ausgehen, z.B. Produktüberlauf durch falsche Montage bzw. Einstellung. Deshalb darf Montage, elektrischer Anschluss, Inbetriebnahme, Bedienung und Wartung der Messeinrichtung nur durch ausgebildetes Fachpersonal erfolgen, das vom Anlagenbetreiber dazu autorisiert wurde. Das Fachpersonal muss diese Betriebsanleitung gelesen und verstanden haben und die Anweisungen befolgen. Veränderungen und Reparaturen am Gerät dürfen nur vorgenommen werden, wenn dies die Betriebsanleitung ausdrücklich zulässt.

#### **WARNUNG**

► Die vier Schrauben, die das Detektorrohr mit dem Anschlusskopf verbinden, dürfen nicht gelöst werden.

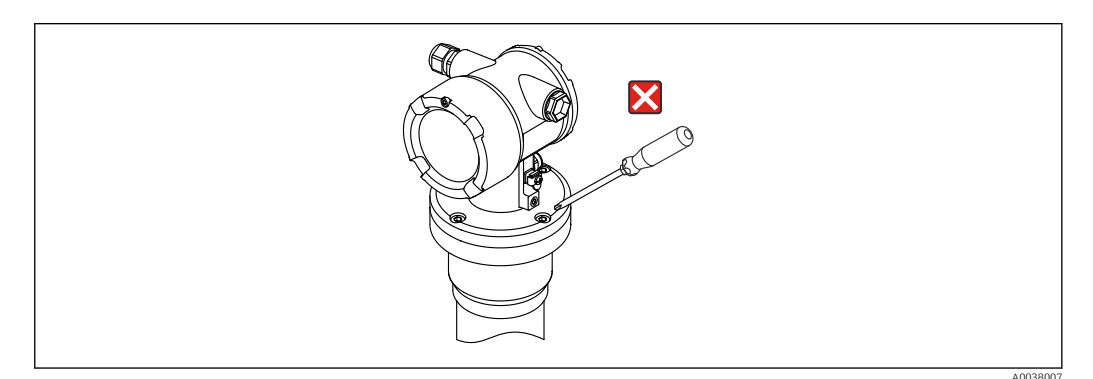

## 2.4 Explosionsgefährdeter Bereich

Bei Einsatz des Messsystems in explosionsgefährdeten Bereichen sind die entsprechenden nationalen Normen und Vorschriften einzuhalten. Dem Gerät liegt eine separate Ex-Dokumentation bei, die ein fester Bestandteil dieser Dokumentation ist. Die darin aufgeführten Installationsvorschriften, Anschlusswerte und Sicherheitshinweise sind zu beachten.

- Das Fachpersonal muss dafür ausgebildet sein.
- Die messtechnischen und sicherheitstechnischen Auflagen an die Messstellen sind einzuhalten.

#### **WARNUNG**

 Die abhängig vom bestellten Zertifikat zugehörigen Sicherheitshinweise sind zu beachten

## 2.5 Hinweise zum Strahlenschutz

Der Gammapilot FMG50 wird zusammen mit einem radioaktiven Präparat - eingebaut in einen Strahlenschutzbehälter - verwendet. Vom Gammapilot FMG50 geht keine radioaktive Strahlung aus. Im Umgang mit radioaktiven Präparaten sind folgende Hinweise zu beachten:

## 2.5.1 Allgemeine Strahlenschutzhinweise

#### **WARNUNG**

Beim Umgang mit radioaktiven Präparaten ist jede unnötige Strahlenbelastung zu vermeiden. Unvermeidbare Strahlenbelastung ist so gering wie möglich zu halten. Dazu dienen drei wichtige Maßnahmen:

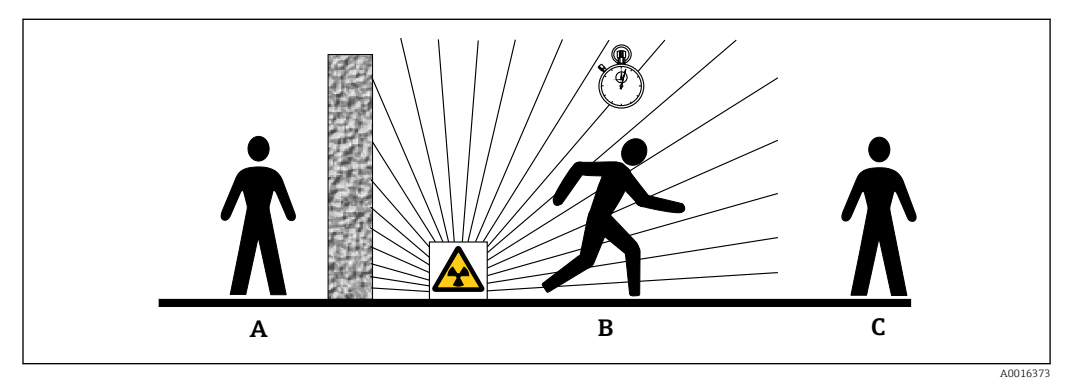

- A Abschirmung
- B Aufenthaltszeit
- C Abstand

#### **VORSICHT**

► Beim Umgang mit Strahlenschutzbehältern sind alle Hinweise zur Montage und Handhabung aus den folgenden Dokumenten zu beachten:

#### **Strahlenschutzbehälter Dokumentation**

- FQG60:
- TI00445F
- FQG61, FQG62:
- TI00435F
- FQG63: TI00446F
- **FOG66:**
- TI01171F
- BA01327F

#### Abschirmung

Für möglichst gute Abschirmung zwischen der Strahlungsquelle und sich selbst sowie allen anderen Personen sorgen. Zur effektiven Abschirmung dienen Strahlenschutzbehälter (FQG60, FQG61/ FQG62,FQG63, FQG66) sowie alle Materialien mit hoher Dichte (Blei, Eisen, Beton).

#### Aufenthaltszeit

So kurz wie möglich im strahlenexponierten Bereich aufhalten.

#### Abstand

Möglichst großen Abstand von der Strahlungsquelle einhalten. Die Intensität der Strahlung nimmt quadratisch mit dem Abstand zur Strahlungsquelle ab.

## 2.6 Ergänzende Sicherheitshinweise

#### **A**VORSICHT

Geräte mit Ausprägung NaI(Tl) enthalten mehr als 0,1 % Natriumiodid und sind im Sicherheitsdatenblatt CAS-NR. 7681-82-5 erfasst.

 Das Natriumiodid ist im Allgemeinen nicht zugänglich und komplett gekapselt. Falls die Kapselung des Natriumiodids innerhalb des Gerätes beschädigt wird, sind die Sicherheitshinweise des Sicherheitsdatenblatts CAS-NR. 7681-82-5 unbedingt zu beachten.

## 2.7 Arbeitssicherheit

Bei Arbeiten am und mit dem Gerät:

- Erforderliche persönliche Schutzausrüstung gemäß nationaler Vorschriften tragen.
- Versorgungsspannung ausschalten, bevor das Gerät angeschlossen wird.

## 2.8 Betriebssicherheit

Verletzungsgefahr!

- ▶ Das Gerät nur in technisch einwandfreiem und betriebssicherem Zustand betreiben.
- ► Der Betreiber ist für den störungsfreien Betrieb des Geräts verantwortlich.

#### Umbauten am Gerät

Eigenmächtige Umbauten am Gerät sind nicht zulässig und können zu unvorhersehbaren Gefahren führen:

▶ Wenn Umbauten trotzdem erforderlich sind: Rücksprache mit Hersteller halten.

#### Reparatur

Um die Betriebssicherheit weiterhin zu gewährleisten:

- Nur wenn die Reparatur ausdrücklich erlaubt ist, diese am Gerät durchführen.
- Die nationalen Vorschriften bezüglich Reparatur eines elektrischen Geräts beachten.
- ► Nur Original-Ersatzteile und Zubehör vom Hersteller verwenden.

#### Zulassungsrelevanter Bereich

Um eine Gefährdung für Personen oder für die Anlage beim Geräteeinsatz im zulassungsrelevanten Bereich auszuschließen (z.B. Explosionsschutz):

- Anhand des Typenschildes überprüfen, ob das bestellte Gerät für den vorgesehenen Gebrauch im zulassungsrelevanten Bereich eingesetzt werden kann.
- Die Vorgaben in der separaten Zusatzdokumentation beachten, die ein fester Bestandteil dieser Anleitung ist.

## 2.9 Produktsicherheit

Dieses Messgerät ist nach dem Stand der Technik und guter Ingenieurspraxis betriebssicher gebaut und geprüft und hat das Werk in sicherheitstechnisch einwandfreiem Zustand verlassen. Es erfüllt die allgemeinen Sicherheitsanforderungen und gesetzlichen Anforderungen.

## 2.9.1 CE-Zeichen

Das Messsystem erfüllt die gesetzlichen Anforderungen der anwendbaren EU-Richtlinien. Diese sind zusammen mit den angewandten Normen in der entsprechenden EU-Konformitätserklärung aufgeführt.

Der Hersteller bestätigt die erfolgreiche Prüfung des Geräts mit der Anbringung des CE-Zeichens.

#### 2.9.2 EAC-Konformität

Das Messsystem erfüllt die gesetzlichen Anforderungen der anwendbaren EAC-Richtlinien. Diese sind zusammen mit den angewandten Normen in der entsprechenden EAC-Konformitätserklärung aufgeführt.

Der Hersteller bestätigt die erfolgreiche Prüfung des Geräts mit der Anbringung des EAC-Zeichens.

#### Produktbeschreibung 3

#### Produktaufbau 3.1

#### 3.1.1 Komponenten des FMG50

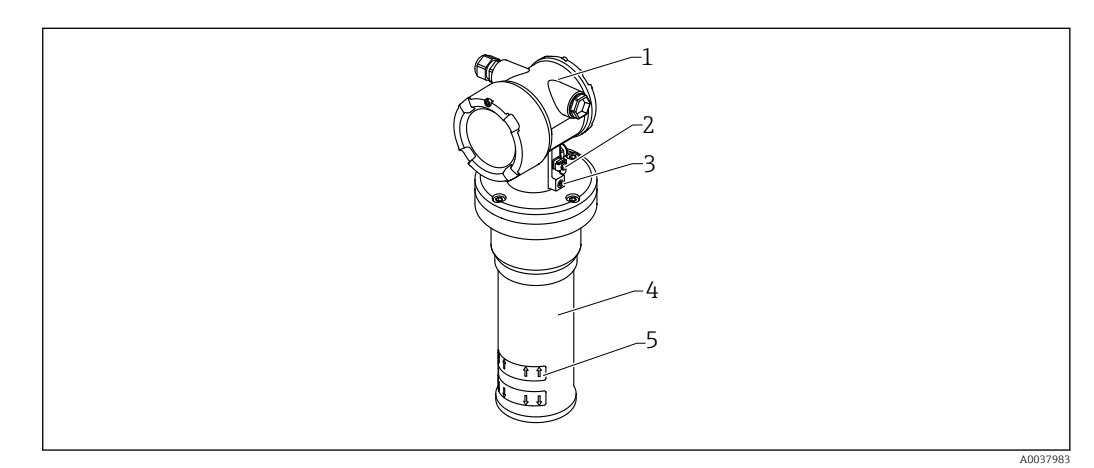

#### **1** A: Gammapilot FMG50

- 1 Gehäuse
- 2 Potential ausgleichsklemme
- 3 Feststellschraube
- 4 5 Detektorrohr
- Messbereichsmarkierung

#### 3.2 Typenschilder

#### 3.2.1 Gerätetypenschild

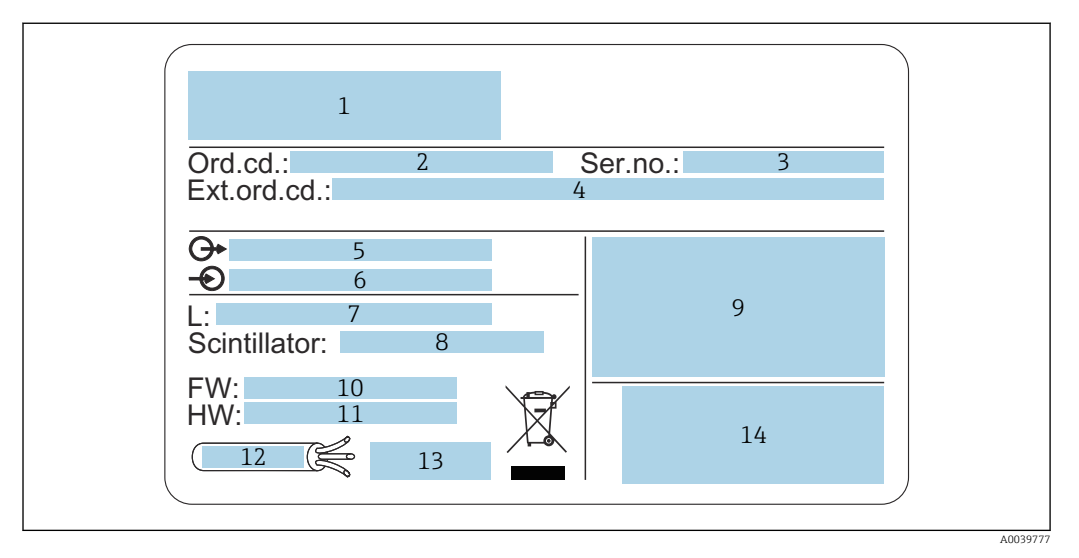

- 1 Herstelleradresse und Gerätename
- 2 Bestellcode (Order code)
- 3 Seriennummer (Ser. no.)
- Erweiterter Bestellcode (Ext. ord. cd.) 4
- 5 Signalausgänge
- Betriebsspannung 6 7 Länge Messbereich
- 8 Szintillator-Typ
- 9
- Zertifikat- und zulassungspezifische Daten 10 Firmware Version (FW)
- 11 Geräterevision (Dev.Rev.)
- 12 Temperaturvorgabe der Anschlussleitung
- 13 Zulässige Umgebungstemperatur  $(T_a)$ , Verweis auf Dokumentation
- 14 Herstellungsdatum: Jahr-Monat und 2-D-Matrixcode (QR-Code)

#### Lieferumfang 3.3

- Gerät in der bestellten Ausführung (inklusive Kurzanleitung)
- Endress+Hauser-Bedienprogramm auf DVD (optional)
- Zubehör nach Bestellung

#### 3.4 **Mitgelieferte Dokumentation**

#### 3.4.1 Kurzanleitung

Die Kurzanleitung beschreibt Installation und Inbetriebnahme des Gammapilot FMG50.

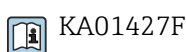

Darüber hinaus gehende Funktionen sind in der Betriebsanleitung und in der Dokumentation "Beschreibung der Gerätefunktionen" enthalten

## 3.4.2 Beschreibung der Gerätefunktionen

Die Beschreibung der Gerätefunktionen enthält eine detailierte Beschreibung aller Funktionen des Gammapilot FMG50 und gilt für alle Kommunikationsvarianten. Unter "www.de.endress.com" (Download) verfügbar.

GP01141F

## 3.4.3 Sicherheitshinweise

Bei zertifizierten Geräteausführungen werden zusätzliche Sicherheitshinweise (XA, ZE, ZD) mitgeliefert. Dem Typenschild kann man die Sicherheitshinweise entnehmen, welche für die entsprechende Gerätevariante relevant sind.

Eine Übersicht über Zertifikate und Zulassungen ist im Kapitel "Zertifikate und Zulassungen" verfügbar.

# 4 Montage

# 4.1 Warenannahme, Produktidentifizierung, Transport, Lagerung

## 4.1.1 Warenannahme

Bei Warenannahme prüfen:

Bestellcode auf Lieferschein und auf Produktaufkleber identisch?

□ Ware unbeschädigt?

Entsprechen Typenschilddaten den Bestellangaben auf dem Lieferschein?

□ Falls erforderlich (siehe Typenschild): Sind die Sicherheitshinweise (XA) vorhanden?

Wenn eine dieser Bedingungen nicht zutrifft: Vertriebsstelle des Herstellers kontaktieren.

## 4.1.2 Produktidentifizierung

Folgende Möglichkeiten stehen zur Identifizierung des Geräts zur Verfügung:

- Typenschildangaben
- Erweiterter Bestellcode (Extended order code) mit Aufschlüsselung der Gerätemerkmale auf dem Lieferschein
- Seriennummer von Typenschildern in W@M Device Viewer eingeben (www.endress.com/deviceviewer)
  - ← Alle Angaben zum Gerät und zum Umfang der zugehörigen Technischen Dokumentation werden angezeigt.
- ► Seriennummer vom Typenschild in die *Endress+Hauser Operations App* eingeben oder per Kamera den 2-D-Matrixcode auf dem Typenschild einscannen.
  - └→ Alle Angaben zum Gerät und zum Umfang der zugehörigen Technischen Dokumentation werden angezeigt.

#### 4.1.3 Herstelleradresse

Endress+Hauser SE+Co. KG Hauptstraße 1 79689 Maulburg, Deutschland Herstellungsort: Siehe Typenschild.

## 4.1.4 Transport zur Messstelle

#### **A**VORSICHT

#### Verletzungsgefahr

 Sicherheitshinweise und Transportbedingungen f
ür Ger
äte
über 18 kg (39,69 lb) beachten.

#### 4.1.5 Lagerung

Für Lagerung und Transport ist das Messgerät stoßsicher zu verpacken. Dafür bietet die Originalverpackung optimalen Schutz. Die zulässige Lagerungstemperatur beträgt:

#### NaI (Tl)-Kristall

-40 ... +80 °C (-40 ... +176 °F)

#### **PVT-Szintillator (Standard)**

-40 ... +60 °C (-40 ... +140 °F)

#### PVT-Szintillator (Hochtemperaturausführung)

-20 ... +80 °C (-4 ... +176 °F)

Das Gerät enthält eine Batterie, daher wird eine Lagerung bei Raumtemperatur und ohne direkte Sonneneinstrahlung empfohlen

## 4.2 Einbaubedingungen

#### 4.2.1 Allgemein

- Der Austrittswinkel des Strahlenschutzbehälters muss genau auf den Messbereich des Gammapilot FMG50 ausgerichtet sein. Messbereichsmarken des Geräts beachten.
- Der Strahlenschutzbehälter und der Gammapilot FMG50 sollten so nah wie möglich am Behälter montiert werden. Jeglicher Zugang zum Nutzstrahl muss abgeschrankt werden, um ein Hineingreifen zu verhindern.
- Um die Lebensdauer zu verlängern, sollte der Gammapilot FMG50 vor direkter Sonneneinstrahlung oder Prozesswärme geschützt werden.
  - Merkmal 620, Option PA: "Wetterschutzhaube 316L"
  - Merkmal 620, Option PV: "Wärmeabschirmung 1200-3000 mm, PVT"
  - Merkmal 620, Option PW: "Wärmeabschirmung NaI, 200-800 mm, PVT"
- Kollimatoren können optional für einige Sensorvarianten des Gerätes mit dem Gerät bestellt werden.

Merkmal 620, Option P7: "Kollimator Sensorseite"

- Klemmen können optional mit dem Gerät bestellt werden.
  - Merkmal 620, Option Q1: "Montageklemme 1x d=80 mm, 1x d=95 mm"
  - Merkmal 620, Option Q2: "Montageklemme 2x d=80 mm, 1x d=95 mm"
  - Merkmal 620, Option Q3: "Montageklemme 3x d=80 mm, 1x d=95 mm"
  - Merkmal 620, Option Q4: "Haltekonsole"
- Die Montagevorrichtung selbst muss so angebracht werden, dass sie das Gewicht des Gammapilot FMG50 und der Anbauteile unter allen zu erwartenden Bedingungen (z.B. Vibrationen) tragen kann.

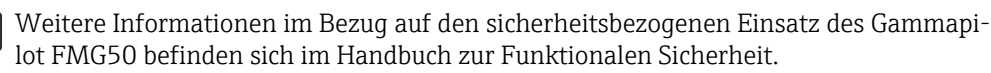

#### Gehäuse verdrehen

Um das Display oder die Kabelverschraubungen auszurichten, kann das Gehäuse verdreht werden

1. Feststellschaube mit 0,5 bis **maximal** 1,5 Umdrehungen lösen

2. Gehäuse verdrehen

#### 3. Feststellschraube mit 0,7 Nm (0,52 lbf ft) anziehen

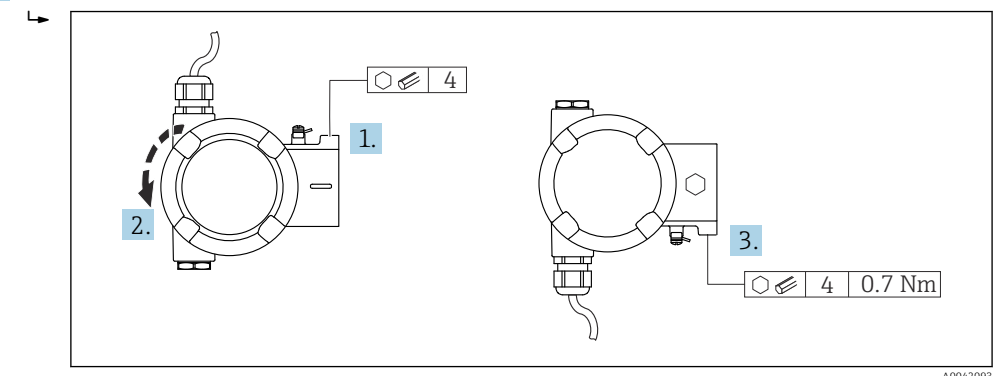

Je nach Anwendung kann es erforderlich sein, dass die Kabelverschraubung nach unten ausgerichtet ist, dazu können Kabelverschraubung und Blindstopfen getauscht werden.

Die Kabelverschraubung mit maximal 3,75 Nm (2,77 lbf ft) anziehen.

#### 4.2.2 Maße, Gewichte

#### Gammapilot FMG50

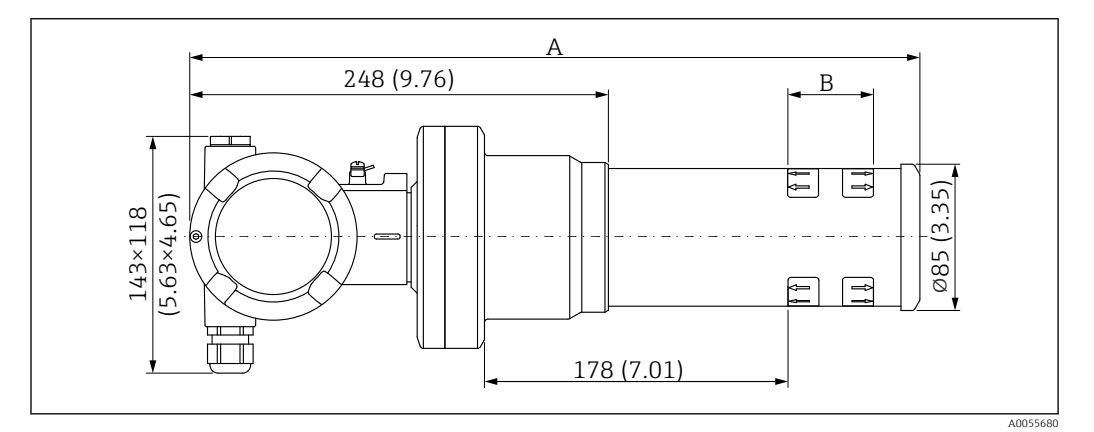

#### Ausführung NaI (Tl) 2":

- Gesamtlänge A: 430 mm (16,93 in)
- Gesamtgewicht: 11,60 kg (25,57 lb)
- Messbereichslänge B: 51 mm (2 in)
- Ausführung NaI (Tl) 4" :
  - Gesamtlänge A: 480 mm (18,90 in)
  - Gesamtgewicht: 12,19 kg (26,87 lb)
  - Messbereichslänge B: 102 mm (4 in)
- Ausführung NaI (Tl) 8" :
  - Gesamtlänge A: 590 mm (23,23 in)
  - Gesamtgewicht: 13,00 kg (28,63 lb)
  - Messbereichslänge B: 204 mm (8 in)
- Ausführung PVT 50 :
  - Gesamtlänge A: 430 mm (16,93 in)
  - Gesamtgewicht: 11,20 kg (24,69 lb)
  - Messbereichslänge B: 50 mm (1,96 in)
- Ausführung PVT 100 :
  - Gesamtlänge A: 480 mm (18,90 in)
  - Gesamtgewicht: 11,50 kg (25,35 lb)
  - Messbereichslänge B: 100 mm (3,94 in)

- Ausführung PVT 200 :
  - Gesamtlänge A: 590 mm (23,23 in)
  - Gesamtgewicht: 12,10 kg (26,68 lb)
  - Messbereichslänge B: 200 mm (8 in)
- Ausführung PVT 400 :
  - Gesamtlänge A: 790 mm (31,10 in)
  - Gesamtgewicht: 13,26 kg (29,23 lb)
  - Messbereichslänge B: 400 mm (16 in)
- Ausführung PVT 800 :
  - Gesamtlänge A: 1190 mm (46,85 in)
  - Gesamtgewicht: 15,54 kg (34,26 lb)
- Messbereichslänge B: 800 mm (32 in)
- Ausführung PVT 1200 :
  - Gesamtlänge A: 1590 mm (62,60 in)
  - Gesamtgewicht: 17,94 kg (39,55 lb)
  - Messbereichslänge B: 1200 mm (47 in)
- Ausführung PVT 1600 :
  - Gesamtlänge A: 1990 mm (78,35 in)
  - Gesamtgewicht: 20,14 kg (44,40 lb)
  - Messbereichslänge B: 1600 mm (63 in)
- Ausführung PVT 2000 :
  - Gesamtlänge A: 2 390 mm (94,09 in)
  - Gesamtgewicht: 22,44 kg (49,47 lb)
  - Messbereichslänge B: 2 000 mm (79 in)
- Ausführung PVT 2400 :
  - Gesamtlänge A: 2 790 mm (109,84 in)
  - Gesamtgewicht: 24,74 kg (54,54 lb)
  - Messbereichslänge B: 2 400 mm (94 in)
- Ausführung PVT 3000 :
  - Gesamtlänge A: 3 390 mm (133,46 in)
  - Gesamtgewicht: 28,14 kg (62,04 lb)
  - Messbereichslänge B: 3 000 mm (118 in)
- Ausführung PVT 3500 :
  - Gesamtlänge A: 3890 mm (153,15 in)
  - Gesamtgewicht: 30,91 kg (68,14 lb)
  - Messbereichslänge B: 3 500 mm (137,8 in)
- Ausführung PVT 4000 :
  - Gesamtlänge A: 4 390 mm (172,83 in)
  - Gesamtgewicht: 33,76 kg (74,42 lb)
  - Messbereichslänge B: 4000 mm (157,48 in)
- Ausführung PVT 4500 :
  - Gesamtlänge A: 4890 mm (192,52 in)
  - Gesamtgewicht: 36,61 kg (80,71 lb)
  - Messbereichslänge B: 4 500 mm (177,17 in)

Die Gewichtsangaben gelten für die Edelstahlgehäuse-Ausführungen. Die Aluminiumgehäuse-Ausführungen sind jeweils um 2,5 kg (5,51 lb) leichter.

Das Zusatzgewicht für Kleinteile beträgt: 1 kg (2,20 lb)

P Bei Verwendung eines Kollimators Dokumentation SD02822F beachten.

#### Gammapilot FMG50 mit Kollimator

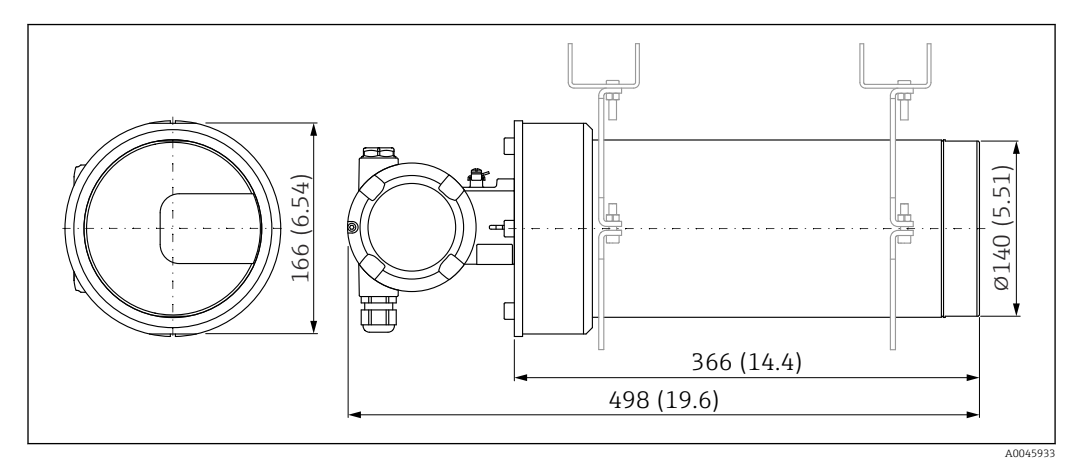

🖻 2 Ausführung NaI (Tl) 2" mit Kollimator Sensorseite

#### Ausführung NaI (Tl) 2" mit Kollimator Sensorseite:

- Gesamtlänge: 498 mm (19,6 in)
- Gewicht des Kollimators (ohne FMG50 und ohne Anbauteile): 25,5 kg (56,2 lb)

Pas Zusatzgewicht für Kleinteile beträgt: 1 kg (2,20 lb)

## 4.2.3 Montagebedingungen für Füllstandsmessungen

#### Bedingungen

- Für Füllstandsmessungen wird der Gammapilot FMG50 vertikal montiert.
- Um die Montage und Inbetriebnahme zu erleichtern, kann der Gammapilot FMG50 mit einer zusätzlichen Abstützung (Bestell-Merkmal 620, Option Q4: "Haltekonsole") konfiguriert und bestellt werden.

#### Beispiele

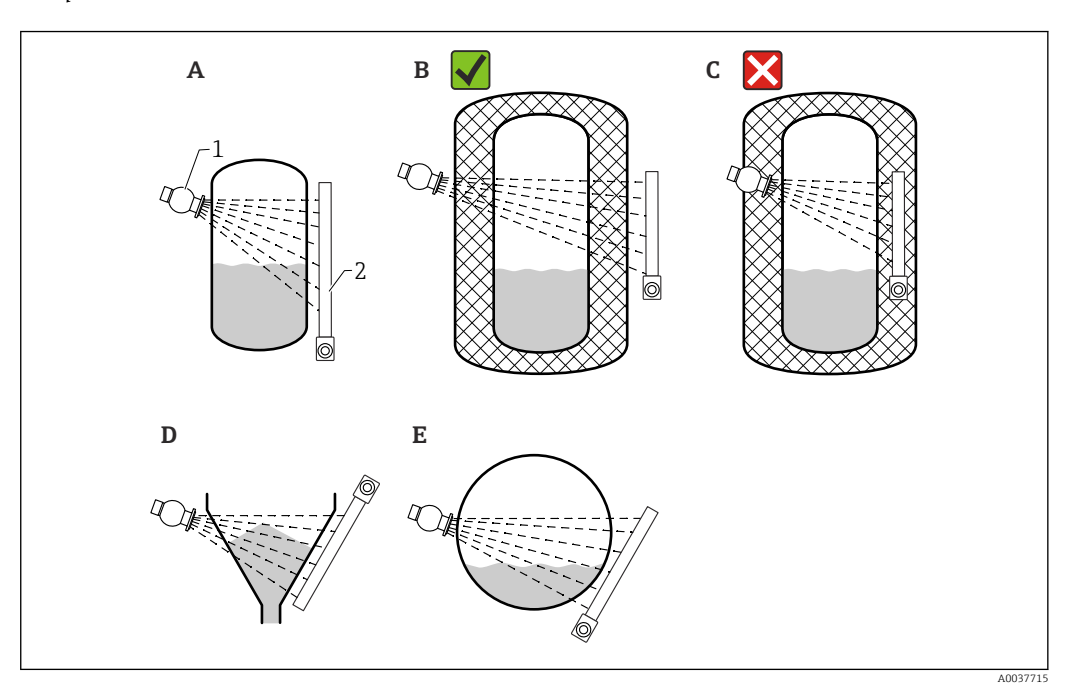

- Α Senkrecht stehender Zylinder; der Gammapilot FMG50 ist senkrecht montiert, mit dem Detektorkopf wahlweise nach unten oder oben; der Gammastrahl ist auf den Messbereich ausgerichtet.
- В Richtig: Gammapilot FMG50 außerhalb der Tankisolation montiert
- С Falsch: Gammapilot FMG50 innerhalb der Tankisolation montiert
- D Konischer Behälterauslauf
- Ε Liegender Zylinder
- Strahlenschutzbehälter 1 2
- Gammapilot FMG50

#### 4.2.4 Montagebedingungen für Grenzstanderfassung

#### Bedingungen

Für Grenzstanderfassung wird der Gammapilot FMG50 in der Regel horizontal auf der Höhe der gewünschten Füllstandsgrenze montiert.

#### Anordnung der Messeinrichtung

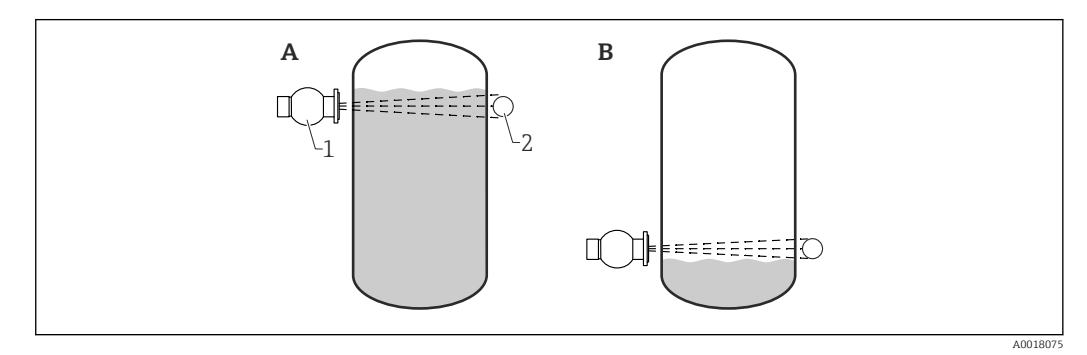

- Α Maximum-Grenzstanddetektion
- В Minimum-Grenzstanddetektion
- 1 Strahlenschutzbehälter
- 2 Gammapilot FMG50

## 4.2.5 Montagebedingungen für Dichtemessung

#### Bedingungen

- Dichtemessungen sollten möglichst an vertikalen Rohrleitungen mit einer Förderrichtung von unten nach oben erfolgen
- Wenn nur horizontale Rohrleitungen zugänglich sind, sollte auch der Strahlengang horizontal angeordnet werden, um den Einfluss von Luftblasen und Ablagerungen zu minimieren.
- Zur Befestigung des Strahlenschutzbehälters und des Gammapilot FMG50 am Messrohr ist die Klemmvorrichtung von Endress+Hauser oder eine gleichwertige Klemmvorrichtung zu verwenden.

Die Klemmvorrichtung selbst muss so angebracht werden, dass sie das Gewicht des Strahlenschutzbehälters und des Gammapilot FMG50 unter allen zu erwartenden Bedingungen tragen kann.

- Der Probeentnahmepunkt (Sample Point) darf nicht weiter als 20 m (66 ft) vom Messpunkt entfernt sein.
- Der Abstand der Dichtemessung zu Rohrbögen beträgt  $\geq$ 3 x Rohrdurchmesser, zu Pumpen  $\geq$ 10 x Rohrdurchmesser.

#### Anordnung der Messeinrichtung

Die Anordnung des Strahlenschutzbehälters und des Gammapilot FMG50 ist abhängig vom Rohrdurchmesser (bzw. vom durchstrahlten Messweg) und vom Dichtemessbereich. Diese beiden Werte bestimmen den Messeffekt (relative Änderung der Impulsrate). Der Messeffekt ist um so größer, je länger der durchstrahlte Weg ist. Bei kleinen Rohrdurchmessern empfiehlt sich deswegen eine schräge Durchstrahlung oder die Verwendung einer Messstrecke.

Für die Auslegung der Anordnung bitte an die Endress+Hauser Vertriebsorganisation wenden, oder das Konfigurationsprogramm Applicator™<sup>1)</sup> verwenden.

<sup>1)</sup> Der Applicator™ ist über Ihre Endress+Hauser-Vertriebsorganisation erhältlich.

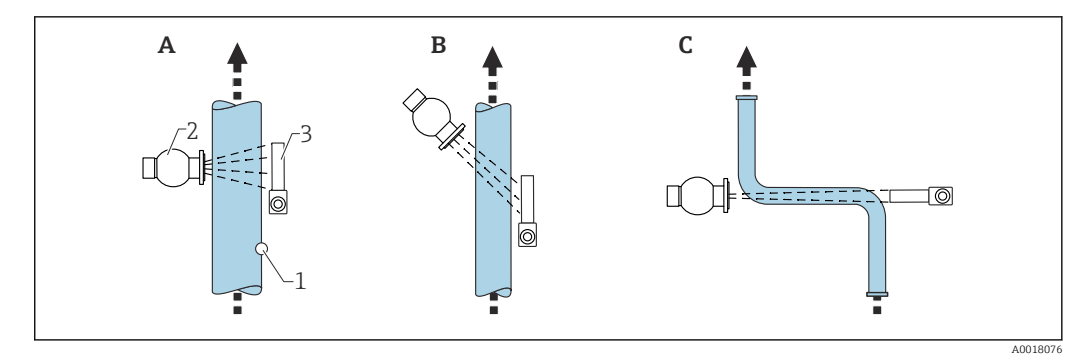

- A Senkrechte Durchstrahlung (90°)
- B Schräge Durchstrahlung (30°)
- C Messstrecke
- 1 Probenentnahme (Sample Point)
- 2 Strahlenschutzbehälter
- 3 Gammapilot FMG50
  - Zur Erhöhung der Messgenauigkeit bei Dichtemessungen empfiehlt es sich einen Kollimator zu verwenden. Dieser schirmt den Detektor gegen die Umgebungsstrahlung ab.
    - Bei der Projektierung ist das Gesamtgewicht der Messeinrichtung zu berücksichtigen.
    - Eine Klemmvorrichtung ist als Zubehör FHG51 erhältlich
    - Ein Kollimator ist für 2" NaI (Tl)- verfügbar: Merkmal 620, Option P7: "Kollimator Sensorseite". Details siehe Dokumentation SD02822F.

#### 4.2.6 Montagebedingungen für Trennschichtmessung

#### Bedingungen

Für Trennschichtmessungen wird der Gammapilot FMG50 typischerweise an der oberen oder unteren Grenze des Trennschichtbereichs horizontal installiert. Beim Einbringen einer Strahlungsquelle in ein Tauchrohr sollte darauf geachtet werden, dass der Messbereich bereits mit Medium befüllt ist, um die Strahlung im Nahbereich der Quelle so gering wie möglich zu halten. Bei Verwendung einer Gammastrahlungsquelle in einem Tauchrohr, kann die Strahlung mittels eines Kollimators am Tauchrohr auf den Messbereich des Gammapilot FMG50 ausgerichtet werden.

#### Anordnung der Messeinrichtung

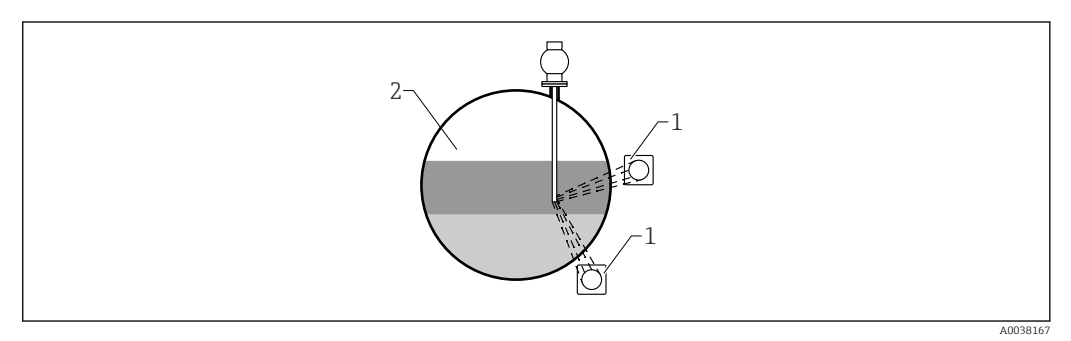

- 1 Gammapilot (2 Stück)
- 2 Trennschichtmessung

#### Beschreibung

Das Messprinzip beruht darauf, dass der Gammastrahler eine Strahlung aussendet, die beim Durchdringen von Material und des zu messenden Mediums eine Dämpfung erfährt. Bei der radiometrischen Trennschichtmessung wird der Gammastrahler oft in ein geschlossenes Tauchrohr über eine Seilverlängerung eingeführt. Dadurch wird ein Kontakt des Gammastrahlers mit dem Medium ausgeschlossen.

Je nach Messbereich und Anwendung werden ein oder mehrere Detektoren, außerhalb des Behälters montiert. Aus der empfangenen Strahlung wird die durchschnittliche Dichte des Mediums zwischen Strahler und Detektor berechnet. Über diesen Dichtewert lässt sich wiederum eine direkte Beziehung zur Position der Trennschicht herleiten.

#### weitere Informationen:

CP01205F

## 4.2.7 Montagebedingungen für Dichteprofilmessung (DPS)

#### Bedingungen

Für Dichteprofilmessungen werden, abhängig von der Größe des Messbereichs, Gammapiloten FMG50 in definierten Abständen horizontal installiert. Bei einer Dichteprofilmessung wird die Gammastrahlungsquelle typischerweise in einem vorzugsweise doppelwandigen Tauchrohr in den Behälter eingebracht. Beim Einbringen einer Strahlungsquelle in ein Tauchrohr sollte darauf geachtet werden, dass der Messbereich bereits mit Medium befüllt ist, um die Strahlung im Nahbereich der Quelle so gering wie möglich zu halten.

#### Anordnung der Messeinrichtung

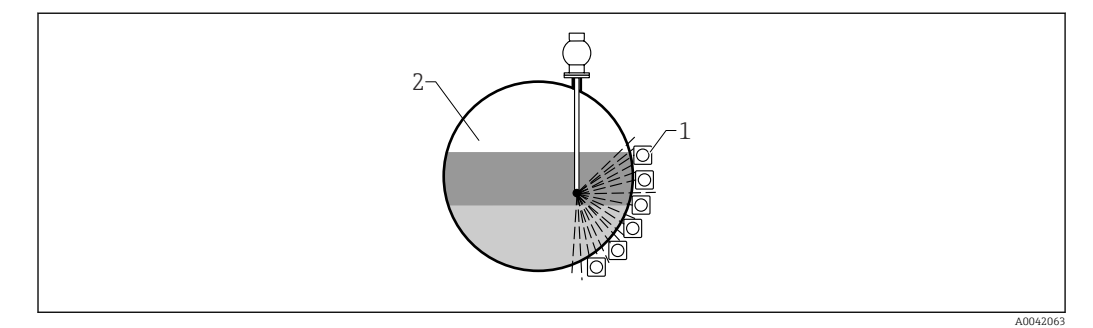

1 Anordnung mehrerer FMG50

#### Beschreibung

Um detaillierte Informationen über die Verteilung von Schichten unterschiedlicher Dichte in einem Behälter zu erhalten, wird mit einer Mehrdetektorlösung ein Dichteprofil gemessen. Hierzu werden mehrere FMG50 nebeneinander außen an der Behälterwand installiert. Der Messbereich wird in Zonen aufgeteilt und jeder Kompakttransmitter misst in der jeweiligen Zone den Dichtewert, woraus sich ein Dichteprofil ableitet.

Dadurch erhält man eine hochauflösende Verteilung von Mediumsschichten (z.B. in Separatoren)

#### weitere Informationen:

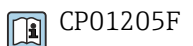

<sup>2</sup> Dichteprofilmessung

## 4.2.8 Montagebedingungen für Konzentrationsmessungen

#### Bedingungen

- Konzentrationsmessungen sollten möglichst an vertikalen Rohrleitungen mit einer Förderrichtung von unten nach oben erfolgen
- Wenn nur horizontale Rohrleitungen zugänglich sind, sollte auch der Strahlengang horizontal angeordnet werden, um den Einfluss von Luftblasen und Ablagerungen zu minimieren.
- Zur Befestigung des Strahlenschutzbehälters und des Gammapilot FMG50 am Messrohr ist die Klemmvorrichtung FHG51 von Endress+Hauser oder eine gleichwertige Klemmvorrichtung zu verwenden.

Die Klemmvorrichtung selbst muss so angebracht werden, dass sie das Gewicht des Strahlenschutzbehälters und des Gammapilot FMG50 unter allen zu erwartenden Bedingungen tragen kann.

- Der Probeentnahmepunkt (Sample Point) darf nicht weiter als 20 m (66 ft) vom Messpunkt entfernt sein.
- Der Abstand der Dichtemessung zu Rohrbögen beträgt ≥3 x Rohrdurchmesser, zu Pumpen ≥10 x Rohrdurchmesser.

#### Anordnung der Messeinrichtung

Die Anordnung des Strahlenschutzbehälters und des Gammapilot FMG50 ist abhängig vom Rohrdurchmesser (bzw. vom durchstrahlten Messweg) und vom Dichtemessbereich. Diese beiden Werte bestimmen den Messeffekt (relative Änderung der Impulsrate). Der Messeffekt ist um so größer, je länger der durchstrahlte Weg ist. Bei kleinen Rohrdurchmessern empfiehlt sich deswegen eine schräge Durchstrahlung oder die Verwendung einer Messstrecke.

Für die Auslegung der Anordnung bitte an die Endress+Hauser Vertriebsorganisation wenden, oder das Konfigurationsprogramm Applicator™<sup>2)</sup> verwenden.

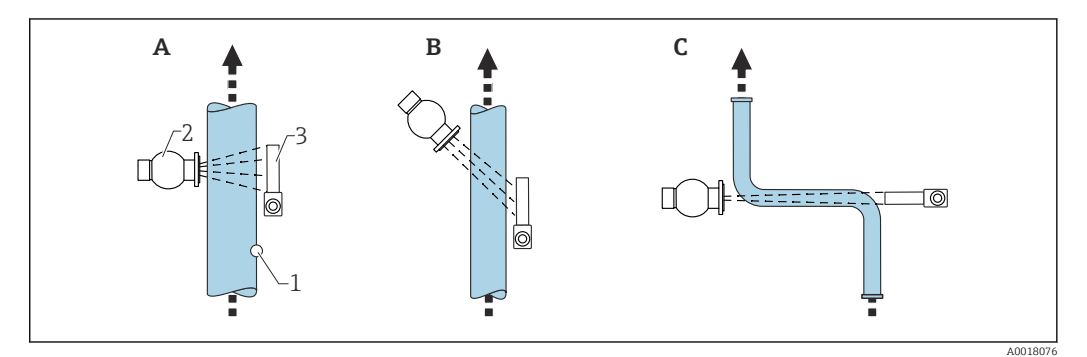

- *A* Senkrechte Durchstrahlung (90°)
- B Schräge Durchstrahlung (30°)
- C Messstrecke
- 1 Probenentnahme (Sample Point)
- 2 Strahlenschutzbehälter
- 3 Gammapilot FMG50

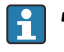

 Bei der Projektierung ist das Gesamtgewicht der Messeinrichtung zu berücksichtigen.

• Eine Klemmvorrichtung FHG51 ist als Zubehör erhältlich

<sup>2)</sup> Der Applicator<sup>™</sup> ist über Ihre Endress+Hauser-Vertriebsorganisation erhältlich.

# 4.2.9 Montagebedingungen bei Konzentrationsmessung mit selbststrahlenden Medien

#### Messung der Konzentration selbststrahlender Medien in Behältern

Die Konzentration selbststrahlender Medien in Behältern kann durch eine Messung an der Behälterwand oder in einen Tauchrohr im Behälter erfolgen. Die Intensität der empfangenen Strahlung ist dabei proportional zur Konzentration des strahlenden Mediums im Behälter. Es ist zu beachten, dass das Medium im Behälter die eigene Strahlung auch absorbiert. Die detektierte Strahlung wird bei größeren Durchmesser nicht mehr ansteigen und es kommt zu einer Sättigung des Signals. Diese Sättigungslänge ist abhängig von der Halbwertsdicke des Materials.

Der Füllstand im Behälter muss im Bereich des Detektors konstant sein, damit die Messung nicht verfälscht wird.

#### Messung von Masse-Durchfluss selbststrahlender Medien

Bei Bandwaagen und Leitungen kann die Konzentration des selbstrahlenden Mediums in der Probe gemessen werden. Hierbei wird das Gerät parallel zur Bandrichtung über- oder unterhalb des Förderband bzw. an die Leitung montiert. Die Intensität der empfangenen Strahlung ist dabei proportional zur Konzentration des strahlenden Mediums im geförderten Material.

#### 4.2.10 Montagebedingungen für Durchflussmessungen

#### Messung von Masse-Durchfluss (Flüssigkeiten)

Das vom Gammapilot FMG50 ermittelte Dichtesignal wird an den Promag 55S weiter gegeben. Der Promag 55S misst den Volumen-Durchfluss, in Kombination mit dem ermittelten Dichtewert kann der Promag einen Masse-Durchfluss errechnen.

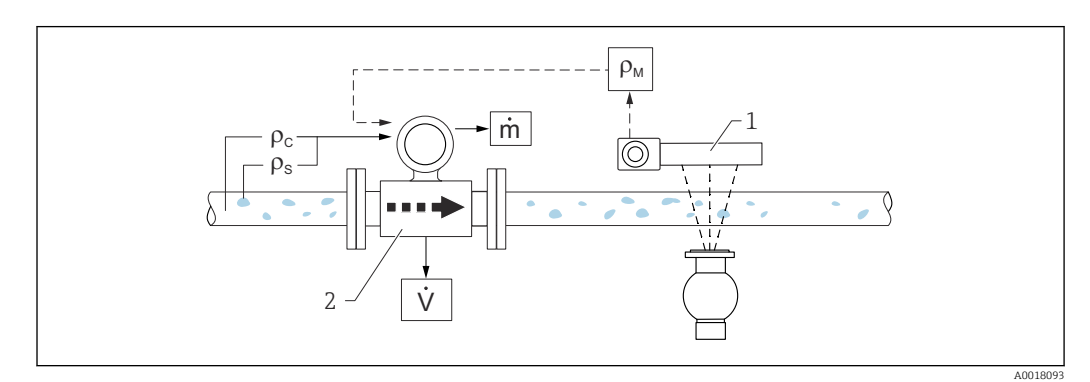

- 3 Masse-Durchfluss-Messung (m) mit Hilfe eines Dichte- und eines Durchfluss-Messgerätes. Sind zusätzlich auch die Feststoffdichte ( $\rho_s$ ) und die Dichte der Transportflüssigkeit ( $\rho_c$ ) bekannt, so kann damit der Feststoff-Durchfluss berechnet werden.
- 1 Gammapilot FMG50 -> Gesamt-Messstoff dichte ( $\rho_m$ ) bestehend aus Transportflüssigkeit und Feststoffen
- 2 Durchfluss-Messgerät (Promag 55S) -> Volumendurchfluss (V). Die Feststoffdichte ( $\rho_s$ ) und die Dichte der Transportflüssigkeit ( $\rho_c$ ) sind zusätzlich in den Messumformer einzugeben

#### Messung von Masse-Durchfluss (Feststoff)

Schüttgutanwendungen an Förderbändern und Förderschnecken.

Der Strahlenschutzbehälter ist über dem Förderband, und der Gammapilot FMG50 unter dem Förderband positioniert. Durch das Medium auf dem Förderband wird die Strahlung gedämpft. Die Intensität der empfangenen Strahlung ist proportional zur Dichte des Mediums. Aus der Bandgeschwindigkeit und der Strahlungsintensität resultiert der Massendurchfluss.

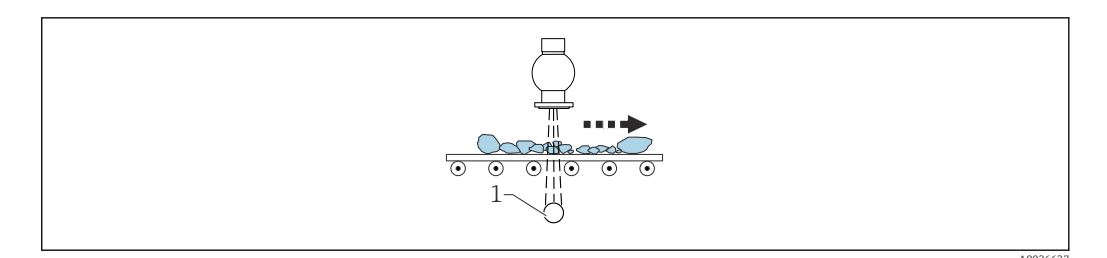

1 Gammapilot FMG50

# 4.3 Einbaukontrolle

Führen Sie nach dem Einbau des Messgerätes folgende Kontrollen durch:

□ Ist das Gerät beschädigt (Sichtkontrolle)?

 $\square$  Entspricht das Gerät den Messstellenspezifikationen (Umgebungstemperatur, Messbereich usw.)?

□ Falls vorhanden: Sind Messstellennummer und Beschriftung korrekt (Sichtkontrolle)?

□ Ist das Messgerät gegen direkte Sonneneinstrahlung ausreichend geschützt?

□ Sind die Kabelverschraubungen korrekt angezogen?

# 5 Elektrischer Anschluss

## 5.1 Anschlussraum

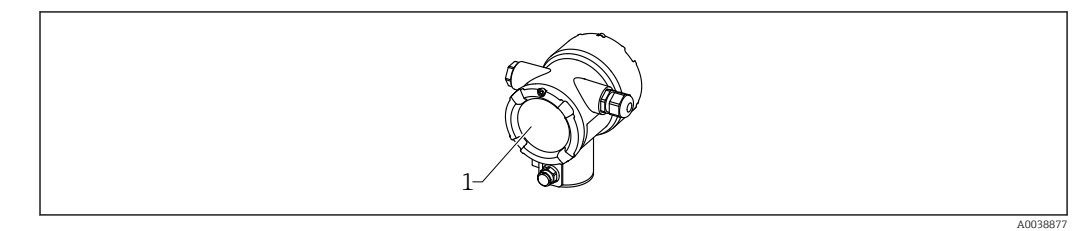

1 Anschlussraum

# 5.2 Anschluss 4 ... 20 mA HART

Anschluss Gerät mit HART Kommunikation, Spannungsquelle und 4 ... 20 mA-Anzeige

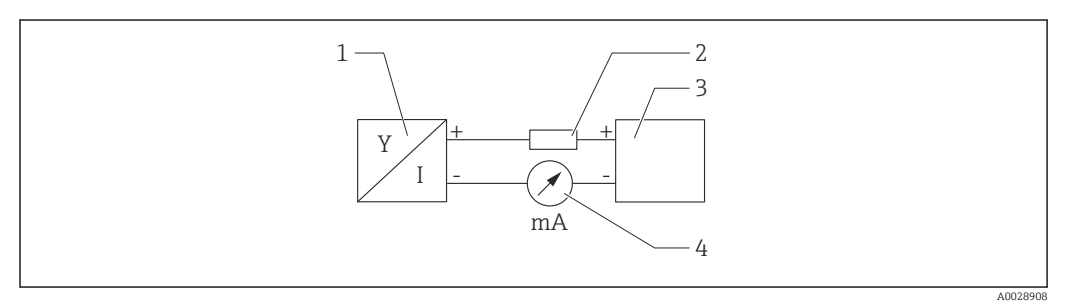

Blockschaltbild HART Anschluss

- 1 Gerät mit HART Kommunikation
- 2 HART Widerstand
- 3 Spannungsversorgung
- 4 Multimeter oder Amperemeter

Der HART-Kommunikationswiderstand von 250  $\Omega$  in der Signalleitung ist bei einer niederohmigen Versorgung immer erforderlich.

#### Der zu berücksichtigende Spannungsabfall beträgt:

Max. 6 V bei Kommunikationswiderstand 250  $\Omega$ 

## 5.3 Klemmenbelegung

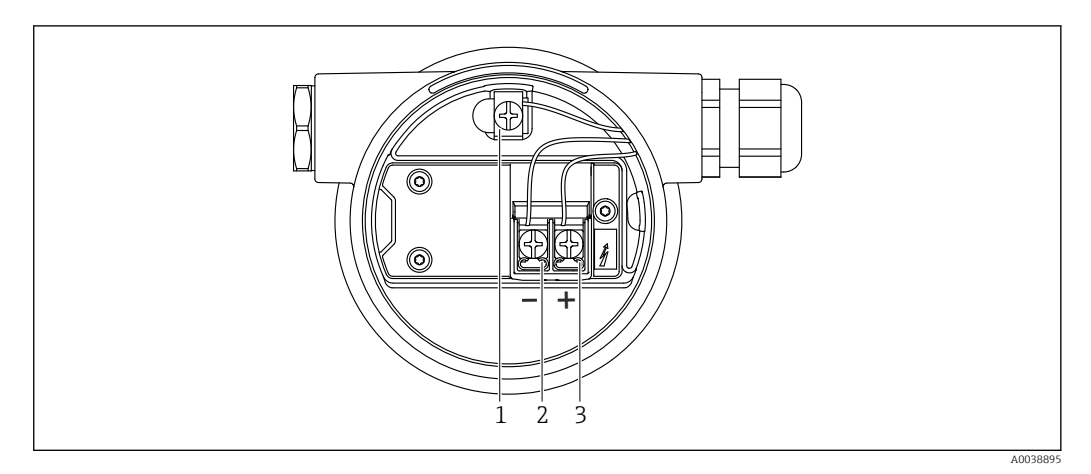

- S Anschlussklemmen und Erdungsklemme im Anschlussraum
- 1 interne Erdungsklemme (zur Erdung des Kabelschirms)
- 2 Minus-Klemme
- 3 Plus-Klemme
- Nicht Ex: Versorgungsspannung: 14 ... 35 VDC
- Ex-i: Versorgungsspannung: 14 ... 30 VDC

## 5.4 Kabeleinführungen

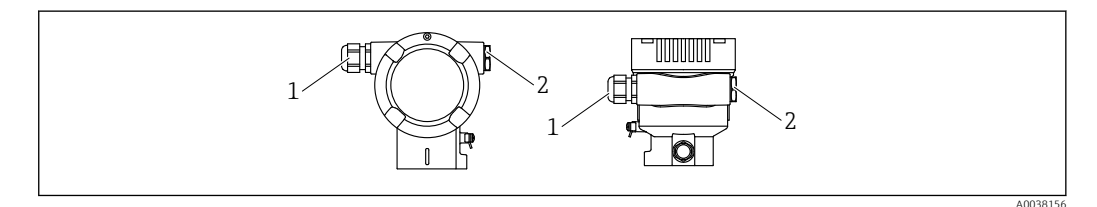

- 1 Kabeleinführung
- 2 Blindstopfen

Anzahl und Art der Kabeleinführungen hängen von der bestellten Gerätevariante ab. Möglich sind:

- Verschraubung M20, Kunststoff, IP66/68 NEMA Type 4X/6P
- Verschraubung M20, Messing vernickelt, IP66/68 NEMA Type 4X/6P
- Verschraubung M20, 316L, IP66/68 NEMA Type 4X/6P
- Gewinde M20, IP66/68 NEMA Type 4X/6P
- Gewinde G1/2, IP66/68 NEMA Type 4X/6P, mit beigelegten Adapter M20 auf G1/2
- Gewinde NPT1/2, IP66/68 NEMA Type 4X/6P
- Stecker M12, IP66/68 NEMA Type 4X/6P
- Stecker HAN7D, 90Grad, IP65 NEMA Type 4x

Anschlusskabel sollten prinzipiell nach unten vom Gehäuse weggeführt werden, um ein Eindringen von Feuchtigkeit in den Anschlussraum zu verhindern. Andernfalls ist eine Abtropfschlaufe vorzusehen oder ein Wetterschutz zu verwenden.

Bei Verwendung einer G1/2-Einführung ist die beigelegte Montageanleitung zu beachten.

## 5.5 Potentialausgleich

Vor der Verdrahtung die Potentialausgleichsleitung an der Erdungsklemme anschließen.

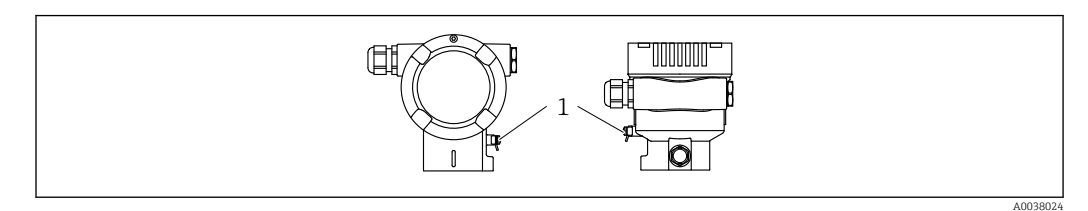

1 Erdungsklemme für den Anschluss der Potentialausgleichsleitung

#### **A**VORSICHT

► Sicherheitshinweise sind der separaten Dokumentation für Anwendungen im explosionsgefährdeten Bereich zu entnehmen

Für optimale elektromagnetische Verträglichkeit sollte die Potentialausgleichsleitung so kurz wie möglich sein und einen Querschnitt von mindestens 2,5 mm<sup>2</sup> (14 AWG) haben.

# 5.6 Überspannungsschutz (optional)

#### Produktstruktur, Merkmal 610 "Zubehör montiert", Option "NA"

- Überspannungsschutz:
  - Nennansprechgleichspannung: 600 V
  - Nennableitstoßstrom: 10 kA
- Stoßstromprüfung î = 20 kA nach DIN EN 60079-14: 8/20 μs erfüllt
- Ableiterwechselstrompr
  üfung I = 10 A erf
  üllt

#### HINWEIS

#### Gerät kann zerstört werden!

► Geräte mit integriertem Überspannungsschutz müssen geerdet werden.

## 5.7 Bemessungsquerschnitt

Schutzleiter oder Erdung des Kabelschirms: Bemessungsquerschnitt > 1 mm<sup>2</sup> (17 AWG)

Bemessungsquerschnitt von 0,5 mm<sup>2</sup> (AWG20) bis 2,5 mm<sup>2</sup> (AWG13)

## 5.8 Feldbusstecker

Bei Ausführungen mit Feldbusstecker muss das Gehäuse zum Anschluss nicht geöffnet werden.

#### 5.8.1 Pinbelegung beim Stecker M12-A

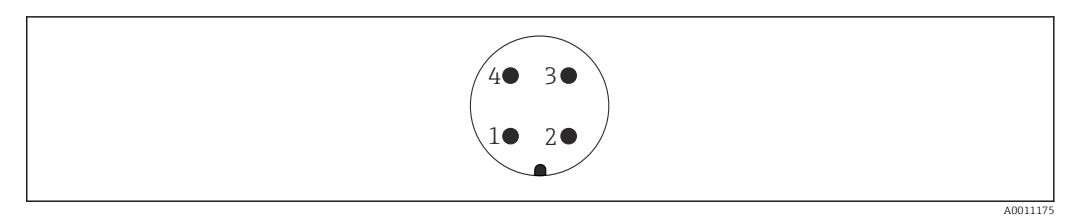

Pin 1: Signal + Pin 2: nicht belegt Pin 3: Signal – Pin 4: Erde

Werkstoff: CuZn, Kontakte von Steckerbuchse und Stecker vergoldet

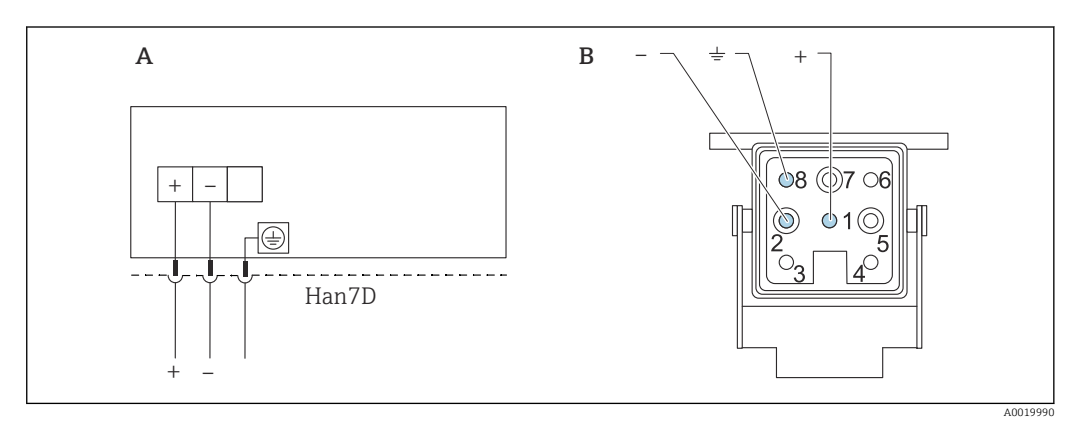

## 5.8.2 Anschluss Geräte mit Harting-Stecker Han7D

A Elektrischer Anschluss für Geräte mit Harting-Stecker Han7D

*B* Sicht auf die Steckverbindung am Gerät

Werkstoff: CuZn, Kontakte von Steckerbuchse und Stecker vergoldet

## 5.9 FMG50 mit RIA15

P Die Getrennte Anzeige RIA15 kann zusammen mit dem Gerät bestellt werden.

#### Produktstruktur, Merkmal 620 "Zubehör beigelegt":

- Option PE "Getrennte Anzeige RIA15, Ex-freier Bereich, Feldgehäuse Alu"
- Option PF "Getrennte Anzeige RIA15, Ex, Feldgehäuse Alu"

Alternativ als Zubehör erhältlich, für Einzelheiten: Dokument Technische Information TI01043K und Betriebsanleitung BA01170K

#### **A** VORSICHT

► Bei der Verwendung des Gammapilot FMG50 mit der getrennten Anzeige RIA15 in explosionsgefährdeten Umgebungen sind die Sicherheitshinweise (XAs) zu beachten:

• XA01028R

- XA01464K
- XA01056K
- XA01368K
   XA01007K
- XA01097K

#### Klemmenbelegung RIA15

- +
  - positiver Anschluss Strommessung
- - negativer Anschluss Strommessung (ohne Hintergrundbeleuchtung)
- LED
  - negativer Anschluss Strommessung (mit Hintergrundbeleuchtung)
- <u>+</u>

Funktionserdung: Anschlussklemme im Gehäuse

Der Prozessanzeiger RIA15 ist schleifengespeist und benötigt keine externe Spannungsversorgung.

#### Der zu berücksichtigende Spannungsabfall beträgt:

- $\leq 1$  V in der Standardversion mit 4 ... 20 mA Kommunikation
- $\leq$  1,9 V mit HART Kommunikation
- zusätzlich 2,9 V bei verwendeter Display-Beleuchtung

#### 5.9.1 Anschluss HART Gerät und RIA15 ohne Hintergrundbeleuchtung

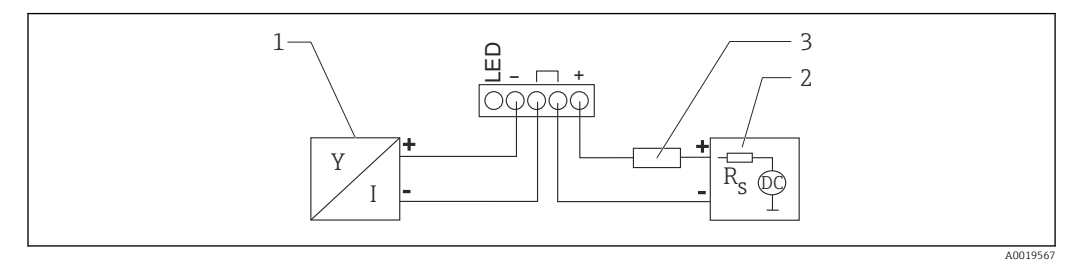

Blockschaltbild HART Gerät mit Prozessanzeiger RIA15 ohne Beleuchtung

- 1 Gerät mit HART Kommunikation
- 2 Stromversorgung
- 3 HART Widerstand

#### 5.9.2 Anschluss HART Gerät und RIA15 mit Hintergrundbeleuchtung

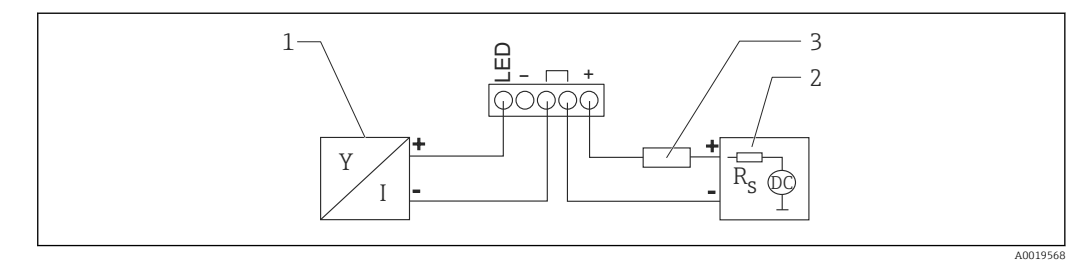

- In Blockschaltbild HART Gerät mit Prozessanzeiger RIA15 mit Beleuchtung
- 1 Gerät mit HART Kommunikation
- 2 Stromversorgung
- 3 HART Widerstand

#### 5.9.3 FMG50, RIA15 mit eingebautem HART Kommunikationswiderstandsmodul

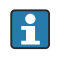

Das HART-Kommunikationsmodul zum Einbau in das RIA15 kann zusammen mit dem Gerät bestellt werden.

**Produktstruktur, Merkmal 620 "Zubehör beigelegt":** Option PI "HART Kommunikationswiderstand für RIA15"

**Der zu berücksichtigende Spannungsabfall beträgt:** Max. 7 V

Alternativ als Zubehör erhältlich, für Einzelheiten: Dokument Technische Information TI01043K und Betriebsanleitung BA01170K

# Anschluss HART-Kommunikationswiderstandsmodul, RIA15 ohne Hintergrundbeleuchtung

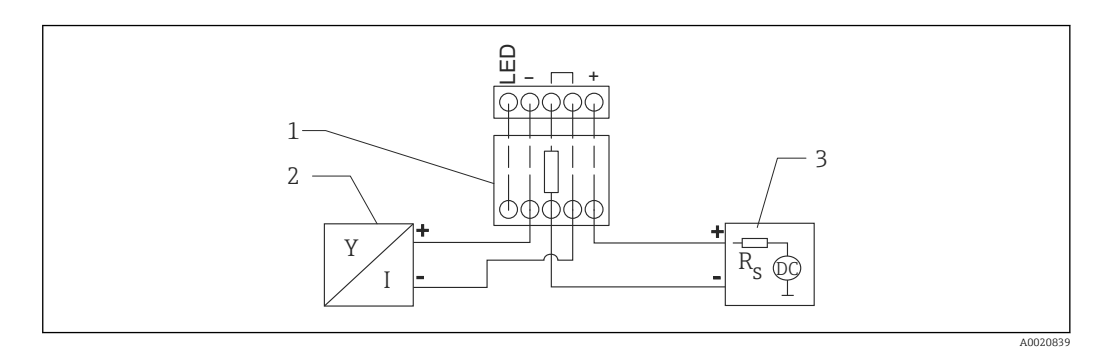

Blockschaltbild HART Gerät, RIA15 ohne Beleuchtung, HART-Kommunikationswiderstandsmodul

- 1 HART-Kommunikationswiderstandsmodul
- 2 Gerät mit HART Kommunikation
- 3 Stromversorgung

#### Anschluss HART-Kommunikationswiderstandsmodul, RIA15 mit Hintergrundbeleuchtung

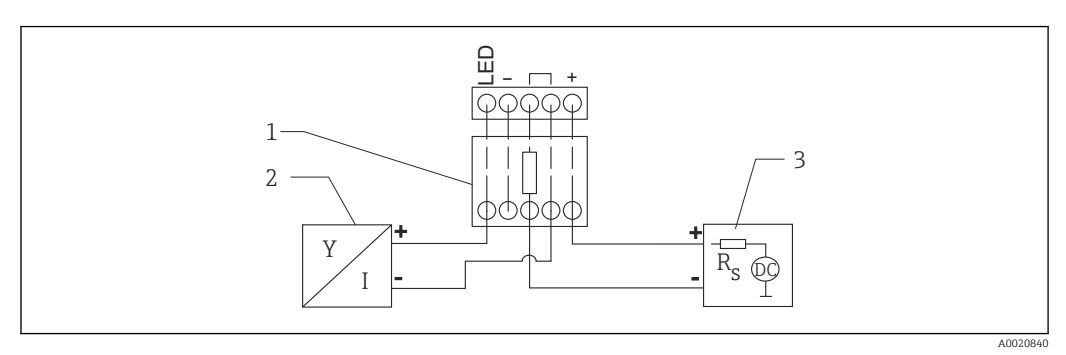

🗉 9 Blockschaltbild HART Gerät, RIA15 mit Beleuchtung, HART-Kommunikationswiderstandsmodul

- 1 HART-Kommunikationswiderstandsmodul
- 2 Gerät mit HART Kommunikation
- 3 Stromversorgung

# 5.10 Verdrahtung

#### **A**VORSICHT

#### Vor dem Anschluss Folgendes beachten:

- Beim Einsatz des Gerätes in explosionsgefährdeten Bereichen sind die entsprechenden nationalen Normen und die Angaben in den Sicherheitshinweisen (XAs) einzuhalten. Die spezifizierte Kabelverschraubung muss benutzt werden.
- Die Versorgungsspannung muss mit den Angaben auf dem Typenschild übereinstimmen.
- ► Versorgungsspannung ausschalten, bevor das Gerät angeschlossen wird.
- Potentialausgleichsleitung an der äußeren Erdungsklemme des Transmitters anschließen, bevor das Gerät angeschlossen wird.
- Schutzleiter an die Schutzleiterklemme anschließen.
- Die Kabelisolationen müssen unter Berücksichtigung von Versorgungsspannung und Überspannungskategorie ausreichend bemessen sein.
- ► Die Temperaturbeständigkeit der Anschlusskabel muss unter Berücksichtigung der Einsatztemperatur ausreichend bemessen sein.
- 1. Deckelsicherung lösen
- 2. Deckel abschrauben
- 3. Kabel in Kabelverschraubungen oder Kabeleinführungen einführen
- 4. Kabel anschließen
- 5. Kabelverschraubungen bzw. die Kabeleinführungen schließen, so dass sie dicht sind
- 6. Deckel auf den Anschlussraum festschrauben
- 7. Deckelsicherung festziehen

## 😭 Gehäusegewinde

Die Gewinde des Elektronik- und Anschlussraums können mit einem Gleitlack beschichtet sein.

Für alle Gehäusematerialien gilt grundsätzlich:

🔀 Die Gehäusegewinde nicht schmieren.
# 5.11 Verdrahtungsbeispiele

# 5.11.1 Grenzstanderfassung

Das Ausgangssignal ist linear zwischen dem Frei- und dem Bedeckt-Abgleich (z.B. 4...20mA) und kann im Leitsystem ausgewertet werden. Falls ein Relaisausgang benötigt wird, können folgende Prozessmessumformer von Endress+Hauser verwendet werden: • RTA421: für nicht-Ex-Anwendungen, ohne WHG, ohne SIL

RMA42: für Ex-Anwendungen, mit SIL-Zertifikat, mit WHG

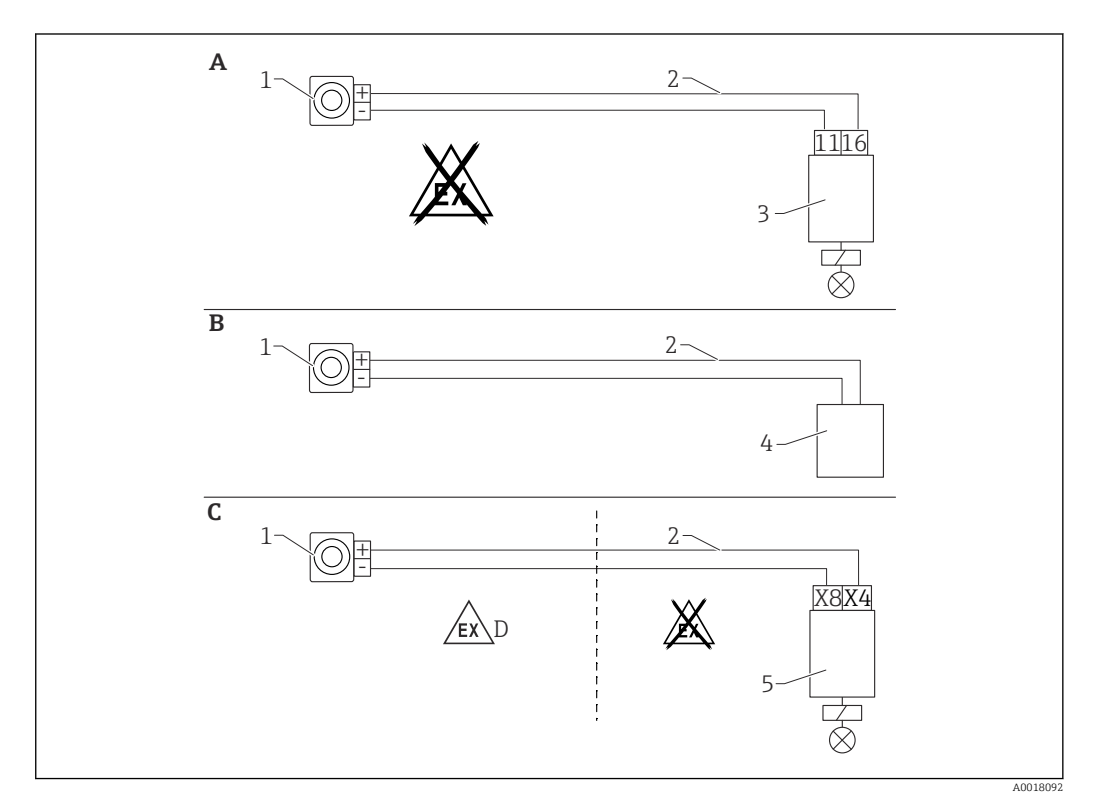

- A Verdrahtung mit dem Auswertegerät RTA421
- B Verdrahtung mit Leitsystem (Vorschriften zum Explosionsschutz beachten)
- C Verdrahtung mit dem Auswertegerät RMA42
- D Bei Installation im explosiongefährdeten Bereich die entsprechenden Sicherheitshinweise beachten
- 1 Gammapilot FMG50
- 2 4...20 mA
- 3 RTA421
- 4 SPS (Vorschriften zum Explosionsschutz beachten)
- 5 RMA42

# 5.11.2 Kaskadierungsbetrieb mit 2 FMG50

Füllstandsmessung: FMG50 mit Prozessmessumformer RMA42

#### Erfordernis mehrerer FMG50:

- große Messbereiche
- besondere Tankgeometrie

Über einen Prozesstransmitter RMA42 können jeweils 2 FMG50 zusammengeschalten und versorgt werden. Die Einzelausgangsströme werden addiert, daraus ergibt sich der Gesamtausgangsstrom.

Der interne HART-Widerstand des RMA42 wird für die HART-Kommunikation verwendet. Über die Frontanschlüsse des RMA42 ist die HART-Kommunikation mit dem FMG50 somit möglich.

Eine Überlappung der einzelnen Messbereiche ist zu vermeiden (Messwertverfälschung). Die Geräte dürfen sich überlappen solange die Messbereiche davon nicht betroffen sind.

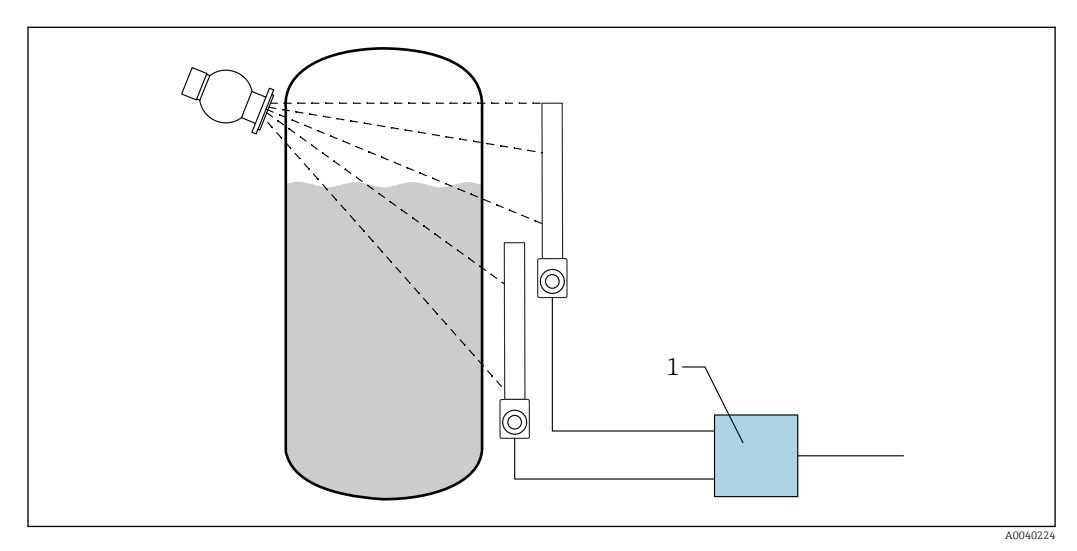

🖻 10 Anschlussschema: Für zwei FMG50 an ein RMA42

1 RMA42

### Beispiel-Einstellungen für Kaskadierungsbetrieb

- ► Einstellungen FMG50:
  - Es müssen alle FMG50 der Kaskade einzeln abgeglichen werden. Zum Beispiel in der Betriebsart "Level" über Wizard "Inbetriebnahme".
     Das nachfolgende Beispiel bezieht sich auf eine kaskadierte Messung mit 2 Detektoren:
     Detektor 1: 800 mm Messbereich

Detektor 2: 400 mm Messbereich

- 1. Einstellungen RMA42 (Analogeingang 1):
  - Signaltyp: Strom Bereich: 4 ... 20 mA Messanfang: 0 mm Messende: 800 mm gegebenenfalls Offset
- 2. Einstellungen RMA42 (Analogeingang 2):
  - ➡ Signaltyp: Strom Bereich: 4 ... 20 mA Messanfang: 0 mm Messende: 400 mm gegebenenfalls Offset

3. Berechneter Wert 1:

- 🛏 Berechnung: Summe Einheit: mm Bargraph 0:0 m Bargraph 100: 1,2 m gegebenenfalls Offset
- 4. Analogausgang:
  - └ Zuordnung: Berechneter Wert 1 Signaltyp: 4 ... 20 mA Messanfang: 0 m Messende: 1,2 m

Nur der Stromausgang des RMA42 liefert den Füllstands-Messwert des Gesamtsystems. Keine HART-Werte der gesamten Kaskade verfügbar.

Für weitere Informationen:

BA00287R

#### 5.11.3 Kaskadierungsbetrieb mit mehr als 2 FMG50

#### Füllstandsmessung: FMG50 mit Memograph M RSG45

#### Erfordernis mehrerer FMG50:

große Messbereiche

besondere Tankgeometrie

Über einen Memograph M RSG45 können mehr als 2 FMG50 (bis zu 20) zusammengeschalten und versorgt werden. Die Impulsraten (cnt/s) der einzelnen FMG50 werden addiert und linearisiert, daraus ergibt sich der Gesamt-Füllstand.

Um die Anwendung zu ermöglichen, müssen die Einstellungen bei jedem FMG50 durchgeführt werden. So kann der tatsächliche Füllstand im Behälter über alle erwarteten Kaskadenbereiche ermittelt werden. Während die Berechnung für alle FMG50 innerhalb der Kaskade gleich ist, variieren die Konstanten für jeden FMG50 und müssen editierbar bleiben.

Die Kaskadierung benötigt mindestens 2 FMG50, die über den HART-Kanal mit dem RSG45 kommunizieren.

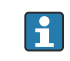

Eine Überlappung der einzelnen Messbereiche ist zu vermeiden (Messwertverfälschung). Die Geräte dürfen sich überlappen solange die Messbereiche davon nicht betroffen sind.

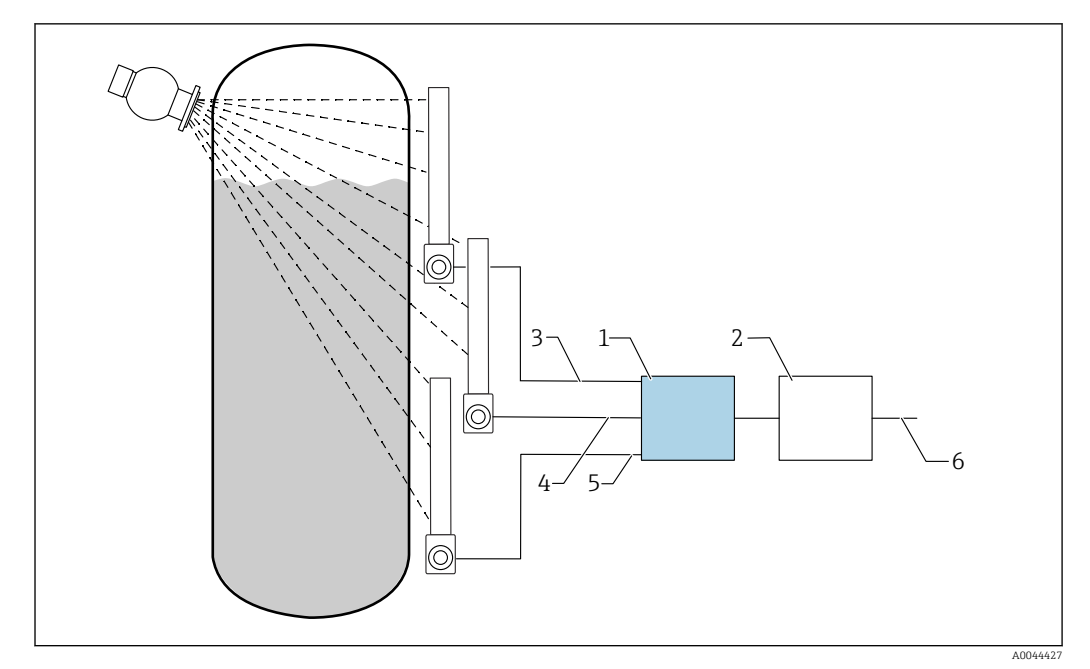

🖻 11 Anschlussschema: Für drei FMG50 (bis zu 20 FMG50) an ein RSG45

- RSG45 1
- Algorithmus: Addition der einzelnen Impulsraten  $(SV_1 + SV_2 + SV_3)$  und anschließende Linearisierung 2
- HART-Signal FMG50 (1), PV\_1: Füllstand, SV\_1: Impulsrate (cnt/s) HART-Signal FMG50 (2), PV\_2: Füllstand, SV\_2: Impulsrate (cnt/s) 3
- 4
- HART-Signal FMG50 (3), PV\_3: Füllstand, SV\_3: Impulsrate (cnt/s) 5
- Gesamt-Ausgangssignal 6

#### Einstellungen

Es müssen alle FMG50 der Kaskade einzeln abgeglichen werden. Zum Beispiel über den Wizard "Inbetriebnahme"

- 1. Bei allen FMG50 Betriebsart "Füllstand" wählen
- 2. HART-Variable PV (Primary Value) als "Füllstand" konfigurieren
  - ↦ PV (Füllstand) ist für die Berechnung nicht relevant
- 3. HART-Variable SV (Secondary Value) als "Impulsrate" konfigurieren
  - → SV (Impulsrate) ist für die Berechnung relevant
- 4. HART-Kanäle mit dem RSG45 verbinden
- 5. Linearisierungstabelle im RSG45 editieren
  - └ Wertepaare (max.32): Impulsrate der Kaskade (Gesamt-Impulsrate) zu kaskadierter Füllstand (Gesamt-Füllstand)

Die Impulsraten (cnt/s) aller FMG50 in der Kaskade werden im RSG45 addiert und H anschließend linearisiert

Beispiel einer Linearisationstabelle

| Linearisierungspunkt | Gesamt-Impulsrate<br>cnt/s | Gesamt-Füllstand<br>% |
|----------------------|----------------------------|-----------------------|
| 21                   | 0                          | 100                   |
| 20                   | 39                         | 95                    |
| 19                   | 82                         | 90                    |
| 18                   | 129                        | 85                    |
| 17                   | 178                        | 80                    |
| 16                   | 230                        | 75                    |

| Linearisierungspunkt | Gesamt-Impulsrate<br>cnt/s | Gesamt-Füllstand<br>% |  |  |
|----------------------|----------------------------|-----------------------|--|--|
| 15                   | 283                        | 70                    |  |  |
| 14                   | 338                        | 65                    |  |  |
| 13                   | 394                        | 60                    |  |  |
| 12                   | 451                        | 55                    |  |  |
| 11                   | 507                        | 50                    |  |  |
| 10                   | 562                        | 45                    |  |  |
| 9                    | 614                        | 40                    |  |  |
| 8                    | 671                        | 35                    |  |  |
| 7                    | 728                        | 30                    |  |  |
| 6                    | 784                        | 25                    |  |  |
| 5                    | 839                        | 20                    |  |  |
| 4                    | 892                        | 15                    |  |  |
| 3                    | 941                        | 10                    |  |  |
| 2                    | 981                        | 5                     |  |  |
| 1                    | 1013                       | 0                     |  |  |

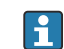

Wertepaare während der Inbetriebnahme ermitteln

### 5.11.4 Ex-Anwendungen in Verbindung mit RMA42

Sicherheitshinweise beachten: ATEX II (1) G [Ex ia] IIC, ATEX II (1) D [Ex ia] IIIC für RMA42

XA00095R

### 5.11.5 SIL-Anwendungen für Gammapilot in Verbindung mit RMA42

Der Gammapilot FMG50 erfüllt SIL2/3 nach IEC 61508, siehe:

FY01007F

Das RMA42 erfüllt SIL2 nach IEC 61508:2010 (Edition 2.0), siehe Handbuch zur Funktionalen Sicherheit:

SD00025R

# 5.12 Anschlusskontrolle

# **WARNUNG**

Das Gerät nur mit geschlossenen Deckeln betreiben

Nach der Verdrahtung des Gerätes folgende Kontrollen durchführen:

□ Ist die Potentialausgleichsleitung angeschlossen?

□ Ist die Klemmenbelegung richtig?

- □ Sind die Kabelverschraubungen und Blindstopfen zugeschraubt?
- □ Sind die Feldbusstecker sicher befestigt?

□ Sind die Deckel richtig zugeschraubt?

# 6 Bedienung

# 6.1 Übersicht der HART-Bedienmöglichkeiten

# 6.1.1 Via HART-Protokoll

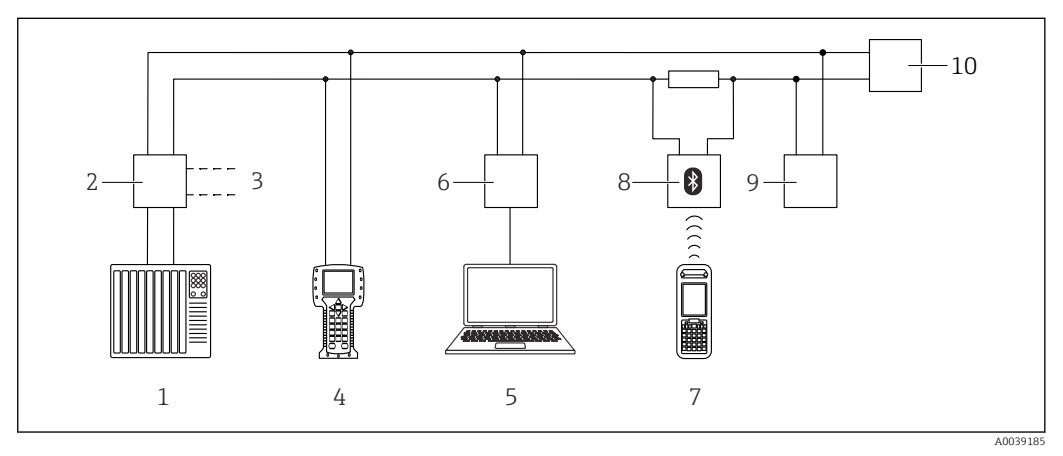

🖻 12 Möglichkeiten der Fernbedienung via HART-Protokoll

- 1 SPS (Speicherprogrammierbare Steuerung)
- 2 Messumformerspeisegerät, z.B. RN221N (mit Kommunikationswiderstand)
- 3 Anschluss für Commubox FXA191, FXA195 und Field Communicator 375, 475
- 4 Field Communicator 475
- 5 Computer mit Bedientool (z.B. DeviceCare/FieldCare , AMS Device Manager, SIMATIC PDM)
- 6 Commubox FXA191 (RS232) oder FXA195 (USB)
- 7 Field Xpert SFX350/SFX370
- 8 VIATOR Bluetooth-Modem mit Anschlusskabel
- 9 RIA15
- 10 Messumformer

# 6.1.2 Bedienung über FieldCare/DeviceCare

FieldCare/DeviceCare ist ein auf der FDT-Technologie basierendes Anlagen-Asset-Management Tool von Endress+Hauser. Über FieldCare/DeviceCare können alle Endress +Hauser-Geräte sowie Fremdgeräte, welche den FDT-Standard unterstützen, parametriert werden. Hard- und Softwareanforderungen im Internet verfügbar:

www.de.endress.com -> Suche: FieldCare -> FieldCare -> Technische Daten

FieldCare unterstützt folgende Funktionen:

- Parametrierung von Messumformern im Online-Betrieb
- Laden und Speichern von Gerätedaten (Upload/Download)
- Dokumentation der Messstelle

Verbindungsmöglichkeiten:

- HART über Commubox FXA195 und der USB-Schnittstelle eines Computers
- Commubox FXA291 über Service-Schnittstelle

# 6.1.3 Bedienung über RIA 15 (remote Display)

Schleifenstromgespeister Prozessanzeiger zur Anzeige von HART- oder 4...20 mA Signalen

# 6.1.4 Bedienung über WirelessHART

SWA70 WirelessHART-Adapter mit der Commubox FXA195 und dem Bedienprogramm "FieldCare/DeviceCare"

# 6.2 Andere Bedienmöglichkeiten

Das Messgerät kann auf verschiedene Arten parametriert werden und Messwerte abfragen.

# 6.2.1 Vorortbedienung

Das Gerät kann auch vor Ort mit den Tasten bedient werden.

Erfolgt eine Verriegelung der Bedienung über die Dip-Schalter vor Ort, dann ist eine Parametereingabe über Kommunikation nicht möglich.

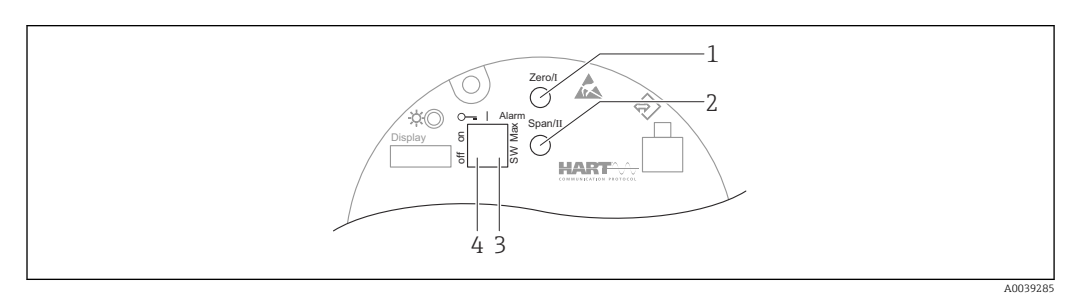

- 1 Bedientaste für Leerabgleich (Funktion I)
- 2 Bedientaste für Vollabgleich (Funktion II)
- 3 DIP-Schalter für Alarmstrom (SW-definiert / Max-Alarm)
- 4 DIP-Schalter für Verriegelung und Entriegelung des Messgerätes

# 6.2.2 Bedienung über die Service-Schnittstelle

### DeviceCare/FieldCare über Service-Schnittstelle (CDI)

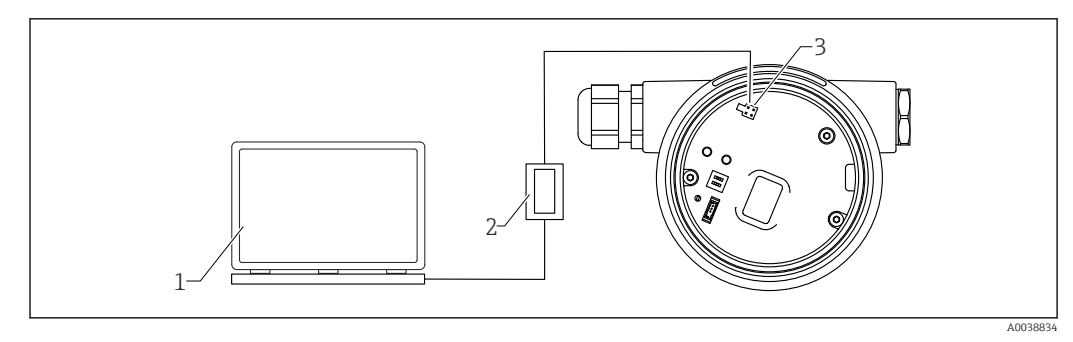

13 DeviceCare/FieldCare über Service-Schnittstelle (CDI)

- 1 Computer mit Bedientool DeviceCare/FieldCare
- 2 Commubox FXA291
- 3 Service-Schnittstelle (CDI) des Gerätes (= Endress+Hauser Common Data Interface)

# 6.2.3 Bedienung über RIA15

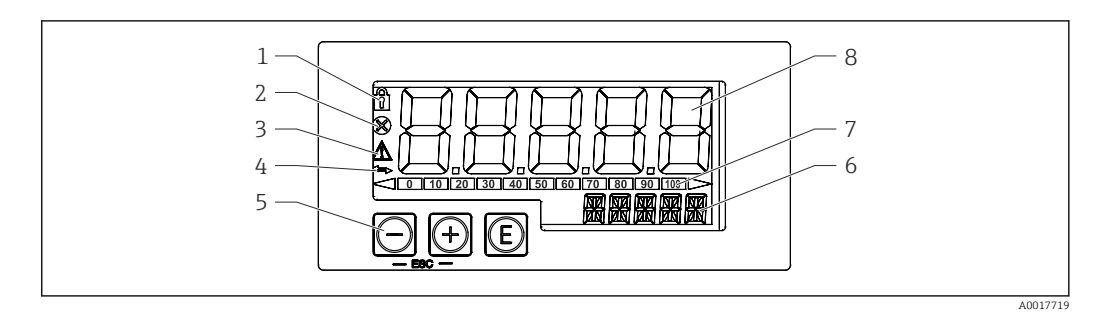

🖻 14 Anzeige- und Bedienelemente des Prozessanzeigers

- 1 Symbol Bedienmenü gesperrt
- 2 Symbol Fehler
- 3 Symbol Warnung
- 4 Symbol HART-Kommunikation aktiv
- 5 Bedientasten
- 6 14-Segment Anzeige für Einheit/TAG
- 7 Bargraph mit Marken für Unter- und Überbereich
- 8 5-stellige 7-Segment Anzeige für Messwert, Ziffernhöhe 17 mm (0,67 in)

Die Bedienung erfolgt über drei Bedientasten auf der Gehäusefront.

### €

Eingabetaste; Aufrufen des Bedienmenüs, Bestätigen der Auswahl/Einstellung von Parametern im Bedienmenü

### $\oplus$ / $\bigcirc$

Auswahl und Einstellung / Änderung von Werten im Bedienmenü; Betätigen von '+' und '-' gleichzeitig bewirkt einen Rücksprung in die nächsthöhere Menüebene ohne Speichern des eingestellten Wertes

Weitere Informationen sind in der Betriebsanleitung des RIA15 verfügbar BA01170K

6.2.4 Bedienung über Bluetooth<sup>®</sup> wireless technology

### Voraussetzungen

Optional, nur für Geräte mit bluetoothfähigem Display: Merkmal 030 "Anzeige, Bedienung", Option D "Basis-Anzeige+Bluetooth"

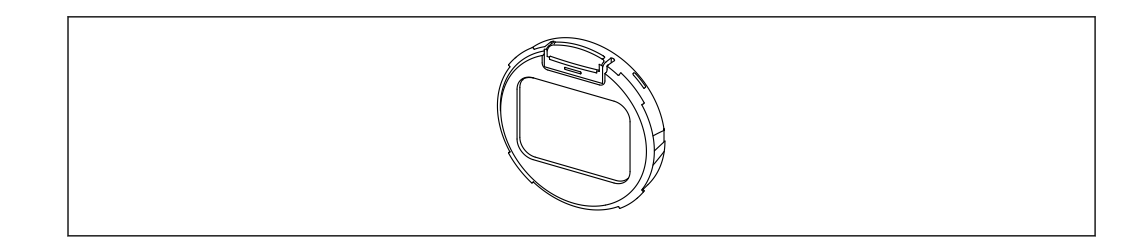

🖻 15 Display mit Bluetooth-Modul

Eine vorhandene Bluetooth-Verbindung wird durch ein blinkendes Bluetooth-Symbol angezeigt

Ab 14 V Versorgungsspannung ist eine Bluetooth-Kommunikation mit dem Gerät möglich. Die Hintergrundbeleuchtung des Displays ist erst bei einer Versorgungsspannung ≥ 16 V sichergestellt. Die Messfunktion wird bereits ab 12 V Klemmenspannung sichergestellt, eine Bluetooth-Kommunikation mit dem Gerät ist dabei jedoch nicht möglich.

Falls die verfügbare Versorgungsspannung während des Betriebs unter die oben genannten Schwellen sinkt, wird zur Sicherstellung der Messfunktion erst die Hintergrundbeleuchtung und danach die Bluetooth-Funktion abgeschaltet. Eine Warnung dazu wird nicht angezeigt. Diese Funktionen werden bei ausreichender Versorgung wieder aktiviert.

Falls beim Geräte-Start die verfügbare Versorgungsspannung bereits zu gering war, werden diese Funktionen auch später nicht aktiviert.

#### Bedienung über SmartBlue-App

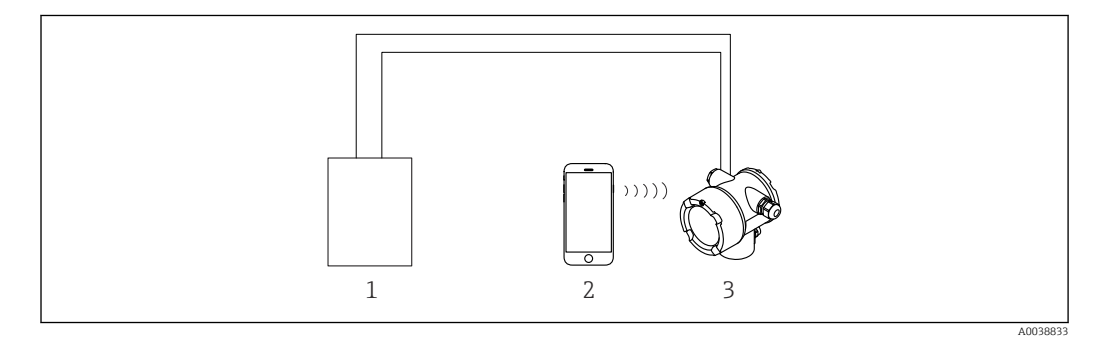

🗷 16 Bedienung über SmartBlue-App

- 1 Messumformerspeisegerät
- 2 Smartphone / Tablet mit SmartBlue-App
- 3 Messumformer mit Bluetooth-Modul

# 6.2.5 Heartbeat Verification/Monitoring

Das Untermenü Heartbeat ist nur verfügbar bei Bedienung über FieldCare, Device-Care oder SmartBlue-App. Es enthält die Wizards, welche mit den Anwendungspaketen Heartbeat Verification und Heartbeat Monitoring zur Verfügung stehen.

SD02414F

# 6.3 Parametrierung sperren/freigeben

# 6.3.1 Software-Verriegelung

### Verriegelung per Passwort in FieldCare / DeviceCare / SmartBlue-App

Der Zugriff auf die Parametrierung des FMG50 kann durch Vergabe eines Passwortes verriegelt werden. Im Auslieferungszustand ist die "User role" "Maintainer". Als "Maintainer" kann das Gerät komplett parametriert werden. Danach kann der Zugriff auf die Parametrierung durch Vergabe eines Passwortes gesperrt werden. Die "User Role" ist nun "Operator". Der Zugriff auf die Parametrierung kann durch Eingabe des Passwortes erteilt werden.

Die Vergabe des Passwortes erfolgt unter:

### System -> User management -> Define password

Das Wechseln von der "User role" "Maintainer" auf "Operator" erfolgt unter:

System -> User management -> Logout

### Aufheben der Verriegelung über FieldCare / DeviceCare / SmartBlue-App

Nach Eingabe des Passwortes kann man als "Operator" mit dem Passwort die Parametrierung des FMG50 ermöglichen . Die "User role" wechselt dann auf "Maintainer"

Navigieren zu:

### System -> User management -> Change user role

# 6.3.2 Hardware-Verriegelung

Eine Hardware-Verriegelung kann nur am Elektronikeinsatz (Schalter umlegen) entriegelt werden. Eine Entriegelung über Kommunikation ist hier nicht möglich.

# 6.4 Rücksetzen auf die Werkseinstellung (Reset)

### **A**VORSICHT

Durch einen Reset kann es zu Beeinträchtigungen der Messung kommen. Im Allgemeinen ist nach einem Reset ein erneuter Grundabgleich notwendig. Bei einem Reset werden alle Kalibrierdaten gelöscht. Um die Messung wieder in Betrieb zu nehmen, ist ein kompletter Neuabgleich erforderlich.

1. Das Gerät mit FieldCare bzw. DeviceCare verbinden.

- 2. Das Gerät in FieldCare bzw. DeviceCare öffnen.
  - Das Dashboard (die Homepage)des Geräts wird angezeigt: Auf "System -> Device management" klicken

| FMG50 (Online Parameterize) X |                             |                                |                       |          |                |                          |
|-------------------------------|-----------------------------|--------------------------------|-----------------------|----------|----------------|--------------------------|
| Device tag<br>FMG50           | Status signal<br>V Function | check (C)                      | Primary variable (PV) | 94,993 % | Output current | 19,20 mA                 |
| Device name (24)<br>FMG50     | Locking state               | 15                             | Measurement mode      | Level    | Pulse value    | 481 cnt/s                |
|                               |                             |                                |                       | · · ·    |                |                          |
| ≡ > o                         |                             |                                |                       |          |                |                          |
| Device management             |                             | Device tag<br>FMG50            |                       | ?        |                | Device reset             |
| User management               |                             | Activate SW option             |                       |          |                | Cancel<br>Restart device |
| Bluetooth configuration       |                             | Device reset<br>Cancel         | ~                     |          |                |                          |
| Information                   | >                           | Operating time<br>25d09h22m13s |                       | t .      |                |                          |
| Display                       |                             |                                |                       |          |                |                          |
|                               |                             |                                |                       |          |                |                          |
|                               |                             |                                |                       |          |                |                          |
| •                             |                             |                                |                       |          |                |                          |

3. Im Parameter "Device Reset" das Gerät zurücksetzen

### Es können folgende Reset-Arten ausgewählt werden:

• Geräte Neustart (Restart Device) Dabei wird ein Soft-Reset ausgeführt. Die Gerätesoftware führt dabei alle Diagnosen durch, die auch durch einen Hard-Reset durch Ein/Aus-Schalten des Gerätes erfolgen würden.

• Rücksetzen auf Werkseinstellungen (to factory default) Ein Reset der Kundenparameter empfiehlt sich immer, wenn ein Gerät mit unbekannter Historie eingesetzt werden soll, oder die Betriebsart gewechselt wird. Bei einem Reset werden alle Kunden-Parameter auf die Werkseinstellung zurückgesetzt

Optional: Rücksetzen auf Kundeneinstellungen (to customer settings)
 Falls das Gerät bereits mit kundenseitiger Parametrierung bestellt wurde, stellt ein Reset diesen Werksauslieferzustand wieder her.

Der Reset kann auch über die Bedientasten vor Ort durchgeführt werden (siehe Kapitel 7.4 "Inbetriebnahme über Vorortbedienung").

# 7 Inbetriebnahme

# 7.1 Einbau- und Anschlusskontrolle

Vor Inbetriebnahme der Messstelle Einbau- und Anschlusskontrolle des FMG50 durchführen.

[] Inbetriebnahme über den Wizard durchführen!

Eine Inbetriebnahme über das Menü kann durch fehlerhafte Einstellungen zu Ausfällen führen.

# 7.2 Inbetriebnahme über Wizard

# 7.2.1 Allgemein

Beim ersten Einschalten des Gerätes oder nach Rücksetzen auf die Werkseinstellung (Reset), siehe Kapitel 6.4, zeigt das Gerät die Fehlermeldung **F440 "Gerät ist nicht abgeglichen"**, das Statussignal zeigt Alarm und der Stromausgang ist auf Fehlerstrom: MIN, -10 %, 3,6 mA (Werkseinstellung).

In FieldCare, DeviceCare und in der SmartBlue-App steht ein Wizard zur Verfügung, der durch die Erstinbetriebnahme führt.

FieldCare und DeviceCare steht zum Download bereit. Zum Download ist die Registrierung im Endress+Hauser-Softwareportal erforderlich.

https://www.software-products.endress.com

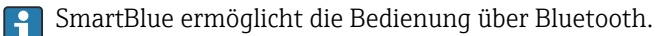

Details siehe Kapitel "Inbetriebnahme über SmartBlue-App"

- Die folgenden Abbildungen zeigen die Darstellung in FieldCare oder DeviceCare. Darstellungen in anderen Bedientools können davon abweichen, sind aber inhaltlich gleich.
- 1. Das Gerät mit FieldCare, DeviceCare oder SmartBlue-App (Bluetooth) verbinden.
- 2. Das Gerät in FieldCare, DeviceCare oder SmartBlue-App öffnen.
  - 🕒 Das Dashboard (die Homepage)des Geräts wird angezeigt:

| Device tag<br>FMG50     | Status signal<br>Failure (F) |                                | Primary variable (PV) | 96,91 % | Measurement mode | Level                                           | Endress+Hauser                                                                              |
|-------------------------|------------------------------|--------------------------------|-----------------------|---------|------------------|-------------------------------------------------|---------------------------------------------------------------------------------------------|
| Davice name<br>FM/550   | Locking status               |                                | Output current        | 3,59 mA | Pulse rate       | 297 cnt/s                                       | 00•                                                                                         |
| ≣ > •                   |                              |                                | •                     | •       |                  |                                                 | L Maintenance                                                                               |
| Device management       |                              | Device tag<br>FI//650          | 1                     |         |                  | Device tag                                      |                                                                                             |
| User management         |                              | Device reset<br>Cas.el         | v                     |         |                  | Entaria antiqua no<br>* * *<br>Mari/Maxicharact | ene for the messaring point to identify the device quickly within the plant,<br>errs 0 / 32 |
| Bluetooth configuration |                              | Operating time<br>26d14b45m34o |                       |         |                  |                                                 |                                                                                             |
| information             | >                            |                                |                       |         |                  |                                                 |                                                                                             |
| Display                 |                              |                                |                       |         |                  |                                                 |                                                                                             |
| SW configuration        |                              |                                |                       |         |                  |                                                 |                                                                                             |
|                         |                              |                                |                       |         |                  |                                                 |                                                                                             |
|                         |                              |                                |                       |         |                  | ÷                                               |                                                                                             |
| I                       |                              |                                |                       |         |                  | 1                                               |                                                                                             |
|                         |                              |                                |                       |         |                  |                                                 |                                                                                             |

■ 17 Screenshot: Commissioning Wizard

3. Auf "Inbetriebnahme" ("Commissioning") klicken, um den Wizard aufzurufen.

**4.** In jedem Parameter den passenden Wert eingeben oder die passende Option wählen. Diese Werte werden unmittelbar ins Gerät geschrieben.

5. Auf "Weiter" klicken, um zur nächsten Seite zu gelangen.

- 6. Wenn alle Seiten ausgefüllt sind: Auf "Sequenzende" klicken, um den Wizard zu schließen.
- Wenn der Wizard abgebrochen wird, bevor alle erforderlichen Parameter eingestellt wurden, befindet sich das Gerät möglicherweise in einem undefinierten Zustand. In diesem Fall empfiehlt es sich, das Gerät auf Werkseinstellungen zurückzusetzen.

Folgende Betriebsarten können über den Wizard eingestellt werden:

- Füllstand
- Min. oder Max. Grenzstand
- Dichtemessungen
- Konzentrationsmessungen
- Konzentrationsmessungen selbststrahlender Medien

**Finstellung der Gammagraphie-Erkennung:** siehe Kapitel 8.6

Nachkalibrierung einer Dichte-Messung: siehe Kapitel 8.7

### 7.2.2 Geräteidentifikation

Die Benutzerführung beginnt mit der allgemeinen Einstellung der Messstellenbezeichnung und einiger HART Parameter Einstellungen.

| Device identification                                 | Measurement adjustments | Calibration | Output settings | Finish |
|-------------------------------------------------------|-------------------------|-------------|-----------------|--------|
| Device tag                                            |                         |             |                 |        |
| SIL Testdevice, 27.01.2020                            |                         |             | $\checkmark$    |        |
| Transfer successful                                   |                         |             |                 |        |
| Device name                                           |                         |             |                 |        |
| FMG50                                                 |                         |             |                 |        |
| Extended order code                                   |                         |             | -               |        |
| Extended order code 1 (25)                            |                         |             |                 |        |
|                                                       |                         |             |                 |        |
|                                                       |                         |             |                 |        |
| Extended order code 2 (26)                            |                         |             |                 |        |
| Extended order code 2 (26)                            |                         |             |                 |        |
| Extended order code 2 (26) Extended order code 3 (27) |                         |             | <u> </u>        |        |

| Device identification | Measurement adjustments | Calibration | Output settings | Finish |
|-----------------------|-------------------------|-------------|-----------------|--------|
| HART short tag        |                         |             |                 |        |
| SIL Test              |                         |             | ?               |        |
| HART date code        |                         |             |                 |        |
| 2009-07-20            |                         |             |                 |        |
| HART descriptor       |                         |             |                 |        |
| FMG50                 |                         |             |                 |        |
| HART message          |                         |             |                 |        |
| FMG50                 |                         |             |                 |        |

# 7.2.3 Messeinstellungen

Danach können die allgemeinen "Messeinstellungen" des Gammapilot FMG50 eingestellt werden:

A0042163

| Measurement mode                  |   |   |  |
|-----------------------------------|---|---|--|
| Level                             |   | ~ |  |
| 6 W                               |   |   |  |
| Calibration or Linearization type | e |   |  |
| Standard                          |   | ~ |  |
| Calibration time                  |   |   |  |
| 300 s                             |   |   |  |
|                                   |   |   |  |
| Damping output                    |   |   |  |
| 6,0 s                             |   |   |  |
|                                   |   |   |  |
| Temperature unit                  |   |   |  |

Die erste Einstellungsseite der "Messeinstellungen" ist bei allen Betriebsarten verfügbar.

Es gibt folgende Einstellungsmöglichkeiten:

- Allgemeine Einstellungen
- Einstellung der Referenzzeit
- Auswahl des verwendeten Isotops (abhängig von der Betriebsart)
- Auswahl der Strahlungsart (abhängig von der Betriebsart)

#### Allgemeine Einstellungen

In der Betriebsart Slave-Modus werden, außer der Betriebsart, keine weiteren Einstellungen vorgenommen.

Auf dem optionalen Display angezeigte Impulsrate, Messwert und Strom werden ebenfalls mit der eingestellten "Dämpfung Ausgang" gefiltert.

- 1. Auswahl der Kalibrierungsart oder Linearisierungsart
  - 🛏 abhängig von der Betriebsart
- 2. Einstellung der Maßeinheit für Füllstand
  - ← abhängig von der Betriebsart Füllstand mit kundenseitiger Linearisierung
- 3. Einstellung der Längeneinheit
  - 🕒 abhängig von der Betriebsart
- 4. Einstellung der Dichteeinheit
  - 🛏 abhängig von der Betriebsart
- 5. Einstellung der Kalibrierungszeit
  - Die Kalibrierungszeit ist die Zeit, die für den Abgleich der einzelnen Kalibrierpunkte gemessen werden soll. Abhängig von der Messaufgabe sollte diese Zeit angepasst werden.
- 6. Einstellung der Dämpfung des Ausgangs
  - Dämpfung Ausgang definiert die Zeitkonstante T<sub>63</sub>. Die Einstellung hängt von den Prozessbedingungen ab. Durch Erhöhen der Dämpfung wird der Messwert deutlich ruhiger, aber auch langsamer. Um den Einfluss von stark schwankenden Oberflächen oder von Rührflügeln zu dämpfen, empfiehlt es sich, die Dämpfung zu erhöhen. Um schnelle Änderungen des Messwertes ohne Verzögerung zu erfassen, darf die Dämpfung aber nicht zu groß gewählt werden.

Beispiel-Einstellungen für die Zeitkonstante T<sub>63</sub>:

- Füllstand: 6 s
- Dichte: 60 s

Zum Verhalten auf den Stromausgang siehe Technische Information: **TI01462F** 

- 7. Einstellung der Temperatureinheit
  - 🛏 Auswahl der Temperatureinheit

#### Einstellung der Referenzzeit

Beim ersten Durchlaufen der Benutzerführung wird das Referenzdatum für die Berechnung des radioaktiven Zerfalls der Strahlungsquelle eingegeben (typischerweise ist dies das aktuelle Datum).

| Device identification | <sup>2</sup> | measurement aujustments      | Calibration | Output | settings | TIIIIaii |
|-----------------------|--------------|------------------------------|-------------|--------|----------|----------|
|                       | F            | Reference date for decay cal | culation    |        |          |          |
| Year                  |              |                              |             |        |          |          |
| 2015                  |              |                              |             |        |          |          |
| Month                 |              |                              |             |        |          |          |
| 1                     |              |                              |             |        |          |          |
| Day                   |              |                              |             |        |          |          |
| 1                     |              |                              |             |        |          |          |
|                       |              |                              |             |        |          |          |

Das Datum des Bedientools wird durch Betätigen der Schaltfläche "Referenzdatum der Zerfallsberechnung" übernommen.

Die Echtzeituhr wird bereits im Werk gestellt und durch eine Batterie gepuffert. Weitere Details siehe Kapitel 8.8

Achtung: Das Referenzdatum kann nur einmalig eingestellt werden. Eine Änderung ist nur nach Rücksetzen des Gerätes auf die Werkseinstellung (Reset) möglich, siehe Kapitel 6.4.

Auswahl des verwendeten Isotops und der Strahlungsart (abhängig von der Betriebsart)

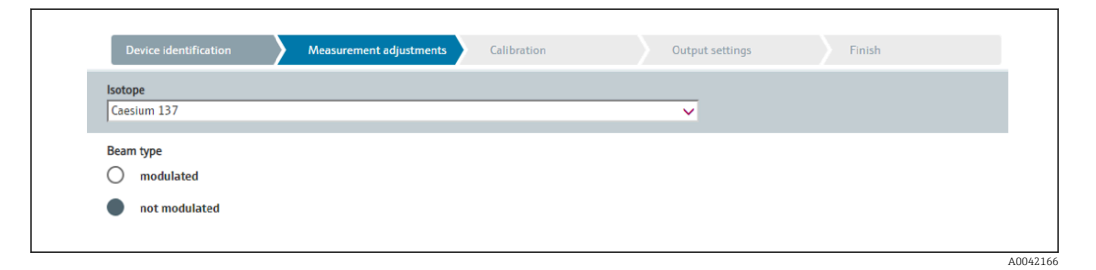

Nach dem Einstellen des Referenzdatums wird das verwendete Isotop ausgewählt. Diese Auswahl ist erforderlich, um den Zerfall des Isotops korrekt kompensieren zu können

Als Gammastrahler dient ein <sup>137</sup>Cs oder <sup>60</sup>Co-Präparat. Alternativ können auch Gammastrahler mit anderen Zerfallskonstanten verwendet werden. Die Zerfallszeit kann zwischen 1 und 65536 Tagen definiert werden. Zerfallszeiten für andere Isotope können der Datenbank des "Decay Data Evaluation Project (DDEP)" entnommen werden, siehe:

http://www.lnhb.fr/home/nuclear-data/nuclear-data-table/

Wird keine Zerfallskompensation ausgewählt bestimmt der Gammapilot FMG50 die Messgröße ohne jegliche Kompensation.

Bei Einsatz eines Gamma-Modulators FHG65 zur Störstrahlungsunterdrückung muss als Strahlungsart "moduliert" ausgewählt werden. Wird der Gammapilot FMG50 ohne Gamma-Modulator FHG65 eingesetzt wird die voreingestellte Option "nicht moduliert" belassen.

### **WARNUNG**

 Falls die Strahlungsart oder das Isotop falsch gewählt werden, wird der Gammapilot FMG50 einen falschen Messwert ausgeben. Dies wäre ein gefährlicher nicht detektierbarer Fehler. Ein Ändern der Einstellung im Bedienmenü ist nicht zulässig.

Isotop- und Strahlungsart können nur einmalig eingestellt werden. Eine Änderung ist nur nach Rücksetzen des Gerätes auf die Werkseinstellung (Reset) möglich, siehe Kapitel 6.4.

### 7.2.4 Abgleich

#### Hintergrundabgleich

Der Hintergrund-Abgleich ist notwendig, um die natürliche Umgebungsstrahlung an der Montageposition des Gammapilot FMG50 zu erfassen. Die Impulsrate aus dieser Hintergrundstrahlung wird automatisch von allen anderen Impulsraten abgezogen. Es wird nur der Anteil der Impulsrate berücksichtigt, der von der verwendeten Strahlungsquelle stammt.

Die Hintergrundstrahlung (anders als die Strahlung der verwendeten Quelle) bleibt während der gesamten Messdauer nahezu konstant. Daher wird der Hintergrundabgleich nicht in die automatische Zerfallskompensation des Gammapilot FMG50 mit einbezogen.

- 1. Auswahl des Isotops und der Strahlungsart
- 2. Strahlung ausschalten (Strahlenschutzbehälter in Stellung "aus") oder Behälter maximal befüllen.
- 3. Betätigen der Schaltfläche "Starte Hintergrundabgleich"

| Device identification      | Measurement adjustments Calibration | Output settings | Finish |
|----------------------------|-------------------------------------|-----------------|--------|
|                            | Start background calibration        |                 |        |
| Background radiation       |                                     |                 |        |
| 0 cnt/s                    |                                     |                 |        |
| Remaining calibration time |                                     |                 |        |
| 0 s                        |                                     | <b></b>         |        |

Die Messung startet danach automatisch und läuft maximal solange, wie vorher als Kalibrierzeit vorgegeben wurde. Der Vorgang kann jedoch auch manuell durch Betätigen der Schaltfläche "Stopp Abgleich" beendet werden.

Der Abgleich wird automatisch beendet, sobald eine Million Impulse aufsummiert wurden.

Alternativ kann der Hintergrundwert auch direkt eingegeben werden. Damit im Wizard die Schaltfläche "Weiter" freigegeben wird muss der Wert jedoch, zumindest vorübergehend, vom Startwert abgeändert werden.

Bei selbststrahlenden Medien muss der Abgleich der Umgebungsstrahlung bei möglichst niedriger Bestrahlung durchgeführt werden (ideal: ohne Medium)

#### Grenzstandabgleich

Abhängig von der gewählten Betriebsart.

Für eine Grenzstandmessung benötigt der Gammapilot FMG50 neben dem Hintergrundabgleich zwei weitere Abgleichpunkte:

- Leerabgleich
- Vollabgleich

Der Zusammenhang Stromausgang zu Abgleichwerten ist bei der Betriebsart Grenzstand immer linear. Insofern ist diese Betriebsart gleich zur Betriebsart Füllstand mit Linearisierungsart "linear".

- 1. Auswahl: Start mit Vollabgleich oder Start mit Leerabgleich
  - └→ Abgleich starten -> nachdem sich die Impulsrate stabilisiert hat kann der Abgleich gestoppt werden.

| Device identification                                      | Measurement adjustments | $\rangle$ | Calibration | Output settings | Finish |  |
|------------------------------------------------------------|-------------------------|-----------|-------------|-----------------|--------|--|
| Start calibration with? Empty calibration Full calibration |                         |           |             |                 |        |  |
|                                                            |                         |           |             |                 |        |  |

- 2. Leerabgleich Grenzstand: die Strahlung ist eingeschaltet und der Strahlengang ist vollständig frei
  - └ Wenn diese Voraussetzungen gegeben sind, kann der Leerabgleich gestartet werden.

| Device identification      | Measurement adjustments | Calibration | Output settings | Finish |
|----------------------------|-------------------------|-------------|-----------------|--------|
|                            | Start empty calibration |             |                 |        |
| Empty calibration          |                         |             |                 |        |
| 8000 cnt/s                 |                         |             |                 |        |
| Empty calibration date     |                         |             |                 |        |
|                            |                         |             |                 |        |
| Remaining calibration time |                         |             |                 |        |
| 0 s                        |                         |             |                 |        |
|                            |                         |             |                 |        |
|                            |                         |             |                 | 100/2  |

Der Leerabgleich kann durch Betätigen der Schaltfläche "Starte Leerabgleich" durchgeführt werden. Die Messung startet dann automatisch und läuft maximal solange, wie vorher als Kalibrierzeit vorgegeben wurde. Der Vorgang kann jedoch auch manuell durch Betätigen der Schaltfläche "Stopp Abgleich" beendet werden. Der Abgleich wird automatisch beendet, sobald eine Million Impulse aufsummiert wurden.

Alternativ kann der Leerabgleich auch direkt eingegeben werden. Damit im Wizard die Schaltfläche "Weiter" freigegeben wird muss der Wert jedoch, zumindest vorübergehend, vom Startwert abgeändert werden. **3.** Vollabgleich Grenzstand: Die Strahlung ist eingeschaltet und der Strahlengang ist vollständig mit Medium bedeckt.

🕒 Wenn diese Voraussetzungen gegeben sind, kann der Abgleich gestartet werden.

| Device identification     | $\geq$ | Measurement adjus | tments >  | Calibration | Outp | out settings | Finish |  |
|---------------------------|--------|-------------------|-----------|-------------|------|--------------|--------|--|
|                           |        | Start full ca     | libration |             |      |              |        |  |
| ull calibration           |        |                   |           |             |      |              |        |  |
| ) cnt/s                   |        |                   |           |             |      |              |        |  |
| ull calibration date      |        |                   |           |             |      | _            |        |  |
|                           |        |                   |           |             |      |              |        |  |
| emaining calibration time |        |                   |           |             |      |              |        |  |
| ) s                       |        |                   |           |             |      |              |        |  |
|                           |        |                   |           |             |      |              |        |  |

Der Vollabgleich kann durch Betätigen der Schaltfläche "Starte den Vollabgleich" durchgeführt werden. Die Messung startet dann automatisch und läuft maximal solange, wie vorher als Kalibrierzeit vorgegeben wurde. Der Vorgang kann jedoch auch manuell durch Betätigen der Schaltfläche "Stopp Abgleich" beendet werden. Der Abgleich wird automatisch beendet, sobald eine Million Impulse aufsummiert wurden.

Alternativ kann der Vollabgleich auch direkt eingegeben werden. Damit im Wizard die Schaltfläche "Weiter" freigegeben wird muss der Wert jedoch, zumindest vorübergehend, vom Startwert abgeändert werden. **TIPP:** Falls sich der Behälter nicht entsprechend befüllen lässt, kann der Vollabgleich behelfsweise bei ausgeschalteter Strahlung durchgeführt werden. Auf diese Weise lässt sich eine vollständige Bedeckung simulieren. Der Vollabgleich ist in diesem Fall mit dem Hintergrundabgleich identisch und es wird typischerweise 0 cnt/s angezeigt.

4. Damit wurde der Abgleich erfolgreich ausgeführt.

|             | /                      | measurement aujustments | Calibration | Output settings | Finish |
|-------------|------------------------|-------------------------|-------------|-----------------|--------|
| Calibration | steps done             |                         |             |                 |        |
| Back        | ground calibrated      |                         |             |                 |        |
| Empt        | y calibration done     |                         |             |                 |        |
| Full c      | alibration done        |                         |             |                 |        |
| 🗹 Date      | and Time set           |                         |             |                 |        |
| Source      | e type and beam type s | et                      |             |                 |        |

5. Die Einstellungen für den Stromausgang erfolgen anschließend im Arbeitsschritt "Ausgangseinstellungen"

#### Füllstandsabgleich

L

Abhängig von der gewählten Betriebsart.

Für eine Füllstandsmessung benötigt der Gammapilot FMG50 neben dem Hintergrundabgleich zumindest zwei weitere Abgleichpunkte:

- Leerabgleich
- Vollabgleich

**Linearisierung Füllstandsmessung:** Die Linearisierung legt den Zusammenhang zwischen der Impulsrate und dem Füllstand (0...100 %) fest.

Der Gammapilot FMG50 stellt verschiedene Linearisierungsmodi zur Verfügung:

- Eingabe einer beliebigen der jeweiligen Anwendung angepassten Linearisierungstabelle
   Die Linearisierungstabelle besteht aus bis zu 32 Wertepaaren "normierte Impulsrate : Füllstand".
  - Die Linearisierungstabelle muss monoton fallend sein, das heißt zu einer höheren Impulsrate muss stets ein kleinerer Füllstand gehören.

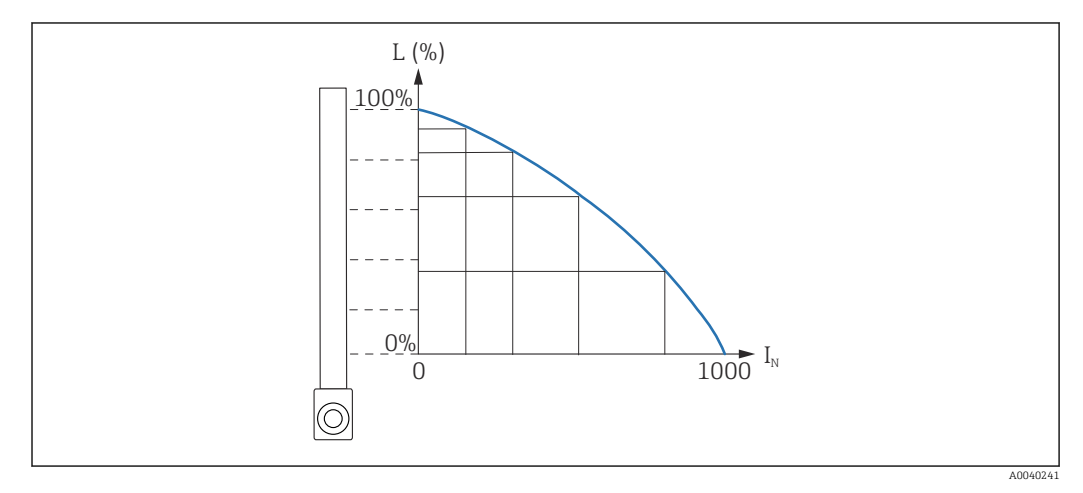

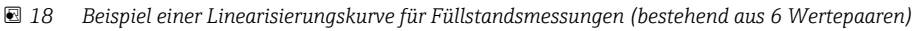

- L Füllstand
- I<sub>N</sub> normierte Impulsrate

Die Auswahl der Linearisierungsart erfolgte bereits im Kapitel "Messeinstellungen"

Die Linearisierungsart "linear" ist im Verhalten identisch zur Betriebsart Grenzstandabgleich.

- 1. Auswahl: Start mit Vollabgleich oder Start mit Leerabgleich
  - ← Abgleich starten -> nachdem sich die Impulsrate stabilisiert hat kann der Abgleich gestoppt werden.

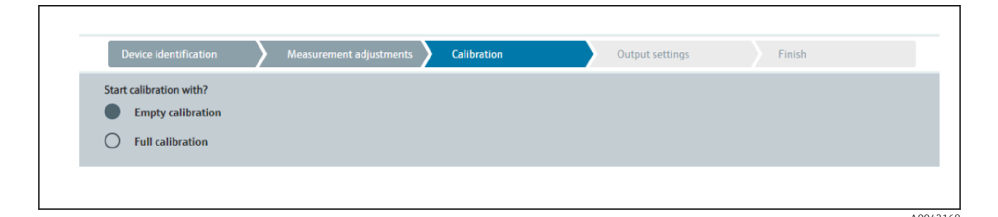

2. Leerabgleich Füllstand: Die Strahlung ist eingeschaltet und der Strahlengang ist vollständig frei.

 Wenn diese Voraussetzungen gegeben sind, kann der Leerabgleich gestartet werden.

| Device identification Y Measurement adjustments Calibration | Output settings Finish |
|-------------------------------------------------------------|------------------------|
| Start empty calibration                                     |                        |
| Empty calibration                                           |                        |
| 8000 cnt/s                                                  |                        |
| Empty calibration date                                      |                        |
|                                                             |                        |
| Remaining calibration time                                  |                        |
| 0 s                                                         | ▲                      |
|                                                             |                        |
|                                                             | A00/2                  |

Der Leerabgleich kann durch Betätigen der Schaltfläche "Starte Leerabgleich" durchgeführt werden. Die Messung startet dann automatisch und läuft maximal solange, wie vorher als Kalibrierzeit vorgegeben wurde. Der Vorgang kann jedoch auch manuell durch Betätigen der Schaltfläche "Stopp Abgleich" beendet werden. Der Abgleich wird automatisch beendet, sobald eine Million Impulse aufsummiert wurden.

Alternativ kann der Leerabgleich auch direkt eingegeben werden. Damit im Wizard die Schaltfläche "Weiter" freigegeben wird muss der Wert jedoch, zumindest vorübergehend, vom Startwert abgeändert werden.

- **3.** Vollabgleich Füllstand: Die Strahlung ist eingeschaltet und der Strahlengang ist vollständig mit Medium bedeckt.
  - └ Wenn diese Voraussetzungen gegeben sind, kann der Abgleich gestartet werden.

| Device identification      | Measurement adjustments | Calibration | Output settings | Finish |
|----------------------------|-------------------------|-------------|-----------------|--------|
|                            | Start full calibration  |             |                 |        |
| Full calibration           |                         |             |                 |        |
| 0 cnt/s                    |                         |             |                 |        |
| Full calibration date      |                         |             |                 |        |
| Remaining calibration time |                         |             |                 |        |
| 0 s                        |                         |             |                 |        |
|                            |                         |             |                 |        |

Der Vollabgleich kann durch Betätigen der Schaltfläche "Starte den Vollabgleich" durchgeführt werden. Die Messung startet dann automatisch und läuft maximal solange, wie vorher als Kalibrierzeit vorgegeben wurde. Der Vorgang kann jedoch auch manuell durch Betätigen der Schaltfläche "Stopp Abgleich" beendet werden. Der Abgleich wird automatisch beendet, sobald eine Million Impulse aufsummiert wurden.

Alternativ kann der Vollabgleich auch direkt eingegeben werden. Damit im Wizard die Schaltfläche "Weiter" freigegeben wird muss der Wert jedoch, zumindest vorübergehend, vom Startwert abgeändert werden. **TIPP:** Falls sich der Behälter nicht entsprechend befüllen lässt, kann der Vollabgleich behelfsweise bei ausgeschalteter Strahlung durchgeführt werden. Auf diese Weise lässt sich eine vollständige Bedeckung simulieren. Der Vollabgleich ist in diesem Fall mit dem Hintergrundabgleich identisch und es wird typischerweise 0 cnt/s angezeigt. 4. Falls für die Linearisierung eine kundenspezifische Tabelle ausgewählt wurde erscheint folgende Eingabemaske: ╘╼ Calibrat Table mode Normalized pulse rate ~ Edit table 1 Customer Input Value 0,000 cnt/s Customer value 0,000 % Activate table Disable O Enable

Der Ablauf unterscheidet sich je nach gewählter Tabellenart.

• Für die Tabellenart "Normierte Impulsrate", siehe Beschreibung "Normierte Impulsrate"

• Für die Tabellenart "Halbautomatisch", siehe Beschreibung "Halbautomatisch"

Bei nachträglichem Umschalten der Tabellenart "Hinweise zur Verwendung des Linearisierungsmoduls mit halbautomatisch erfassten Linearisierungswerten" beachten.

Normierte Impulsrate

| Device identification | Measurement adjustments | Calibration | Output settings | Finish |
|-----------------------|-------------------------|-------------|-----------------|--------|
| Table mode            |                         |             |                 |        |
| Normalized pulse rate |                         |             | ✓               |        |
| Transfer successful   |                         |             |                 |        |
|                       |                         |             |                 |        |
|                       | Linearization           |             |                 |        |
| Edit table            |                         |             |                 |        |
| 1                     |                         |             |                 |        |
| Customer Input Value  |                         |             |                 |        |
| 0,000 cnt/s           |                         |             | ?               |        |
| Customer value        |                         |             |                 |        |
| 0,000 %               |                         |             |                 |        |
| Activate table        |                         |             |                 |        |
| Disable               |                         |             |                 |        |
| O Enable              |                         |             |                 |        |
| -                     |                         |             |                 |        |

| N | L   | I    | I <sub>N</sub> |
|---|-----|------|----------------|
| 1 | 0   | 2431 | 1000           |
| 2 | 35  | 1935 | 792            |
| 3 | 65  | 1283 | 519            |
| 4 | 83  | 642  | 250            |
| 5 | 92  | 231  | 77             |
| 6 | 100 | 46   | 0              |

### Normierte Impulsrate

Es ist darauf zu achten, dass in die Linearisierungstabelle die normierte Impulsrate eingegeben wird. Sie ist nicht identisch mit der tatsächlich gemessenen Impulsrate. Der Zusammenhang zwischen diesen beiden Größen ist gegeben durch:  $I_N$ = (I -  $I_0$ ) / ( $I_{MAX}$  -  $I_0$ ) x 1000

Dabei ist:

- I<sub>0</sub>: die minimale Impulsrate (d.h. die Impulsrate des Vollabgleichs)
- I<sub>MAX</sub>: die maximale Impulsrate (d.h. die Impulsrate des Leerabgleichs)
- I: die gemessene Impulsrate
- I<sub>N</sub>: die normierte Impulsrate

Die normierte Impulsrate wird verwendet, weil sie nicht von der Aktivität der verwendeten Strahlungsquelle abhängt:

- Für L = 0 % (leerer Behälter) ist stets  $I_N$  = 1000
- Für L = 100 % (voller Behälter) ist stets  $I_N = 0$

Die Eingabe der einzelnen Linearisierungswerte kann über die Eingabemaske oder über ein separates Linearisierungsmodul erfolgen. Die Linearisierungstabelle besteht aus bis zu 32 Wertepaaren "normierte Impulsrate : Füllstand".

Bedingungen an die Linearisierungstabelle

- Die Tabelle kann aus bis zu 32 Wertepaaren "Füllstand Linearisierter Wert" bestehen.
- Die Tabelle muss monoton fallend sein
  - Der erste Tabellenwert muss dem minimalen Füllstand entsprechen
  - Der letzte Tabellenwert muss dem maximalen Füllstand entsprechen

Die Tabellenwerte können über "Tabellenmodus -> Tabelle sortieren" monoton fallend sortiert werden.

**Tabelle bearbeiten:** in diesem Feld wird der Index des Linearisierungspunktes eingegeben (1...32 Punkte)

Kunden Eingangswert: Eingabe der normierten Impulsrate

Kundenwert: Füllstand in Längeneinheit, Volumeneinheit oder %.

Kunden Eingangswert in normierten Impulsraten und Kundenwert in Prozent können in der Anwendersoftware "Applicator" ermittelt werden.<sup>3)</sup>

**Tabelle aktivieren:** Die Linearisierungstabelle wird erst durch die Auswahl "Aktivieren" verwendet. Solange "Deaktivieren" gewählt ist, wird die Linearisierungstabelle nicht verwendet.

Die manuelle Eingabe der Linearisierungstabelle kann auch im Linearisierungsmodul erfolgen. Dieses wird durch das Anwählen des Buttons "Linearisierung" gestartet:

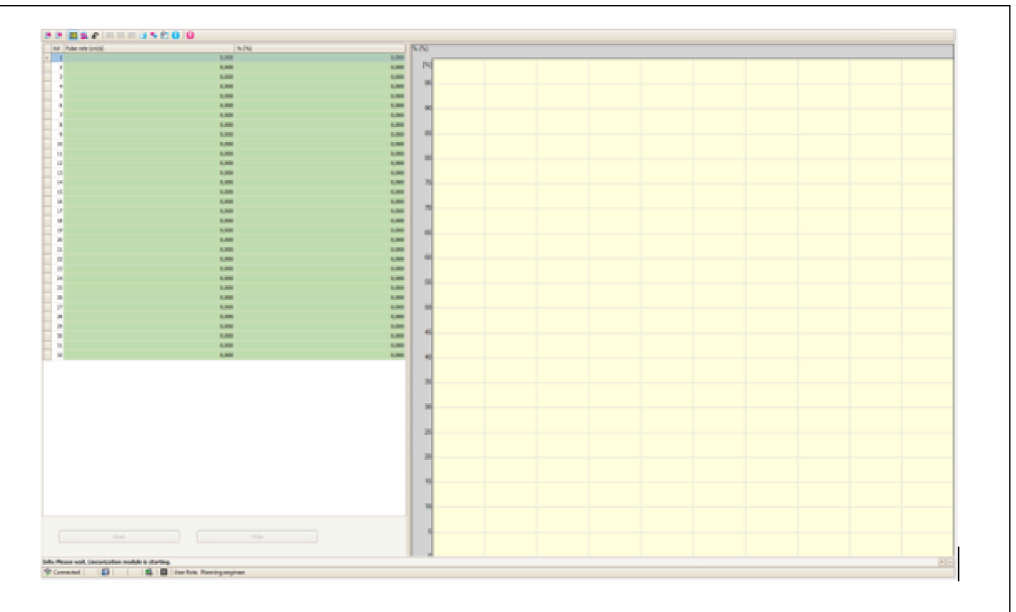

A0042194

<sup>3)</sup> Der Endress+Hauser Applicator ist online verfügbar unter www.endress.com

In diesem Modul können die normierte Impulsrate und der Kundenwert direkt in Tabellenform eingegeben werden.

Die Linearisierungstabelle muss aktiviert werden durch "Tabelle aktivieren" -> Aktivieren

#### Halbautomatisch

| Table mode           |                 |               |   |  |
|----------------------|-----------------|---------------|---|--|
| Semiautomatic        |                 |               | ~ |  |
|                      | Start semi-auto | matic calibr. |   |  |
| Edit table           |                 |               |   |  |
| 1                    |                 |               |   |  |
| Customer Input Value |                 |               |   |  |
| 0,000 cnt/s          |                 |               |   |  |
| Customer value       |                 |               |   |  |
| 0,000 %              |                 |               |   |  |
| Activate table       |                 |               |   |  |
| -                    |                 |               |   |  |
| Disable              |                 |               |   |  |

Bei der halbautomatischen Linearisierung wird die Impulsrate für jeden Linearisierungspunkt vom Gerät gemessen. Der zugehörige Füllstandswert wird manuell eingegeben. Im Gegensatz zur normierten Impulsrate wird im halbautomatischen Modus direkt die gemessene Impulsrate in die Linearisierungstabelle übernommen.

Die Linearisierungstabelle besteht aus bis zu 32 Wertepaaren "gemessene Impulsrate : Füllstand"

Bedingungen an die Linearisierungstabelle

- Die Tabelle kann aus bis zu 32 Wertepaaren "Füllstand Linearisierter Wert" bestehen.
- Die Tabelle muss monoton fallend sein
  - Der erste Tabellenwert muss dem minimalen Füllstand entsprechen
  - Der letzte Tabellenwert muss dem maximalen Füllstand entsprechen

Die Tabellenwerte können über "Tabellenmodus -> Tabelle sortieren" monoton fallend sortiert werden.

**Tabelle bearbeiten:** in diesem Feld wird der Index des Linearisierungspunktes eingegeben (1...32 Punkte)

Kunden Eingangswert: gemessene Impulsrate für den Linearisierungspunkt

Kundenwert: Füllstand in Längeneinheit, Volumeneinheit oder %.

**Tabelle aktivieren:** Die Linearisierungstabelle wird erst durch die Auswahl "Aktivieren" verwendet. Solange "Deaktivieren" gewählt ist, wird die Linearisierungstabelle nicht verwendet.

- Zur Aufnahme eines neuen Eingangswertes Schaltfläche "Starte den halbautomatischen Abgleich" drücken.
  - Die Messung startet dann automatisch und läuft maximal solange, wie vorher als Kalibrierzeit vorgegeben wurde. Der Vorgang kann jedoch auch manuell durch Betätigen der Schaltfläche "Stopp Abgleich" beendet werden. Der Abgleich wird automatisch beendet, sobald eine Million Impulse aufsummiert wurden.

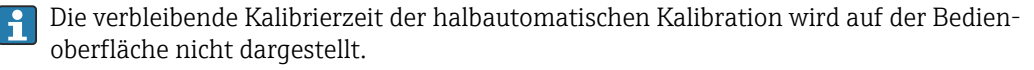

Die Linearisierungstabelle muss aktiviert werden durch "Tabelle aktivieren" -> Aktivieren

# Verwendung des Linearisierungsmoduls mit halbautomatisch erfassten Linearisierungswerten

Bei Verwendung des Linearisierungsmoduls mit halbautomatisch erfassten Linearisierungstabellen unbedingt folgenden Hinweis beachten:

Das Modul geht von normierten Impulsraten aus und schaltet automatisch die interne Verrechnung der Messung auf normierte Werte um, wenn es verwendet wird. Die Zuordnung Ausgangswert zu Messwert wird damit verfälscht. Falls das Linearisierungsmodul mit halbautomatischen Linearisierungskurven geöffnet wurde, muss anschließend der Tabellenmodus wieder auf "halbautomatisch" umgestellt werden.

Wenn der Fehler F435 "Linearisierung fehlerhaft" angezeigt wird, muss die Linerarisierungstabelle nochmals entsprechend der oben angegebenen Abhängigkeiten und Bedingungen überprüft werden.

#### **WARNUNG**

 Die Linearisierung kann einen falschen Wert errechnen, wenn ein falscher Tabellenmodus verwendet wird. Der Stromausgang wird damit auch einen falschen Messwert ausgeben.

Nach erfolgreichem Abgleich erscheint folgende Anzeige:

| Device identification Aleasurement adjustments Calibration | Output settings Finish |
|------------------------------------------------------------|------------------------|
| Calibration steps done                                     |                        |
| Background calibrated                                      | <b>A</b>               |
| Empty calibration done                                     |                        |
| Full calibration done                                      |                        |
| Date and Time set                                          |                        |
| Source type and beam type set                              |                        |

Die Einstellungen für den Stromausgang erfolgen anschließend im Arbeitsschritt "Ausgangseinstellungen"

#### Dichteabgleich

Abhängig von der gewählten Betriebsart.

Für Dichte- und Konzentrationsmessungen benötigt der Gammapilot FMG50 folgende Parameter:

- Die Länge des durchstrahlten Messweges
- Den Absorptionskoeffizienten µ des Messmediums
- Die Bezugs-Impulsrate I<sub>0</sub>

Zur Bestimmung dieser Parameter stehen zwei Kalibrierungsarten zur Verfügung:

- Mehrpunkt-Abgleich
- Einpunkt-Abgleich

#### Mehrpunkt-Abgleich

Der Mehrpunkt-Abgleich empfiehlt sich besonders bei Messungen in einem großen Dichtebereich oder für besonders genaue Messungen. Über den gesamten Messbereich können zum Abgleich bis zu 4 Abgleichpunkte verwendet werden. Die Abgleichpunkte sollten möglichst weit auseinanderliegen und möglichst gleichmäßig über den gesamten Messbereich verteilt sein.

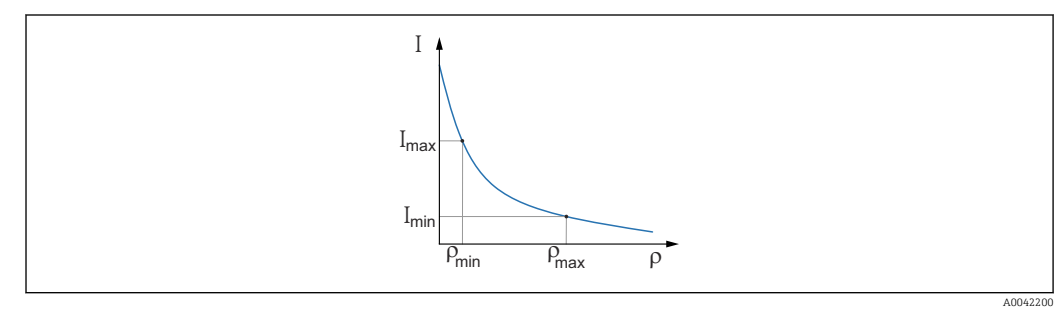

I Impulsrate

ρ Dichte

Nach Eingabe der Abgleich-Punkte berechnet der Gammapilot FMG50 selbstständig die Parameter Bezugs-Impulsrate  $I_0$  und den Absorptionskoeffizienten  $\mu$ .

#### Einpunkt-Abgleich

Wenn ein Mehrpunkt-Abgleich nicht möglich ist, kann ein Einpunkt-Abgleich durchgeführt werden. Das heißt, es wird außer dem Hintergrund-Abgleich nur ein einziger Abgleichpunkt verwendet. Dieser Abgleichpunkt sollte möglichst nahe am Arbeitspunkt liegen. Dichtewerte in der Nähe dieses Abgleichpunktes werden recht genau gemessen. Mit zunehmender Entfernung vom Abgleichpunkt kann die Genauigkeit allerdings abnehmen.

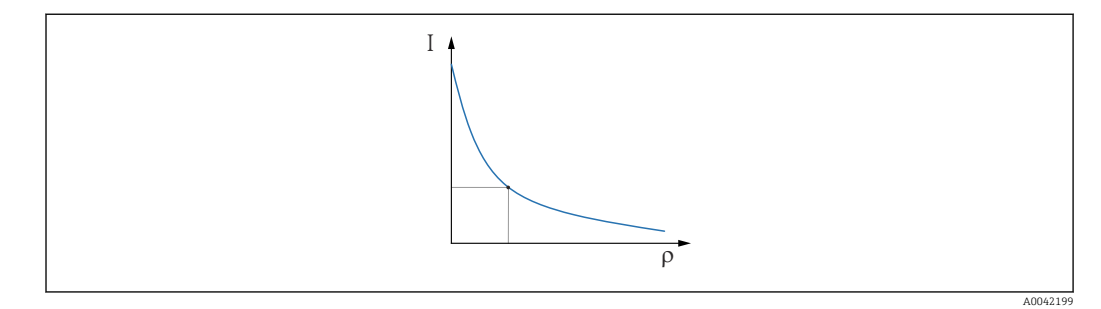

- I Impulsrate
- ρ Dichte

Beim Einpunkt-Abgleich berechnet der Gammapilot FMG50 nur die Bezugs-Impulsrate I<sub>0</sub>. Für den Absorptionskoeffizienten  $\mu$  verwendet das Gerät einen vorgegebenen Wert. Dieser vorgegebene Wert kann direkt editiert werden oder es kann mit Hilfe des Applicators ein Absorptionskoeffizient zur spezifischen Mess-Stelle bestimmt werden. Der Standard-Wert für den Absorptionskoeffizienten ist  $\mu = 7.7 \text{ mm}^2/\text{g}$ .

Die Auswahl der Kalibrierungsart erfolgte bereits im Kapitel "Messeinstellungen"

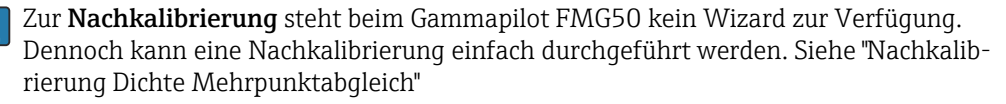

### Länge des Strahlengangs

Hier wird die Länge des Strahlengangs innerhalb des zu messenden Mediums angegeben.

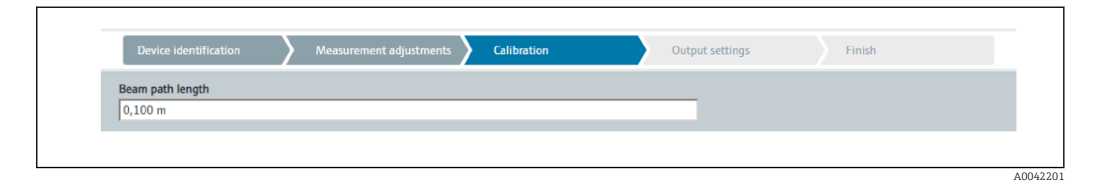

#### Beispiele:

Bei einer 90° Durchstrahlung der Rohrleitung entspricht dieser Wert dem Rohrinnendurchmesser. Wird die Rohrleitung mit einen 30°-Winkel durchstrahlt, um die Empfindlichkeit der Messung zu erhöhen, so entspricht die Länge des Strahlengangs dem zweifachen Rohrinnendurchmesser.

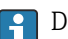

Die Längeneinheit kann im Kapitel "Messeinstellungen" definiert werden

#### Mehrpunkt-Abgleich

Beim Mehrpunktabgleich können bis zu vier Dichteabgleichpunkte aufgenommen werden. Der Ablauf ist für alle vier gleich. In der Beschreibung unten ist der erste der vier möglichen Abgleichpunkte dargestellt.

Abgleich Dichtepunkt 1...4

1. Die Strahlung ist eingeschaltet und der Strahlengang ist mit Medium bekannter Dichte befüllt.

|                         | Star              | t density point calib | ration 1 |  |  |
|-------------------------|-------------------|-----------------------|----------|--|--|
| Pulse rate 1. density   | calibration point |                       |          |  |  |
| 0 cnt/s                 |                   |                       |          |  |  |
| Density value of 1 c    | alibration point  |                       |          |  |  |
| 0,100 kg/m <sup>3</sup> | anoration point   |                       |          |  |  |
|                         |                   |                       |          |  |  |
| Density calibration d   | ate 1. point      |                       |          |  |  |
|                         |                   |                       |          |  |  |
| Remaining calibratio    | n time            |                       |          |  |  |
| 0 s                     |                   |                       |          |  |  |
|                         |                   |                       |          |  |  |
| Enable 1. density cal   | ibration point    |                       |          |  |  |
|                         |                   |                       |          |  |  |

Der Abgleich kann durch Betätigen der Schaltfläche "Starte Abgleich Dichtepunkt" durchgeführt werden. Die Messung startet dann automatisch und läuft maximal solange, wie vorher als Kalibrierzeit vorgegeben wurde. Der Vorgang kann jedoch auch manuell durch Betätigen der Schaltfläche "Stopp Abgleich" beendet werden.

Der Abgleich wird automatisch beendet, sobald eine Million Impulse aufsummiert wurden.

Alternativ kann die Impulsrate auch direkt eingegeben werden.

Damit im Wizard die Schaltfläche "Weiter" freigegeben wird muss der Wert jedoch, zumindest vorübergehend, vom Startwert abgeändert werden.

- 2. Die Dichte des Messguts wird bei diesem Abgleichpunkt in das Feld "Dichtewert des Abgleichpunktes" eingegeben.
  - Damit wird der Bezug zwischen der ermittelten Impulsrate und der Dichte des Messguts hergestellt.

**TIPP:** Es wird empfohlen während der Integration eine Probe des Messmediums zu entnehmen, dessen Dichte anschließend (zum Beispiel im Labor) bestimmt wird.

3. Dichteabgleichpunkt aktivieren

| • | Enable 1. density calibration point |
|---|-------------------------------------|
|   | Disable                             |
|   | O Enable                            |
|   | A0042203                            |

Mindestens zwei der vier verfügbaren Dichteableichpunkte müssen zum Abschluss aktiviert werden. Es können jedoch auch drei oder vier Punkte verwendet werden. Dies erhöht die Genauigkeit der Bestimmung von Absorptionskoeffizient μ und Leerimpulsrate I<sub>0.</sub> Wenn der Abgleich nach der Aufnahme von 2 Dichtepunkten beendet werden soll, dann kann per "Weiter" Button über die Dichtepunkte 3 und 4 hinweggegangen werden, ohne diese abzugleichen oder zu aktivieren. Der Gammapilot FMG50 ignoriert in diesem Fall diese beiden Dichtepunkte.

Das Feld "Abgleichdatum des Dichtepunktes" gibt dem Bediener einen Hinweis auf den Zeitpunkt, wann der jeweilige Kalibrierwert aufgenommen wurde.

Bei nachträglicher Kalibration eines neuen Dichteabgleichpunktes kann ein freier Abgleichpunkt verwendet und aktiviert werden oder ein alter Messpunkt überschrieben werden.

#### Einpunkt-Abgleich

Um den Einpunkt-Dichteabgleich durchzuführen werden zwei Möglichkeiten angeboten. Die Auswahl erfolgt über die Abfrage "Benutzung der Applikator Einstellungen"

| Use t | he applicator settings |
|-------|------------------------|
| 0     | Νο                     |
| •     | Yes                    |
|       | A0042211               |

#### "Benutzung der Applikator Einstellungen" = Nein

Es wird ein Dichtepunkt abgeglichen und für die Berechnungen der Dichtewerte wird der voreingestellte Absorptionskoeffizient von 7,7 mm<sup>2</sup>/g verwendet. Hierbei ist es auch möglich einen Absorptionskoeffizienten einzugeben, falls dieser anwendungsspezifische Wert für die Messung bekannt ist.

"Benutzung der Applikator Einstellungen" = Ja

Es wird im Endress+Hauser Applicator<sup>4)</sup> der Wert für die Leerimpulsrate der Messstelle berechnet und hier eingegeben. Mit diesem patentierten Verfahren kann der Gammapilot FMG50 einen Absorptionskoeffizienten anhand der spezifischen Geometrie der Messstelle berechnen und damit die Dichtemessung abgleichen.

#### Abgleich Dichtepunkt 1:

1. Die Strahlung ist eingeschaltet und der Strahlengang ist mit Medium bekannter Dichte befüllt. Der Abgleichpunkt sollte möglichst nahe am Arbeitspunkt der Dichtemessung liegen.

| L | - |  |
|---|---|--|

|                               | Start density point calibra | tion 1 |         |  |
|-------------------------------|-----------------------------|--------|---------|--|
|                               |                             |        |         |  |
| Jse the applicator settings   |                             |        |         |  |
| ) No                          |                             |        |         |  |
| Yes                           |                             |        |         |  |
|                               |                             |        |         |  |
| mpty pulse rate               |                             |        |         |  |
| 500000,000 cnt/s              |                             |        |         |  |
|                               |                             |        |         |  |
| Pulse rate 1. density calibra | tion point                  |        |         |  |
| 102 cnt/s                     |                             |        |         |  |
| ensity value of 1 calibration | on point                    |        |         |  |
| 1000.000 kg/m <sup>3</sup>    | onpoint                     |        |         |  |
| 2000/000 igi ili              |                             |        |         |  |
| ensity calibration date 1.    | point                       |        |         |  |
| 2020-02-26                    |                             |        | <b></b> |  |
|                               |                             |        |         |  |
| Remaining calibration time    |                             |        |         |  |
|                               |                             |        |         |  |

Der Abgleich kann durchgeführt werden durch Betätigen der Schaltfläche "Starte Abgleichpunkt 1". Die Messung startet dann automatisch und läuft maximal solange, wie vorher als Kalibrierzeit vorgegeben wurde. Der Vorgang kann jedoch auch manuell durch Betätigen der Schaltfläche "Stopp Abgleich" beendet werden. Der Abgleich wird automatisch beendet, sobald eine Million Impulse aufsummiert wurden.

Alternativ kann die Impulsrate auch direkt eingegeben werden. Damit im Wizard die Schaltfläche "Weiter" freigegeben wird muss der Wert jedoch, zumindest vorübergehend, vom Startwert abgeändert werden.

- 2. Die Dichte des Messmediums bei diesem Abgleichpunkt wird in das Feld "Dichtewert des Abgleichpunktes" eingegeben.
  - Damit wird der Bezug zwischen der ermittelten Impulsrate und der Dichte des Messguts hergestellt.

**TIPP:** Es wird empfohlen während der Integration eine Probe des Messmediums zu entnehmen, dessen Dichte anschließend (zum Beispiel im Labor) bestimmt wird.

**TIPP:** Eine Aktivierung des Dichtepunktes ist nicht notwendig, da nur ein Punkt existiert wird dieser automatisch aktiviert.

**ACHTUNG:** In der Betriebsart "Dichte" muss unbedingt die Zuordnung des unteren Grenzwertes (4 mA) und des oberen Grenzwertes (20 mA) des Stromausganges zur Dichte erfolgen.

Nach erfolgreichem Abgleich erscheint folgende Anzeige:

<sup>4)</sup> Der Endress+Hauser Applicator ist online verfügbar unter www.endress.com

40042213

|          | Device identification Adjustments | Calibration | Output settings | Finish |
|----------|-----------------------------------|-------------|-----------------|--------|
| Calit    | bration steps done                |             |                 |        |
| <b>~</b> | Background calibrated             |             | <b>A</b>        |        |
|          | Date and Time set                 |             |                 |        |
|          | Density point 1 calibration done  |             |                 |        |
|          | Density point 2 calibration done  |             |                 |        |
|          | Density point 3 calibration done  |             |                 |        |
|          | Density point 4 calibration done  |             |                 |        |
|          | Density Calibration               |             |                 |        |
| <b>~</b> | Source type and beam type set     |             |                 |        |
|          |                                   |             |                 |        |

Die Einstellungen für den Stromausgang erfolgen anschließend im Arbeitsschritt "Ausgangseinstellungen"

### Trennschicht

Eine Trennschicht-Messung erfolgt beim Gammapilot FMG50 durch Messung der unterschiedlichen Dichte zweier Medien, zum Beispiel Öl und Wasser. Damit ist die Trennschicht-Messung im Abgleich sehr ähnlich zu einer Mehrpunkt-Dichtemessung mit zwei Dichte-Abgleichwerten.

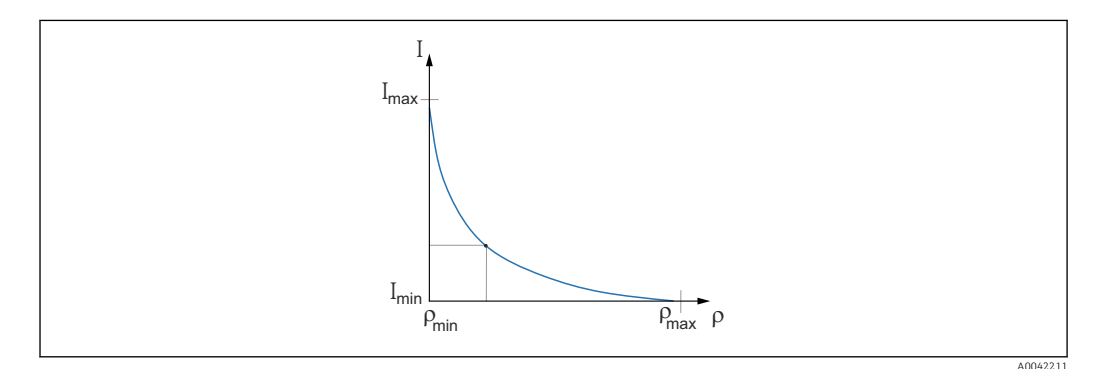

- I Impulsrate
- ρ Dichte

I<sub>min</sub> minimale Impulsrate

 $\rho_{min}$  minimale Dichte, Öl

I<sub>max</sub> maximale Impulsrate

 $\rho_{max}$  maximale Dichte, Wasser

Nach Eingabe der Abgleich-Punkte berechnet der Gammapilot FMG50 selbstständig den Interface-Layer in %. Wobei 0 % der minimalen Dichte und 100 % der maximalen Dichte entsprechen.

Die Einstellungen für den Stromausgang erfolgen anschließend im Arbeitsschritt "Ausgangseinstellungen"

Länge des Strahlengangs

Hier wird die Länge des Strahlengangs innerhalb des zu messenden Mediums angegeben.

| Device identification | Measurement adjustments | Calibration | Output settings | Finish |
|-----------------------|-------------------------|-------------|-----------------|--------|
| Beam path length      |                         |             |                 |        |
| 0,100 m               |                         |             |                 |        |

A0042201

Beispiele:

Bei einer 90° Durchstrahlung der Rohrleitung entspricht dieser Wert dem Rohrinnendurchmesser. Wird die Rohrleitung mit einen 30°-Winkel durchstrahlt, um die Empfindlichkeit der Messung zu erhöhen, so entspricht die Länge des Strahlengangs dem zweifachen Rohrinnendurchmesser.

Die Längeneinheit kann im Kapitel "Messeinstellungen" definiert werden

#### Abgleich Interface medium 1 / 2

1. Die Strahlung ist eingeschaltet und der Strahlengang ist bedeckt: nur mit **Medium 1** oder nur mit **Medium 2** 

|                                        |              | Measurement adjustme | ents Calibratio | utput settings | Finish |  |
|----------------------------------------|--------------|----------------------|-----------------|----------------|--------|--|
|                                        | Sta          | art interface medium | n 1 calibration |                |        |  |
| Density calibration value              | first medium | 1                    |                 |                |        |  |
| 1000,000 kg/m <sup>3</sup>             |              |                      |                 |                |        |  |
| Calibration pulse rate fir             | t medium     |                      |                 |                |        |  |
| 92 cnt/s                               |              |                      |                 |                |        |  |
| Interface calibration date             | first mediun | n                    |                 |                |        |  |
|                                        |              |                      |                 |                |        |  |
| 2020-02-26                             |              |                      |                 |                |        |  |
| 2020-02-26<br>Remaining calibration ti | ne           |                      |                 |                |        |  |
| 2020-02-26<br>Remaining calibration ti | ne           |                      |                 |                |        |  |

Der Abgleich kann durch Betätigen der Schaltfläche "Start Trennschicht 1./2. Medium Abgleich" durchgeführt werden. Die Messung startet dann automatisch und läuft maximal solange, wie vorher als Kalibrierzeit vorgegeben wurde. Der Vorgang kann jedoch auch manuell durch Betätigen der Schaltfläche "Stopp Abgleich" beendet werden.

Der Abgleich wird automatisch beendet, sobald eine Million Impulse aufsummiert wurden.

Alternativ kann die Impulsrate auch direkt eingegeben werden.

Damit im Wizard die Schaltfläche "Weiter" freigegeben wird muss der Wert jedoch, zumindest vorübergehend, vom Startwert abgeändert werden.

- 2. Die Dichte des Messmediums bei diesem Abgleichpunkt in das Feld "Dichteabgleichwert des ersten/zweiten Mediums" eingegeben.
  - └ Damit wird der Bezug zwischen der ermittelten Impulsrate und der Dichte des Messmediums hergestellt.

Das Feld "Abgleichdatum 1./2. Medium Trennschicht" gibt dem Bediener einen Hinweis auf den Zeitpunkt, wann der jeweilige Kalibrierwert aufgenommen wurde.

| Interface calibration date first medium |  |  |  |  |  |
|-----------------------------------------|--|--|--|--|--|
| 2020-02-26                              |  |  |  |  |  |
|                                         |  |  |  |  |  |

Nach erfolgreichem Abgleich erscheint folgende Anzeige:

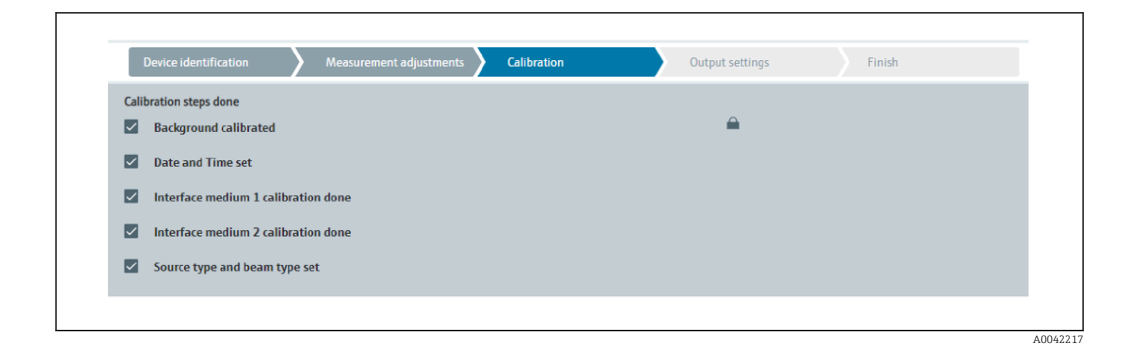

Die Einstellungen für den Stromausgang erfolgen anschließend im Arbeitsschritt "Ausgangseinstellungen"

#### Konzentration

Bei Konzentrationsmessungen legt die Linearisierung den Zusammenhang zwischen der gemessenen Dichte und der Konzentration fest.

Die Konzentrationsmessung ist daher eine Dichtemessung mit nachgelagerter Linearisierung. Der Ablauf zum Abgleich ist identisch mit der Dichtemessung.

Nach Abschluss der Dichtekalibration wird die Linearisierung vorgenommen.

Beispiel: Aus dem Diagramm die benötigten Wertepaare entnehmen.

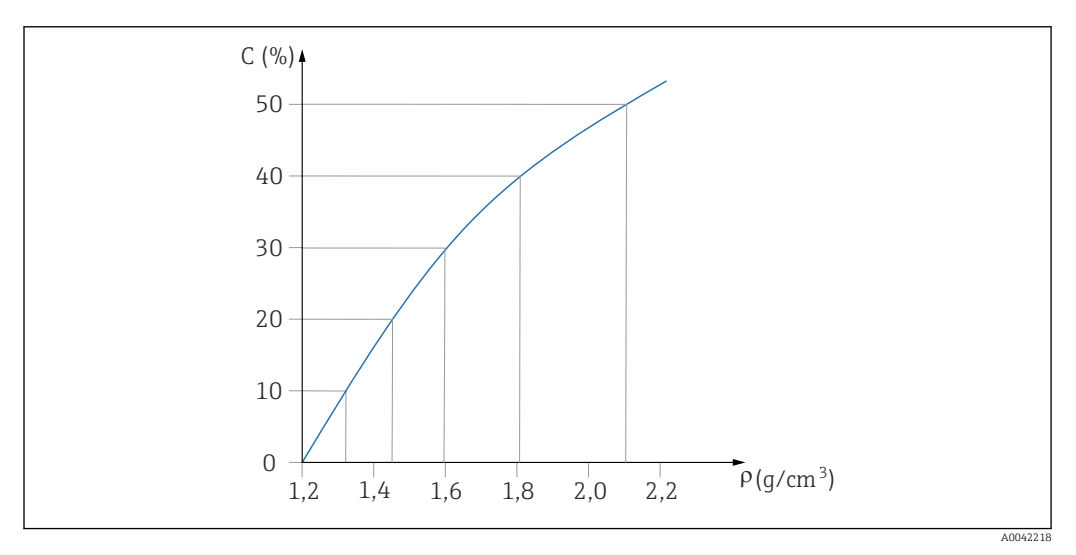

🖻 19 🛛 Beispiel einer Linearisierungskurve für Konzentrationsmessungen

#### Linearisierung

Bedingungen an die Linearisierungstabelle

- Die Tabelle kann aus bis zu 32 Wertepaaren "Dichtewert : Konzentration (%)" bestehen
- Die Tabelle muss monoton fallend sein
  - Der erste Tabellenwert muss dem minimalen Dichte-Wert entsprechen
  - Der letzte Tabellenwert muss dem maximalen Dichte-Wert entsprechen

1. Dichte-Kalibration durchführen

#### 2. Linearisierung durchführen

∟.

| ,<br>Device identification                                                                          | $\mathbf{>}$ | Measurement adj | ustments | Calibration | Out | out settings | Fi | nish |  |
|----------------------------------------------------------------------------------------------------|--------------|-----------------|----------|-------------|-----|--------------|----|------|--|
| Table mode                                                                                          |              |                 |          |             | _   |              |    |      |  |
| Normalized pulse rate                                                                               |              |                 |          |             | ~   | Ī            |    |      |  |
|                                                                                                    |              | Linear          | ization  |             |     | 1            |    |      |  |
| Edit table                                                                                          |              |                 |          |             |     |              |    |      |  |
|                                                                                                    |              |                 |          |             |     |              |    |      |  |
| 1                                                                                                   |              |                 |          |             |     | 1            |    |      |  |
| 1                                                                                                   |              |                 |          |             |     | ]            |    |      |  |
| 1<br>Customer Input Value<br>0,000 kg/m <sup>3</sup>                                                |              |                 |          |             |     | ]            |    |      |  |
| 1<br>Customer Input Value<br>0,000 kg/m <sup>3</sup><br>Customer value                              |              |                 |          |             |     | ]            |    |      |  |
| 1<br>Customer Input Value<br>0,000 kg/m <sup>3</sup><br>Customer value<br>0,000 %                   |              |                 |          |             |     | ]<br>]       |    |      |  |
| Customer Input Value     [0,000 kg/m <sup>3</sup> Customer value     [0,000 %     Activate table    |              |                 |          |             |     | ]<br>]<br>]  |    |      |  |
| 1 Customer Input Value 0,000 kg/m <sup>3</sup> Customer value 0,000 % Activate table Disable        |              |                 |          |             |     | ]            |    |      |  |
| 1 Customer Input Value 0,000 kg/m <sup>3</sup> Customer value 0,000 % Activate table Disable Enable |              |                 |          |             |     | ]            |    |      |  |

Die Eingabe der einzelnen Linearisierungswerte erfolgt über die Eingabemaske oder über ein separates Linearisierungsmodul.

Die Linearisierungstabelle besteht aus bis zu 32 Wertepaaren "Dichtewert : Konzentration (%)".

- **3.** Die Tabellenwerte können über "Tabellenmodus -> Tabelle sortieren" monoton fallend sortiert werden.
  - Tabelle bearbeiten: in diesem Feld wird der Index des Linearisierungspunktes eingegeben (1...32 Punkte)
     Kunden Eingangswert: Eingabe der Kundendichte
     Kundenwert: Füllstand in Längeneinheit, Volumeneinheit oder %.
     Tabelle aktivieren: Die Linearisierungstabelle wird erst durch die Auswahl "Aktivieren" verwendet. Solange "Deaktivieren" gewählt ist, wird die Linearisierungstabelle nicht verwendet.

∟.

4. Die manuelle Eingabe der Linearisierungstabelle kann auch im Linearisierungsmodul erfolgen. Dieses wird durch das Anwählen des Buttons "Linearisierung" gestartet:

| M. Net on \$155                           | 5.04                | 1970   |  |
|-------------------------------------------|---------------------|--------|--|
|                                           | 1,101               | 1.00   |  |
|                                           | 1.00                | 1.000  |  |
|                                           | 1.00                | 100 0  |  |
| 3                                         | 1.00                | 1.00   |  |
|                                           | 1,000               |        |  |
|                                           | 6,60                | 1.00   |  |
|                                           | 1,00                | 1.00   |  |
|                                           | 1.00                | 1.00   |  |
| 1                                         | 1.00                | 1.00   |  |
|                                           | 6,000               | 1.00   |  |
| 0                                         | 1,000               | 1.00   |  |
| 14                                        | 1,108               | L      |  |
|                                           | 1.00                | 1.00   |  |
|                                           | 1.00                | 1.00 2 |  |
|                                           | 1.00                | 1.00   |  |
|                                           | 1.00                | 1.00   |  |
|                                           | 1,000               | 1.00   |  |
| а                                         | 6,888               | 1.00   |  |
|                                           | 1.00                |        |  |
|                                           | 1.00                | 1.00   |  |
| 3                                         | 1.00                | 1.00   |  |
| 3                                         | 1.00                | 1.00   |  |
| 17                                        | 1,000               | 1.00 5 |  |
|                                           | 1,000               | 1.000  |  |
| 1                                         | 1.00                | 100    |  |
| 1                                         | 1.00                | 1.00   |  |
|                                           | 1,000               | 1.00   |  |
|                                           |                     |        |  |
|                                           |                     |        |  |
|                                           |                     |        |  |
|                                           |                     |        |  |
|                                           |                     | ,      |  |
|                                           |                     |        |  |
|                                           |                     | 2      |  |
|                                           |                     |        |  |
|                                           |                     | 2      |  |
|                                           |                     |        |  |
|                                           |                     |        |  |
|                                           |                     |        |  |
|                                           |                     |        |  |
|                                           |                     |        |  |
|                                           |                     |        |  |
|                                           |                     |        |  |
|                                           |                     |        |  |
| A Please work, Cantonization module is of | tarbag              |        |  |
| Covered 10 18                             | Darkis Parriguegian |        |  |
|                                           |                     |        |  |

In diesem Modul können die normierte Impulsrate und der Kundenwert direkt in Tabellenform eingegeben werden.

Die Linearisierungstabelle muss durch "activate table" = enable aktiviert werden **TIPP:** Falls im Wizard bereits der Dichteabgleich abgeschlossen wurde, so wird dieser nicht mehr angezeigt. Um den Dichteabgleich neu durchführen zu können oder nachzukalibrieren ist im Wizard die Betriebsart vorübergehend auf "Dichte" umzustellen.

5. Damit wurde der Abgleich erfolgreich ausgeführt.

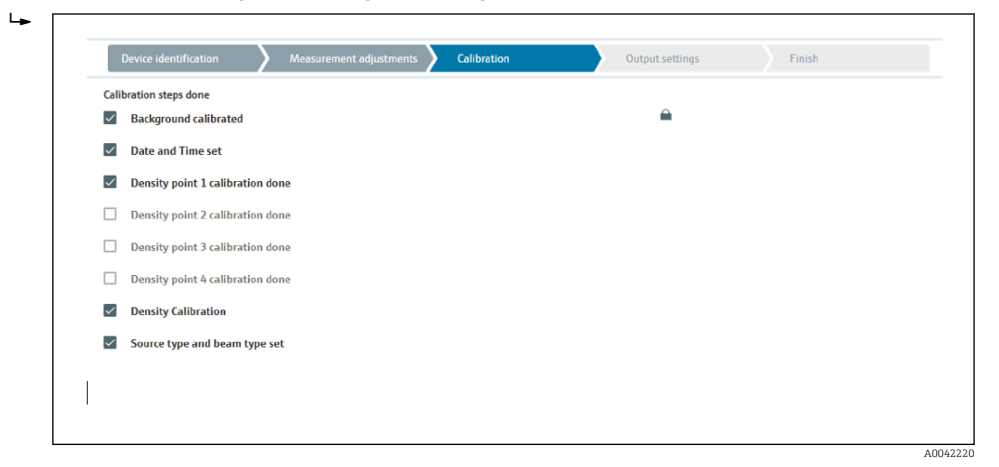

6. Die Einstellungen für den Stromausgang erfolgen anschließend im Arbeitsschritt "Ausgangseinstellungen"

#### Konzentration selbststrahlender Medien

Für eine Konzentrationsmessung an selbststrahlenden Medien (zum Beispiel: K40) benötigt der Gammapilot FMG50 neben dem Hintergrundabgleich zumindest zwei weitere Abgleichpunkte:

- Pulsrate bei hoher Konzentration des strahlenden Mediums
- Pulsrate bei niedriger Konzentration des strahlenden Mediums

Die Linearisierung legt den Zusammenhang zwischen der gemessenen Impulsrate und der Konzentration des strahlenden Mediums (0...100 %) fest.

Der Gammapilot FMG50 stellt verschiedene Linearisierungsmodi zur Verfügung:

- lineare Zuordnung der Pulsrate zur Konzentration
- Eingabe einer beliebigen der jeweiligen Anwendung angepassten Linearisierungstabelle.
- Die Linearisierungstabelle besteht aus bis zu 32 Wertepaaren "normalisierte Impulsrate : Konzentration"
  - Die Linearisierungstabelle muss monoton steigend sein, das heißt zu einer höheren Impulsrate muss stets eine höhere Konzentration gehören.

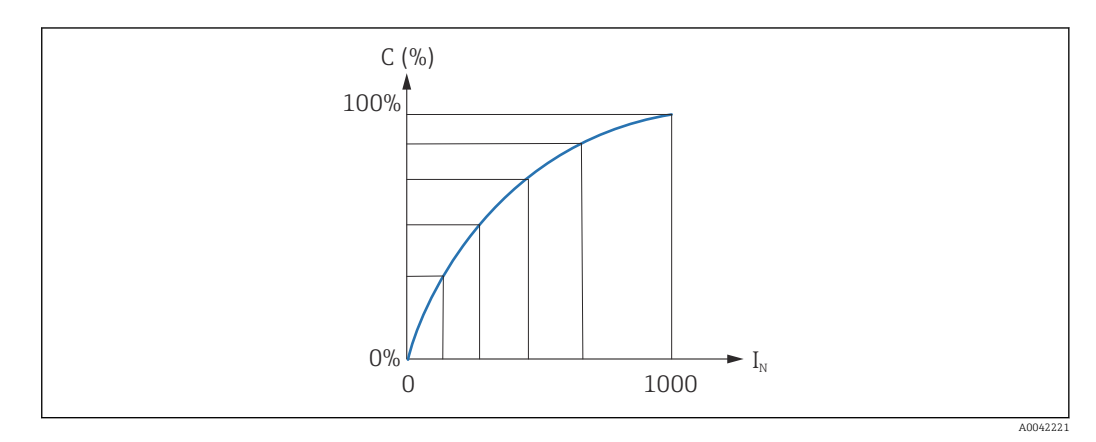

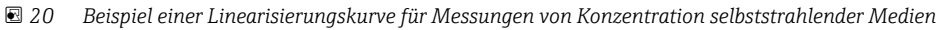

- C Konzentration selbststrahlender Medien
- *I<sub>N</sub> normierte Impulsrate*

1. Auswahl der Linearisierungsart (erfolgte bereits im Kapitel "Messeinstellungen")

2. Auswahl: Start mit hoher Konzentration des strahlenden Mediums oder Start mit niedriger Konzentration des strahlenden Mediums

➡ Abgleich starten -> nachdem sich die Impulsrate stabilisiert hat kann der Abgleich gestoppt werden.

| Device identifica                                                                                | ition                                                           | Measurement ac  | ljustments 🔪   | Calibration | Output settin | gs | Finish |
|--------------------------------------------------------------------------------------------------|-----------------------------------------------------------------|-----------------|----------------|-------------|---------------|----|--------|
| Concentr, high self-                                                                             | rad calibration                                                 |                 |                |             |               |    |        |
| 100,000 %                                                                                        |                                                                 |                 |                |             |               |    |        |
|                                                                                                  |                                                                 |                 |                |             |               |    |        |
| Pulse rate self-radia                                                                            | ition high calib.                                               |                 |                |             |               |    |        |
| 0 010 3                                                                                          |                                                                 |                 |                |             |               |    |        |
| Calib. date high self                                                                            | -rad. concentratio                                              | 'n              |                |             |               |    |        |
|                                                                                                  |                                                                 |                 |                |             |               |    |        |
|                                                                                                  |                                                                 |                 |                |             |               |    |        |
|                                                                                                  |                                                                 |                 |                |             |               |    |        |
|                                                                                                  | Sta                                                             | rt calib.concen | tration self-  | rad.high    |               |    |        |
| Connecte la conte                                                                                | Sta                                                             | rt calib.concen | tration self-  | rad.high    |               |    |        |
| Concentr. low self-r                                                                             | Sta<br>ad calibration                                           | rt calib.concen | tration self-  | rad.high    |               |    |        |
| Concentr. low self-r<br>0,000 %                                                                  | Sta<br>ad calibration                                           | rt calib.concen | tration self-  | rad.high    |               |    |        |
| Concentr. low self-r<br>0,000 %<br>Pulse rate self-radia                                         | Sta<br>ad calibration<br>ation low calib.                       | rt calib.concen | tration self-  | rad.high    |               |    |        |
| Concentr. low self-r<br>0,000 %<br>Pulse rate self-radia<br>0 cnt/s                              | Sta<br>ad calibration<br>ation low calib.                       | rt calib.concen | tration self-  | rad.high    |               |    |        |
| Concentr. low self-r<br>0,000 %<br>Pulse rate self-radia<br>0 cnt/s<br>Calib. date low self-     | Sta<br>ad calibration<br>ation low calib.                       | rt calib.concen | tration self-i | rad.high    |               |    |        |
| Concentr. low self-r<br>0,000 %<br>Pulse rate self-radia<br>0 cnt/s<br>Calib. date low self-     | Sta<br>ad calibration<br>ation low calib.<br>rad. concentration | rt calib.concen | tration self-  | rad.high    |               |    |        |
| Concentr, low self-r<br>(0,000 %)<br>Pulse rate self-radii<br>(0 cnt/s)<br>Calib. date low self- | Sta<br>ad calibration<br>ntion low calib.<br>rad. concentration | rt calib.concen | tration self-  | rad.high    |               |    |        |
| Concentr. low self-r<br>0,000 %<br>Pulse rate self-radii<br>0 cnt/s<br>Calib. date low self-     | Sta<br>ad calibration<br>ntion low calib.<br>rad. concentration | rt calib.concen | tration self-  | rad.high    |               |    |        |

3. Abgleich mit hoher Konzentration

- 🕒 Betätigen der Schaltfläche "Abgleich Konz. selbst. hoch"
- 4. Abgleich mit niedriger Konzentration
  - 🕒 Betätigen der Schaltfläche "Abgleich Konz. selbst. niedrig"

- 5. Die Messung startet danach automatisch und läuft maximal solange, wie vorher als Kalibrierzeit vorgegeben wurde.
  - Der Vorgang kann jedoch auch manuell durch Betätigen der Schaltfläche "Stopp Abgleich" beendet werden.

Der Abgleich wird automatisch beendet, sobald eine Million Impulse aufsummiert wurden.

- 6. Eingabe bei jedem Abgleichpunkt: Konzentration des Messmediums in das Feld "Abgleich Konz. selbst. hoch" und "Abgleich Konz. selbst. niedrig"
  - Damit wird der Bezug zwischen der ermittelten Impulsrate und der Konzentration des selbststrahlenden Mediums hergestellt.
     **TIPP:** Während der Integration eine Probe des Messmediums entnehmen, die Konzentration anschließend bestimmen (zum Beispiel im Labor)
- **7.** Wurde für die Linearisierung eine kundenspezifische Tabelle ausgewählt erscheint folgende Eingabemaske:

|               |               | ~             |               |
|---------------|---------------|---------------|---------------|
|               |               |               |               |
| Linearization |               |               |               |
|               |               |               |               |
|               |               |               |               |
|               |               |               |               |
|               |               |               |               |
|               |               |               |               |
|               |               |               |               |
|               |               |               |               |
|               |               |               |               |
|               |               |               |               |
|               |               |               |               |
|               |               |               |               |
|               | Linearization | Linearization | Linearization |

Der Ablauf unterscheidet sich je nach gewählter Tabellenart.

- Für die Tabellenart "Normierte Impulsrate"
- Für die Tabellenart "Halbautomatisch"

Normierte Impulsrate

┕╼

|                       |               | _ |  |
|-----------------------|---------------|---|--|
| Normalized pulse rate |               | ~ |  |
| Transfer successful   |               |   |  |
|                       |               |   |  |
|                       | Linearization |   |  |
|                       |               |   |  |
| Edit table            |               |   |  |
| 1                     |               |   |  |
|                       |               |   |  |
| Customer Input Value  |               |   |  |
| 0,000 cnt/s           |               | ? |  |
|                       |               |   |  |
| Customer value        |               |   |  |
| 0.000 %               |               |   |  |
| 1                     |               |   |  |
| Activate table        |               |   |  |
| Dirable               |               |   |  |
| Disable               |               |   |  |
| -                     |               |   |  |

| N | С   | Ι    | I <sub>N</sub> |
|---|-----|------|----------------|
| 1 | 100 | 2431 | 1000           |
| 2 | 92  | 1935 | 792            |
| Ν | С  | Ι    | I <sub>N</sub> |
|---|----|------|----------------|
| 3 | 83 | 1283 | 519            |
| 4 | 65 | 642  | 250            |
| 5 | 35 | 231  | 77             |
| 6 | 0  | 46   | 0              |

### Normierte Impulsrate

Es ist darauf zu achten, dass in die Linearisierungstabelle die normierte Impulsrate eingegeben wird. Sie ist nicht identisch mit der tatsächlich gemessenen Impulsrate. Der Zusammenhang zwischen diesen beiden Größen ist gegeben durch:

 $I_N = (I - I_0) / (I_{MAX} - I_0) \times 1000$ 

Dabei ist:

- I<sub>0</sub>: die minimale Impulsrate (d.h. die Impulsrate des Vollabgleichs)
- I<sub>MAX</sub>: die maximale Impulsrate (d.h. die Impulsrate des Leerabgleichs)
- I: die gemessene Impulsrate
- $I_N$ : die normierte Impulsrate

Die normierte Impulsrate wird verwendet, weil sie nicht von der Aktivität der verwendeten Strahlungsquelle abhängt:

- Für L = 0 % (leerer Behälter) ist stets  $I_N$  = 1000
- Für L = 100 % (voller Behälter) ist stets  $I_N = 0$

Die Eingabe der einzelnen Linearisierungswerte kann über die Eingabemaske oder über ein separates Linearisierungsmodul erfolgen. Die Linearisierungstabelle besteht aus bis zu 32 Wertepaaren "normierte Impulsrate : Konzentration".

Bedingungen an die Linearisierungstabelle

- Die Tabelle kann aus bis zu 32 Wertepaaren "Konzentration Linearisierter Wert" bestehen.
- Die Tabelle muss monoton fallend sein
  - Der erste Tabellenwert muss der minimalen Konzentration entsprechen
  - Der letzte Tabellenwert muss der maximalen Konzentration entsprechen

Die Tabellenwerte können über "Tabellenmodus -> Tabelle sortieren" monoton steigend sortiert werden.

**Tabelle bearbeiten:** in diesem Feld wird der Index des Linearisierungspunktes eingegeben (1...32 Punkte)

Kunden Eingangswert: Eingabe der normierten Impulsrate

Kundenwert: Konzentration in %.

**Tabelle aktivieren:** Die Linearisierungstabelle wird erst durch die Auswahl "Aktivieren" verwendet. Solange "Deaktivieren" gewählt ist, wird die Linearisierungstabelle nicht verwendet.

Die manuelle Eingabe der Linearisierungstabelle kann auch im Linearisierungsmodul erfolgen. Dieses wird durch das Anwählen des Buttons "Linearisierung" gestartet:

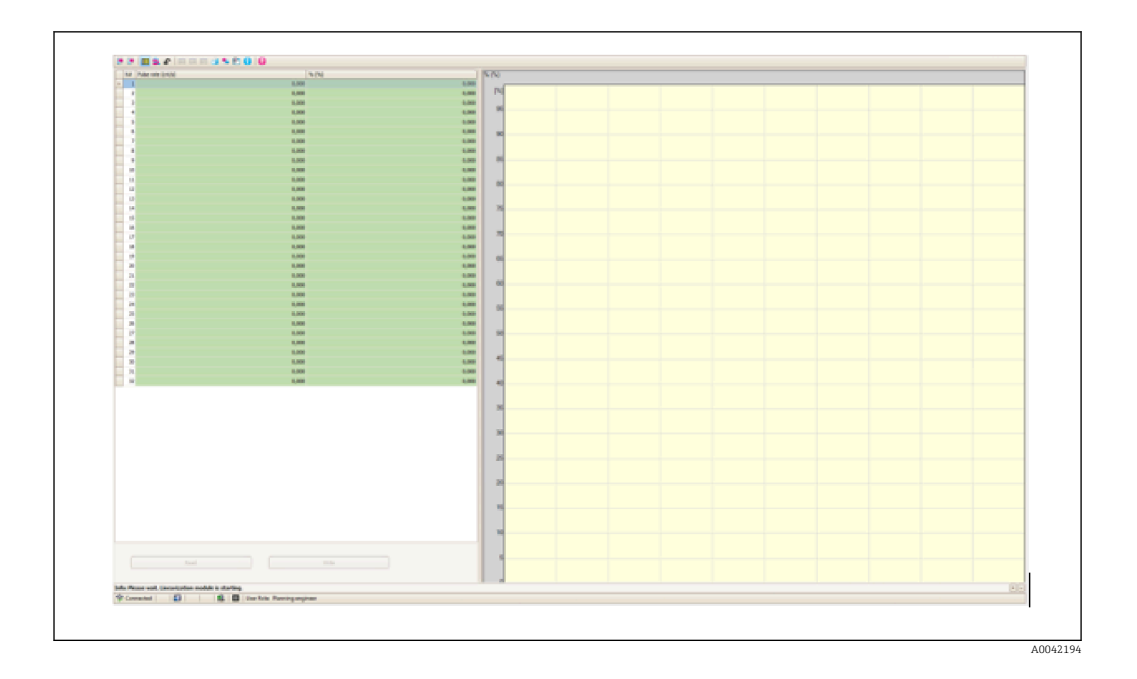

In diesem Modul können die normierte Impulsrate und der Kundenwert direkt in Tabellenform eingegeben werden.

Die Linearisierungstabelle muss aktiviert werden durch "Tabelle aktivieren" -> Aktivieren ren

Halbautomatisch

| Device identification | Measurement adjustments Calibration | Output settings | Finish |
|-----------------------|-------------------------------------|-----------------|--------|
| Table mode            |                                     |                 |        |
| Semiautomatic         |                                     | ~               |        |
|                       | Start semi-automatic calibr.        |                 |        |
| Edit table            |                                     |                 |        |
| 1                     |                                     |                 |        |
| Customer Input Value  |                                     |                 |        |
| 0,000 cnt/s           |                                     |                 |        |
| Customer value        |                                     |                 |        |
| 0,000 %               |                                     |                 |        |
| Activate table        |                                     |                 |        |
| Disable               |                                     |                 |        |
| -                     |                                     |                 |        |
| Enable                |                                     |                 |        |

Bei der halbautomatischen Linearisierung wird die Konzentration vom Gerät für jeden Tabellenpunkt gemessen. Der zugehörige linearisierte Wert wird manuell eingegeben. Die Eingabe der einzelnen Linearisierungswerte erfolgt über die Eingabemaske. Die Linearisierungstabelle besteht aus bis zu 32 Wertepaaren "gemessene Impulsrate : Konzentration".

Bedingungen an die Linearisierungstabelle

- Die Tabelle kann aus bis zu 32 Wertepaaren "Konzentration Linearisierter Wert" bestehen.
- Die Tabelle muss monoton steigend sein
  - Der erste Tabellenwert muss der minimalen Konzentration entsprechen
  - Der letzte Tabellenwert muss der maximalen Konzentration entsprechen

Die Tabellenwerte können über "Tabellenmodus -> Tabelle sortieren" monoton steigend sortiert werden.

**Tabelle bearbeiten:** in diesem Feld wird der Index des Linearisierungspunktes eingegeben (1...32 Punkte)

Kunden Eingangswert: gemessene Pulsrate für den Linearisierungspunkt

Kundenwert: Konzentration in %.

**Tabelle aktivieren:** Die Linearisierungstabelle wird erst durch die Auswahl "Aktivieren" verwendet. Solange "Deaktivieren" gewählt ist, wird die Linearisierungstabelle nicht verwendet.

Zur Aufnahme eines neuen Eingangswertes Schaltfläche "Starte den halbautomatischen Abgleich" drücken. Die Messung startet dann automatisch und läuft maximal solange, wie vorher als Kalibrierzeit vorgegeben wurde. Der Vorgang kann jedoch auch manuell durch Betätigen der Schaltfläche "Stopp Abgleich" beendet werden.

Der Abgleich wird automatisch beendet, sobald eine Million Impulse aufsummiert wurden.

Die verbleibende Kalibrierzeit der halbautomatischen Kalibration wird auf der Bedienoberfläche nicht dargestellt.

Die Linearisierungstabelle muss aktiviert werden durch "Tabelle aktivieren" -> Aktivieren

# Verwendung des Linearisierungsmoduls mit halbautomatisch erfassten Linearisierungswerten

Bei Verwendung des Linearisierungsmodul mit halbautomatisch erfassten Linearisierungstabellen unbedingt folgenden Hinweis beachten:

Das Modul geht von normierten Impulsraten aus und schaltet automatisch die interne Verrechnung der Messung auf normierte Werte um, wenn es verwendet wird. Die Zuordnung Ausgangswert zu Messwert wird damit verfälscht. Falls das Linearisierungsmodul mit halbautomatischen Linearisierungskurven geöffnet wurde, muss anschließend der Tabellenmodus wieder auf "halbautomatisch" umgestellt werden.

Achtung: Die Linearisierung kann einen falschen Wert errechnen, wenn ein falscher Tabellenmodus verwendet wird. Der Stromausgang wird damit auch einen falschen Messwert ausgeben.

Nach erfolgreichem Abgleich erscheint folgende Anzeige:

|       | Device identification                       | Calibration | Output settings Finish |  |
|-------|---------------------------------------------|-------------|------------------------|--|
| Calib | oration steps done<br>Background calibrated |             | <b>A</b>               |  |
|       | Date and Time set                           |             |                        |  |
|       | Conc.self-rad. low calibration done         |             |                        |  |
| _     | <i>y</i>                                    |             |                        |  |
|       |                                             |             |                        |  |

Die Einstellungen für den Stromausgang erfolgen nachgelagert zum Abgleich der Betriebsart im Arbeitsschritt "Ausgangseinstellungen"

### Einstellungen Stromausgang

1. Der untere Grenzwert (4 mA) und der obere Grenzwert (20 mA) des Stromausganges auf die gewünschten Werte des primären Messwertes stellen

| Device identification    | Measureme | nt adjustments Calibration | Output se | ettings Finish |
|--------------------------|-----------|----------------------------|-----------|----------------|
| Assign PV                |           |                            |           |                |
| Level                    |           |                            |           | 1              |
| 0,00 %                   |           |                            |           |                |
| Upper range value output | (39)      |                            |           |                |
| 100.00 %                 |           |                            |           |                |

Mit Hilfe dieser Werte kann eine Lupenfunktion oder eine Invertierung des Messwertes auf den Stromwert vorgenommen werden.

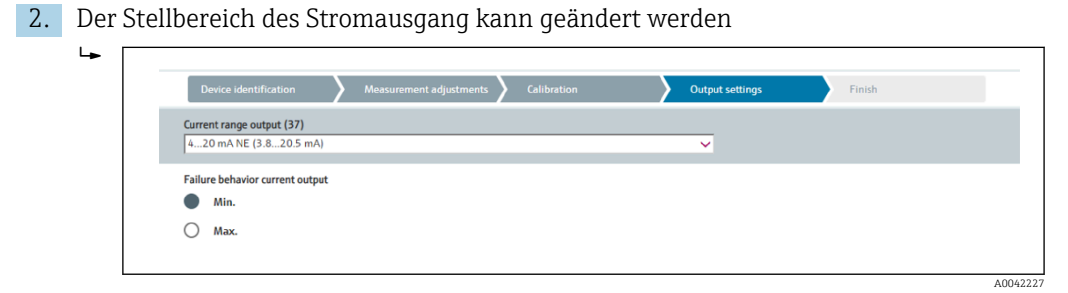

Der Messbereich des Stromausgang kann definiert werden als:

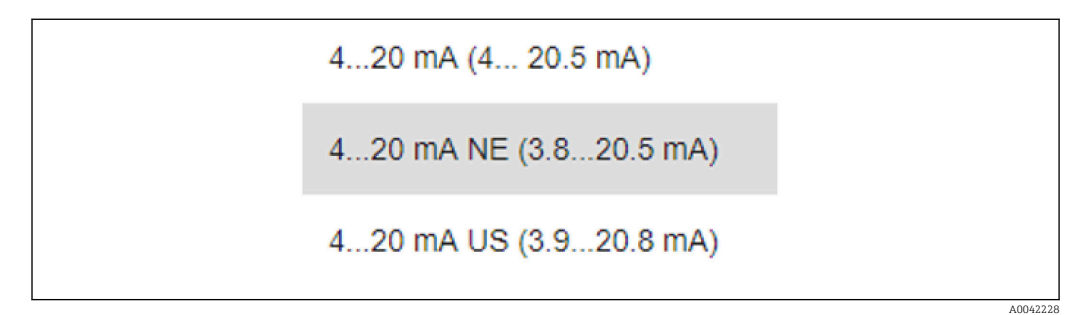

Das Fehlerstromverhalten kann definiert werden als Min- oder Max-Alarm.

- Min Alarm ist definiert mit < 3,6 mA</li>
- Max Alarm ist definiert mit > 21,5 mA

 Beide Alarmzustände werden über den gesamten Temperaturbereich und auch unter Einfluss von EMV-Störungen sichergestellt

- Wenn als Fehlerstrom Max Alarm-Strom gewählt wurde, so kann der Stromwert angepasst werden zwischen 21,5 ... 23 V Die Einstellung erfolgt über das Bedienmenue: Applikation -> Stromausgang -> Fehlerstrom
- Bei Min-Alarm kann das Energie-Budget zur Versorgung der Display-Beleuchtung und der Bluetooth-Funktion unter Umständen nicht ausreichen. Um die Messfunktion sicher zu stellen werden diese gegebenenfalls deaktiviert und bei ausreichender Versorgung wieder aktiviert.

Der Abgleich des Gammapilot FMG50 ist abgeschlossen.

## 7.2.5 Slave-Modus

Der Slave-Modus kann verwendet werden, wenn die gemessene Rohimpulsrate nicht vom Gammapilot FMG50, sondern durch eine nachgeschaltete Auswertung (zum Beispiel einer Steuerung) verarbeitet werden soll.

Der Gammapilot FMG50 übermittelt in dieser Betriebsart die Rohpulsrate in cnt/125 ms als primary value.

Nach Auswahl der Betriebsart "Slave-Modus" müssen keine weiteren Einstellungen vorgenommen werden. Die Inbetriebnahme ist unmittelbar abgeschlossen.

|              | Device identification         | Measurement adjustments | Calibrat | tion | Output settings | Finish |
|--------------|-------------------------------|-------------------------|----------|------|-----------------|--------|
| Calib        | oration steps done            |                         |          |      |                 |        |
| $\checkmark$ | Date and Time set             |                         |          |      | <b></b>         |        |
|              | Source type and beam type set |                         |          |      |                 |        |

P Der Stromausgang wird automatisch linear zugeordnet:

- 4 mA = 0 cnt/125 ms
- 20 mA = 1000 cnt/125 ms

In der Betriebsart "Slave" ist die Verwendung eines Gamma-Modulators FHG65 nicht einstellbar.

Falls diese Verwendung benötigt wird: Endress+Hauser Service kontaktieren.

## 7.3 Inbetriebnahme über SmartBlue-App

## 7.3.1 Voraussetzungen

### Voraussetzungen Gerät

Inbetriebnahme über SmartBlue ist nur möglich, wenn das Gerät ein Bluetooth-Modul hat.

### Systemvoraussetzungen SmartBlue

SmartBlue ist als Download verfügbar für Android Endgeräte im Google-Playstore und für iOS Geräte im iTunes Apple-Shop.

- Geräte mit iOS: iPhone 4S oder höher ab iOS9.0; iPad2 oder höher ab iOS9.0; iPod Touch 5. Generation oder höher ab iOS9.0
- Geräte mit Android:
  - ab Android 4.4 KitKat und Bluetooth® 4.0

### Initialpasswort

Als Initialpasswort zum ersten Verbindungsaufbau dient die Seriennummer des Geräts. Sie befindet sich auf dem Typenschild.

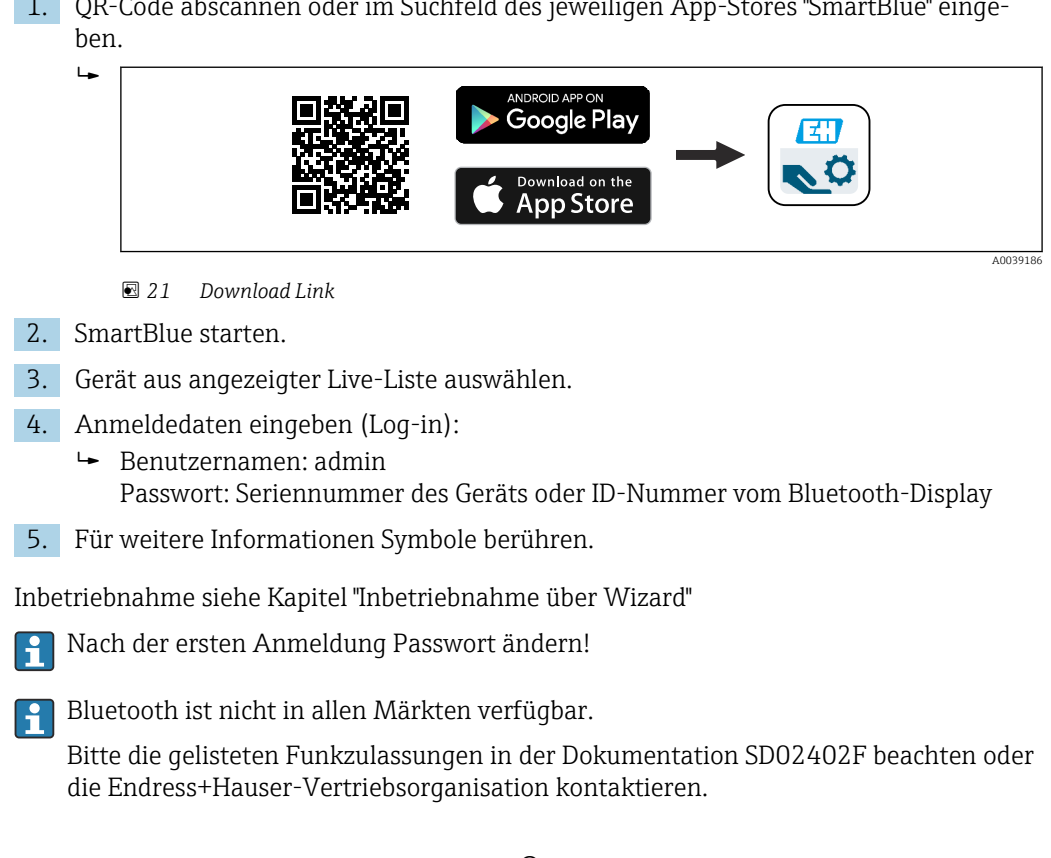

#### 7.3.3 Bedienung über Bluetooth<sup>®</sup> wireless technology

### Voraussetzungen

Optional, nur für Geräte mit bluetoothfähigem Display: Merkmal 030 "Anzeige, Bedienung", Option D "Basis-Anzeige+Bluetooth"

#### 7.3.2 SmartBlue-App

1. QR-Code abscannen oder im Suchfeld des jeweiligen App-Stores "SmartBlue" einge-

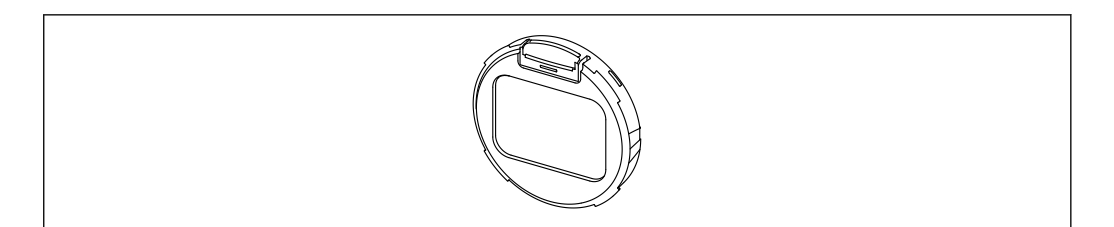

🖻 22 Display mit Bluetooth-Modul

Eine vorhandene Bluetooth-Verbindung wird durch ein blinkendes Bluetooth-Symbol angezeigt

Ab 14 V Versorgungsspannung ist eine Bluetooth-Kommunikation mit dem Gerät möglich. Die Hintergrundbeleuchtung des Displays ist erst bei einer Versorgungsspannung ≥ 16 V sichergestellt. Die Messfunktion wird bereits ab 12 V Klemmenspannung sichergestellt, eine Bluetooth-Kommunikation mit dem Gerät ist dabei jedoch nicht möglich.

Falls die verfügbare Versorgungsspannung während des Betriebs unter die oben genannten Schwellen sinkt, wird zur Sicherstellung der Messfunktion erst die Hintergrundbeleuchtung und danach die Bluetooth-Funktion abgeschaltet. Eine Warnung dazu wird nicht angezeigt. Diese Funktionen werden bei ausreichender Versorgung wieder aktiviert.

Falls beim Geräte-Start die verfügbare Versorgungsspannung bereits zu gering war, werden diese Funktionen auch später nicht aktiviert.

### Bedienung über SmartBlue-App

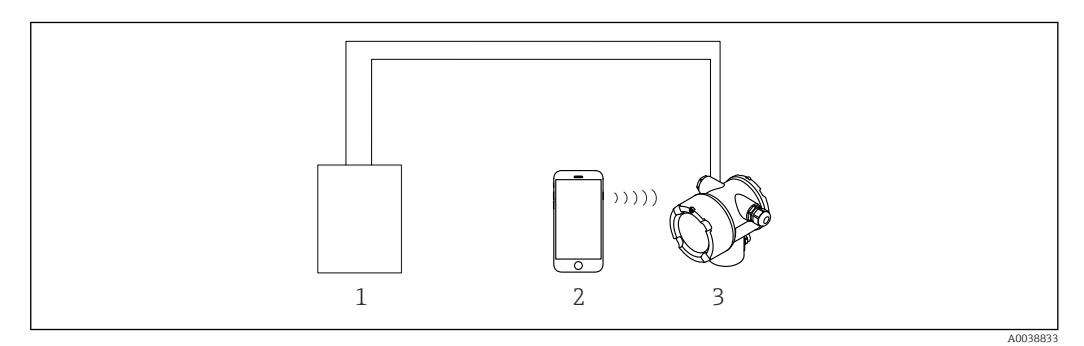

El 23 Bedienung über SmartBlue-App

1 Messumformerspeisegerät

2 Smartphone / Tablet mit SmartBlue-App

3 Messumformer mit Bluetooth-Modul

## 7.4 Inbetriebnahme über Vorortbedienung

Das Gerät kann auch vor Ort mit den Tasten bedient werden. Erfolgt eine Verriegelung der Bedienung über die Dip-Schalter vor Ort, dann ist eine Parametereingabe über Kommunikation nicht möglich.

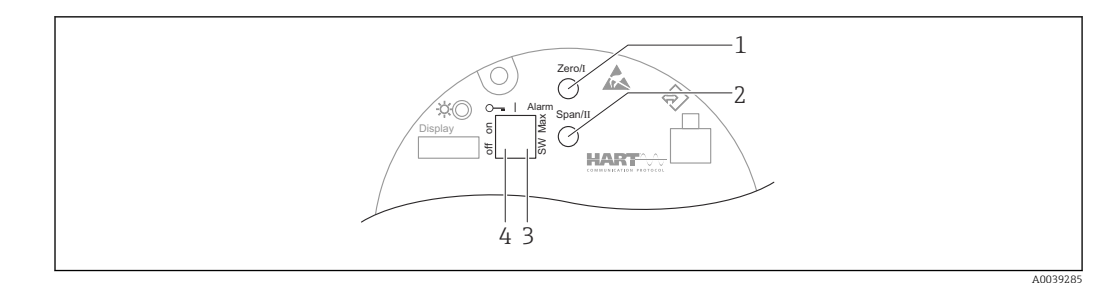

- 1 Bedientaste für Leerabgleich (Funktion I)
- 2 Bedientaste für Vollabgleich (Funktion II)
- 3 DIP-Schalter für Alarmstrom (SW-definiert / Min-Alarm)
- DIP-Schalter für Verriegelung und Entriegelung des Messgerätes 4
- Leerabgleich: Bedientaste für Leerabgleich (I) > 3 s gedrückt halten
- Vollabgleich: Bedientaste für Vollabgleich (II) > 3 s gedrückt halten
- Hintergrundabgleich: Bedientaste für Leerabgleich (I) und Bedientaste für Vollabgleich (II) > 3 s gleichzeitig gedrückt halten
- Rücksetzen auf Werkseinstellung (Reset): Bedientaste für Leerabgleich (I) und Vollabgleich (II) > 12 s gleichzeitig gedrückt halten. Die LED fängt an zu blinken, wenn das Blinken endet wird das Gerät auf Werkseinstellung zurückgesetzt.

#### 7.4.1 **Basisabgleich Füllstand**

Kalibrierzeit pro Abgleich: 5 min!

- 1. Reset
  - beiden Tasten > 12 s drücken
- 2. Start Hintergrundkalibrierung
  - └ beiden Tasten > 3 s drücken Grüne LED leuchtet eine Sekunde lang auf und beginnt im 2 s Intervall zu blinken
- 3. Start Leer-Kalibrierung
  - └ "Zero / 1" Taste > 3 s drücken Grüne LED leuchtet eine Sekunde lang auf und beginnt im 2 s Intervall zu blinken 5 min warten bis die grüne LED aufhört zu blinken
- 4. Start Voll-Kalibrierung
  - Grüne LED leuchtet eine Sekunde lang auf und beginnt im 2 s Intervall zu blinken 5 min warten bis die grüne LED aufhört zu blinken

## Bei einem Reset werden alle Abgleiche gelöscht!

#### 7.4.2 Status- und Power-LED

Auf dem Elektronikeinsatz befindet sich eine grüne LED zur Signalisierung von Status und Drucktastenrückmeldung.

Verhalten der LED

- Beim Start des Messgerätes blinkt die LED einmalig kurz auf
- Tastenbetätigungen werden durch Blinken der LED bestätigt
- Bei einem Reset blinkt die LED solange beide Tasten gedrückt und der Reset noch nicht aktiv ist (Countdown). Sobald der Reset aktiv ist hört das Blinken auf.
- Bei einem laufenden Abgleich durch die Vorortbedienung blinkt die LED

# 7.5 Inbetriebnahme einer Dichtekompensation mit RSG45 (Gamma-Rechner)

Füllstandsmessung: FMG50 mit Memograph M RSG45 und Gasdichteinformation.

Im Behälter mit dem zu messenden Medium, befindet sich über dem Medium die Gasphase. Grundsätzlich absorbiert auch die Gasphase im Prozess Gammastrahlung, wenn auch in wesentlich geringerem Maße als das Medium. Diese Absorption wird in den Berechnungen berücksichtigt und während der Kalibration ausgeglichen.

In Prozessen mit schwankender Gasdichte wird jedoch eine Kompensation der Füllstandsmessung empfohlen. Das Füllstandssignal wird hierbei mit dem variablen Gasdichtewert verrechnet und kompensiert.

# 7.5.1 Fall 1: Dichtekompensation über Temperatur- und Druckmessung

Die Gasdichte wird in Abhängigkeit von Druck und Temperatur berechnet

### Anordnung der Messeinrichtung

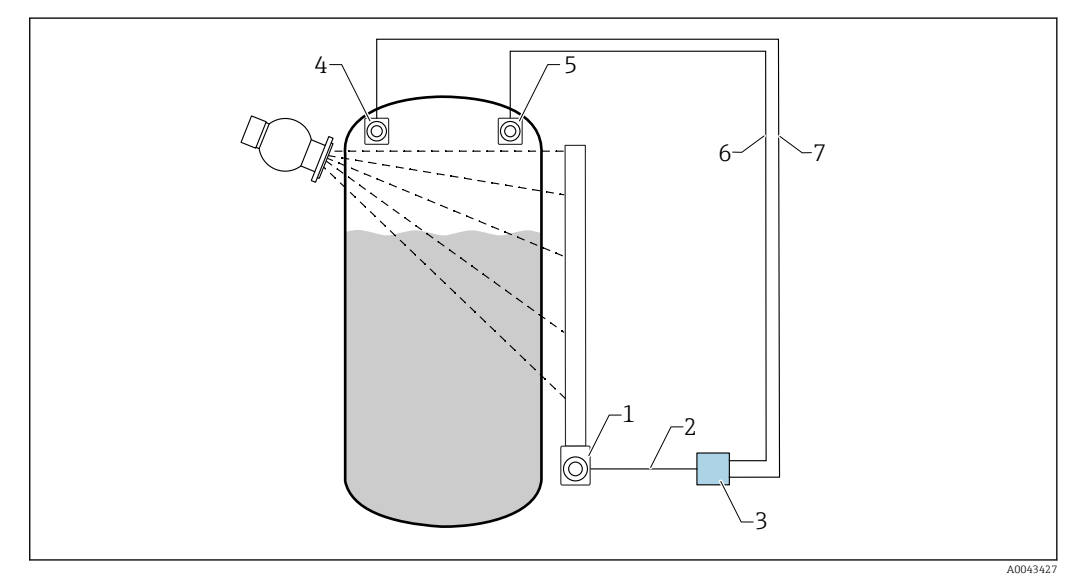

24 Anschlussbeispiel: RSG45 (Fall 1)

- 1 FMG50 (Füllstand)
- 2 HART-Kanal 2 (Füllstand)
- 3 RSG45
- 4 Drucksensor
- 5 Temperatursensor
- 6 HART-Kanal 4 (Temperatur)
- 7 HART-Kanal 3 (Absolut-Druck)

### Anschluss der HART-Känale des RSG45

Kanal 2: FMG50 Füllstandsmessung

Kanal 3: Absolut-Druckmessung

Kanal 4: Temperaturmessung

### RSG45 konfigurieren

Grenzwerte einstellen oder löschen

1. Zu Grenzwerte navigieren: "Setup -> Erweitertes Setup -> Applikation -> Grenzwerte"

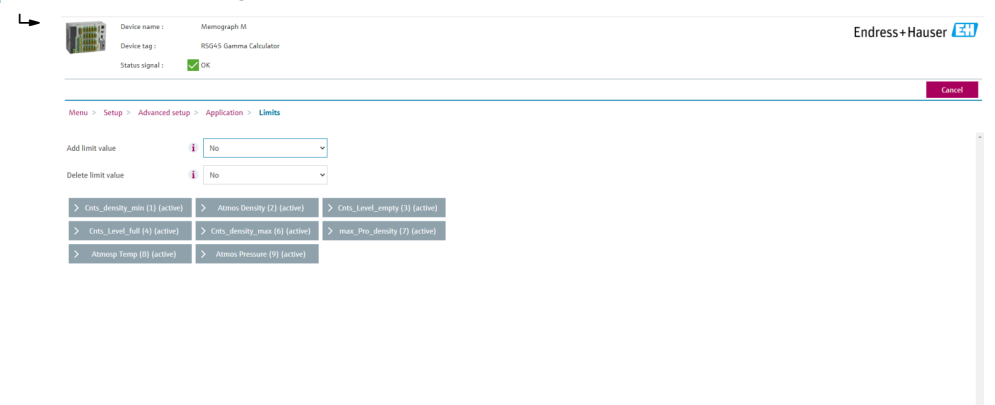

2. Grenzwerte eingeben

- FMG50 (Dichtemessung), Kanal 1
  - Cnts\_density\_min: Impulsrate (Impulse pro Sekunde, cnt/s) des FMG50 (Dichte) bei atmosphärischen Bedingungen (Umgebung)
  - Atmos Density: Atmosphärische Dichte (Umgebung)
  - **Cnts\_density\_max:** Impulsrate (Impulse pro Sekunde, cnt/s) des FMG50 (Dichte) bei maximaler Prozess-Dichte
  - max\_Pro\_density: Maximale Prozess-Dichte
- FMG50 (Füllstandsmessung), Kanal 2
  - Cnts\_Level\_empty: Impulsrate (Impulse pro Sekunde, cnt/s) bei 0 % Füllstand
- Cnts\_Level\_full: Impulsrate (Impulse pro Sekunde, cnt/s) bei 100 % Füllstand
  Druckmessung, Kanal 3
  - Atmos Pressure: Atmosphären-Druck (Referenz)
- Temperaturmessung, Kanal 4
   Atmos Temp: Atmosphären-Temperatur (Referenz)

Mathematische Funktionen und Linearisierungs-Tabelle einstellen

### Anzeige in Prozent

1. Im Experten-Menü zur Linearisierungs-Tabelle navigieren: Experte → Applikation → Mathematik → Füllstand → Linearisierung

| ╘╼ |               | Device name :<br>Device tag : |              | Memograph M<br>RSG45 Gamma Calculator<br>Dec |   | Endress+Hauser |  |
|----|---------------|-------------------------------|--------------|----------------------------------------------|---|----------------|--|
|    |               | Status Jignati.               | ×.           |                                              |   | Great          |  |
|    | Menu > Ex     | pert > Application            | > M          | aths > LEVEL (5) (active)                    |   |                |  |
|    | Function      |                               | i            | Formula editor                               | ~ |                |  |
|    | Channel ident |                               | $\mathbf{i}$ | LEVEL                                        |   |                |  |
|    | Formula       |                               | i            | MI(1;4)                                      |   |                |  |
|    | Fc            | rmula editor                  |              |                                              |   |                |  |
|    | The result is |                               | (i)          | Instantaneous value                          | ~ |                |  |
|    | Plot type     |                               | (i)          | Average                                      | × |                |  |
|    | Engineering u | nit                           | i            |                                              |   |                |  |
|    | Decimal point |                               | (i)          | One (X.Y)                                    | ~ |                |  |
|    | >             | Totalization                  |              |                                              |   |                |  |
|    | > Line        | arization (active)            |              |                                              |   |                |  |
|    | >             | Fault mode                    |              |                                              |   |                |  |
|    | Copy settings |                               | (i           | No                                           | ~ |                |  |

2. Wertepaare in die Linearisierungs-Tabelle eingeben. Ein Wertepaar besteht aus einem Prozent-Wert und der dazugehörenden Impulsrate (Impulse pro Sekunde, cnt/s).

└ Der linearisierte Messwert wird in Prozent angezeigt.

P Die Linearisierungstabelle besteht aus bis zu 32 Wertepaaren.

Für eine hohe Messgenauigkeit, möglichst viele Wertepaare eingeben.

### Sensoren und Känale einstellen

### Kanal 2:

FMG50 Füllstandsmessung (HART-Ausgang)

- PV: Füllstand (%)
- SV: Impulsrate (Impulse pro Sekunde, cnt/s)

### Kanal 3:

Druckmessung (HART-Ausgang) PV: Absolut-Druck (bar)

### Kanal 4:

Temperaturmessung (HART-Ausgang) PV: Temperatur (K)

## 7.5.2 Fall 2: Dichtekompensation über FMG50 Gasdichte-Messung

### Anordnung der Messeinrichtung

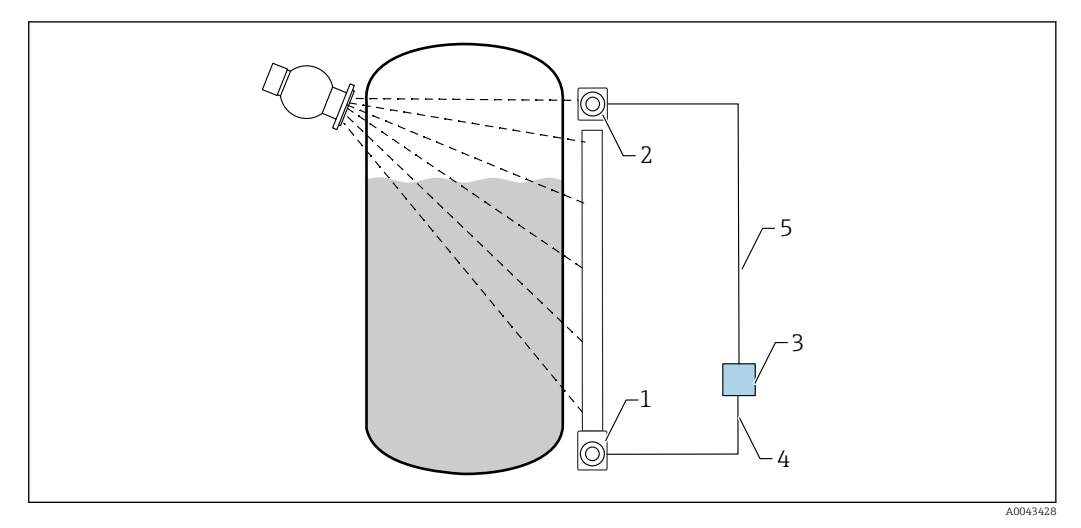

- 25 Anschlussbeispiel: RSG45 (Fall 2)
- 1 FMG50 (Füllstand)
- 2 FMG50 (Dichte)
- 3 RSG45
- 4 HART-Kanal 2 (Füllstand)
- 5 HART-Kanal 1 (Dichte)

### Anschluss der HART-Känale des RSG45

Kanal 1: FMG50 Dichtemessung

Kanal 2: FMG50 Füllstandsmessung

### RSG45 konfigurieren

Grenzwerte einstellen oder löschen

1. Zu Grenzwerte navigieren: "Setup -> Erweitertes Setup -> Applikation -> Grenzwerte"

| T. Ressel       | Device name :          | Memograph M                                                  | Endress+Hauser 🖽 |
|-----------------|------------------------|--------------------------------------------------------------|------------------|
|                 | Device tag :           | RSG45 Gamma Calculator                                       |                  |
|                 | Status signal :        | z ok                                                         |                  |
|                 |                        |                                                              | Cancel           |
| Menu > Set      | up > Advanced setup    | > Application > Limits                                       |                  |
| Add limit value |                        | i No v                                                       | 1                |
| Delete limit va | lue                    | i No v                                                       |                  |
| > Cnts_der      | isity_min (1) (active) | > Atmos Density (2) (active) > Cnts_Level_empty (3) (active) |                  |
| > Cots_Lo       | vel_full (4) (active)  | > k-factor (5) (active) > Cnts_density_max (6) (active)      |                  |
| > max Pro       | _density (7) (active)  |                                                              |                  |

2. Grenzwerte eingeben

- FMG50 (Dichtemessung), Kanal 1
  - Cnts\_density\_min: Impulsrate (Impulse pro Sekunde, cnt/s) des FMG50 (Dichte) bei atmosphärischen Bedingungen (Umgebung)
  - Atmos Density: Atmosphärische Dichte (Umgebung)
  - Cnts\_density\_max: Impulsrate (Impulse pro Sekunde, cnt/s) des FMG50 (Dichte) bei maximaler Prozess-Dichte
  - max\_Pro\_density: Maximale Prozess-Dichte
  - K-factor = ln (Impulsrate<sub>Dampf</sub> / Impulsrate<sub>atm</sub>) / ( $\rho_{Dampf}$   $\rho_{atm}$ )
- FMG50 (Füllstandsmessung), Kanal 2
  - Cnts\_Level\_empty: Impulsrate (Impulse pro Sekunde, cnt/s) bei 0 % Füllstand
  - Cnts\_Level\_full: Impulsrate (Impulse pro Sekunde, cnt/s) bei 100 % Füllstand
- 📳 K-Faktor bei Inbetriebnahme berechnen und in den RSG45 eingeben.

Mathematische Funktionen und Linearisierungs-Tabelle einstellen

### Anzeige in Prozent

 Im Experten-Menü zur Linearisierungs-Tabelle navigieren: Experte → Applikation → Mathematik → Füllstand → Linearisierung

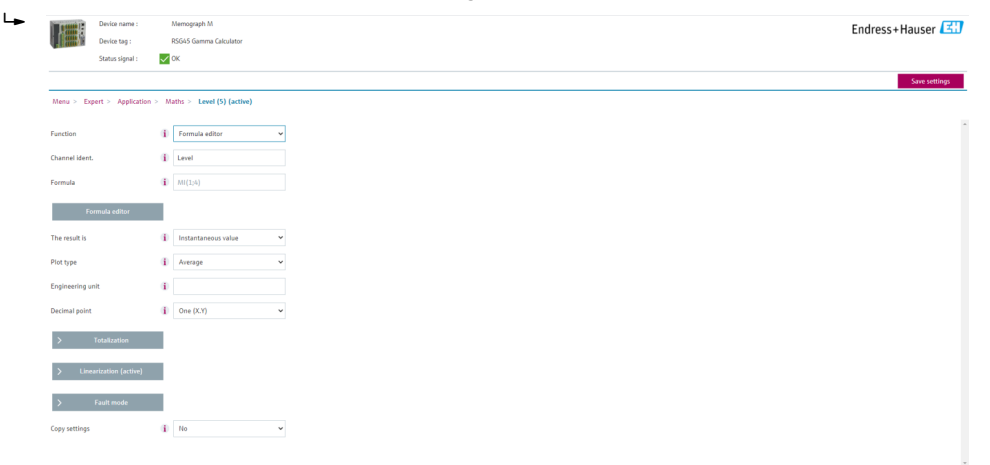

2. Wertepaare in die Linearisierungs-Tabelle eingeben. Ein Wertepaar besteht aus einem Prozent-Wert und der dazugehörenden Impulsrate (Impulse pro Sekunde, cnt/s).

└ → Der linearisierte Messwert wird in Prozent angezeigt.

P Die Linearisierungstabelle besteht aus bis zu 32 Wertepaaren.

Für eine hohe Messgenauigkeit, möglichst viele Wertepaare eingeben.

### Sensoren und Känale einstellen

### Kanal 1:

FMG50 Dichtemessung (HART-Ausgang)

- PV: Dichte (kg/m3)
- SV: Impulsrate (Impulse pro Sekunde, cnt/s)

### Kanal 2:

FMG50 Füllstandsmessung (HART-Ausgang)

- PV: Füllstand (%)
- SV: Impulsrate (Impulse pro Sekunde, cnt/s)

## 7.6 Bedienung und Einstellungen über RIA15

👔 siehe RIA15 Betriebsanleitung BA01170K

## 7.7 Datenzugriff - Sicherheit

## 7.7.1 Verriegelung per Passwort in FieldCare / DeviceCare / SmartBlue

Der Gammapilot FMG50 kann über ein Passwort verriegelt und entriegelt werden (siehe Kapitel "Software-Verriegelung")

## 7.7.2 Hardware-Verriegelung

Der Gammapilot FMG50 kann über Schalter auf der Main-Unit verriegelt und entriegelt werden. Eine Hardware-Verriegelung kann nur über die Main-Unit (Schalter umlegen) entriegelt werden. Eine Entriegelung über Kommunikation ist hier nicht möglich.

## 7.7.3 Bluetooth<sup>®</sup> wireless technology (optional)

# Die Signalübertragung per Bluetooth® wireless technology erfolgt nach einem vom Fraunhofer-Institut getesteten Verschlüsselungsverfahren

- Ohne die SmartBlue-App ist das Gerät per *Bluetooth*® wireless technology nicht sichtbar.
- Es wird nur eine Punkt-zu-Punkt Verbindung zwischen **einem** Sensor und **einem** Smartphone oder Tablet aufgebaut.
- Die *Bluetooth*<sup>®</sup> wireless technology Schnittstelle kann über SmartBlue, FieldCare oder DeviceCare deaktiviert werden.
- Über FieldCare oder DeviceCare ist eine Reaktivierung der Bluetooth<sup>®</sup> wireless technology Schnittstelle möglich.
- Über die SmartBlue-App ist eine Reaktivierung der *Bluetooth®* wireless technology Schnittstelle nicht möglich.

## 7.7.4 Verriegelung RIA15

Das Geräte-Setup kann über einen 4-stelligen Benutzercode gesperrt werden

Weitere Informationen sind in der Betriebsanleitung des RIA15 verfügbar

## 7.8 Übersicht Bedienmenü

Die komplette Übersicht des Bedienmenüs ist in der Dokumentation "Beschreibung Geräteparameter" ersichtlich.

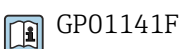

## 8 Diagnose und Störungsbehebung

## 8.1 Systemfehlermeldungen

## 8.1.1 Fehlersignal

Fehler, die während der Inbetriebnahme oder während des Betriebes auftreten, werden folgendermaßen angezeigt:

- Fehlersymbol, Displayfarbe, Fehlercode und Fehlerbeschreibung auf der Anzeige und Bedienmodul.
- Stromausgang, konfigurierbar:
  - MAX, 110 %, 22 mA
  - MIN, -10 %, 3,6 mA

😭 Standardeinstellung: MIN, -10 %, 3,6 mA

Der Max-Alarmstrom kann zwischen 21,5 ... 23,0 mA konfiguriert werden. Der Standard-Wert ist 22,5 mA.

## 8.1.2 Fehlerarten

- Störungsfreier Betrieb: Displaybeleuchtung grün
- Alarm oder Warnung: Displaybeleuchtung rot
- Alarm: Der Ausgangsstrom nimmt einen Wert an, der zuvor festgelegt wurde. Eine Fehlermeldung wird angezeigt
  - MAX, 110 %, 22 mA
- MIN, -10 %, 3,8 mA
- Warnung: Das Gerät misst weiter. Eine Fehlermeldung wird angezeigt (abwechselnd mit dem Messwert)

Die Fehleranzeige über die Displayfarbe funktioniert nur wenn die Betriebsspannung nicht unter 16 V liegt

## 8.2 Mögliche Kalibrationsfehler

| Fehler                                       | Mögliche Ursachen                                                                  | Behebung                                                        |
|----------------------------------------------|------------------------------------------------------------------------------------|-----------------------------------------------------------------|
| Impulsrate bei leerem Behälter<br>zu niedrig | Strahlungsquelle ausgeschaltet                                                     | Strahler am Strahlenschutzbehälter<br>einschalten               |
|                                              | Ausrichtung des Strahlenschutzbe-<br>hälters fehlerhaft                            | Strahlwinkel neu ausrichten                                     |
|                                              | Ansatz im Behälter                                                                 | Behälter reinigen oder<br>Nachkalibration (bei stabilem Ansatz) |
|                                              | Einbauten im Behälter wurden nicht<br>in die Aktivitätsberechunung einbe-<br>zogen | Aktivität neu berechnen und ggf. Prä-<br>parat wechseln         |
|                                              | Druck im Behälter wurde nicht in die<br>Aktivitätsberechnung einbezogen            | Aktivität neu berechnen und ggf. Prä-<br>parat wechseln         |
|                                              | Kein Präparat im Strahlenschutzbe-<br>hälter                                       | Präparat verwenden                                              |
|                                              | Zu schwaches Präparat                                                              | Stärkeres Präparat verwenden                                    |
|                                              | Bei Verwendung eines Modulators                                                    | Modulator falsch montiert                                       |
|                                              |                                                                                    | Modulator nicht in Betrieb                                      |
|                                              |                                                                                    | Strahlung nicht auf moduliert gestellt                          |

| Fehler                                    | Mögliche Ursachen                                                  | Behebung                                                                                                    |
|-------------------------------------------|--------------------------------------------------------------------|----------------------------------------------------------------------------------------------------|
|                                           | Bei Verwendung eines Kollimators                                   | Ausrichtung des Strahleneintrittfens-<br>ters falsch                                                                                     |
| Impulsrate bei leerem Behälter<br>zu hoch | Aktivität zu hoch                                                  | Strahlung abschwächen, z.B. durch<br>Montieren einer Stahlabdeckplatte vor<br>dem Strahlenschuztbehälter; oder Prä-<br>parat austauschen |
|                                           | Externe Strahlungsquellen vorhan-<br>den (z.B. durch Gammagraphie) | Wenn möglich abschirmen; Abgleich<br>ohne die externe Strahlungsquelle wie-<br>derholen                                                  |
| Impulsrate bei vollem Behälter<br>zu hoch | Externe Strahlungsquellen vorhan-<br>den (z.B. durch Gammagraphie) | Wenn möglich abschirmen; Abgleich<br>ohne die externe Strahlungsquelle wie-<br>derholen                                                  |

## 8.3 Diagnoseereignis

## 8.3.1 Diagnoseereignis im Bedientool

Wenn im Gerät ein Diagnoseereignis vorliegt, erscheint links oben im Statusbereich des Bedientools das Statussignal zusammen mit dem dazugehörigen Symbol für Ereignisverhalten gemäß NAMUR NE 107:

- Ausfall (F)
- Funktionskontrolle (C)
- Außerhalb der Spezifikation (S)
- Wartungsbedarf (M)
- Störungsfreier Betrieb: Displaybeleuchtung grün
- Alarm oder Warnung: Displaybeleuchtung rot

## Behebungsmaßnahmen aufrufen

- ► Zu Menü **Diagnose** navigieren
  - └→ In Parameter Aktuelle Diagnose wird das Diagnoseereignis mit Ereignistext angezeigt

## 8.3.2 Liste der Diagnoseereignisse im Bedientool

| Diagnose-<br>nummer | Kurztext                         | Behebungsmaßnahmen                                                                                       | Statussignal<br>[ab Werk] | Diagnosever-<br>halten<br>[ab Werk] |
|---------------------|----------------------------------|----------------------------------------------------------------------------------------------------|---------------------------|-------------------------------------|
| Diagnose zu         | m Sensor                         |                                                                                                    |                           |                                     |
| 007                 | Sensor defekt                    | Sensorelektronik ersetzen                                                                                | F                         | Alarm                               |
| 008                 | Sensor defekt                    | <ol> <li>Gerät neu starten</li> <li>Service kontaktieren</li> </ol>                                      | F                         | Alarm                               |
| 062                 | Sensorverbindung fehler-<br>haft | Sensorverbindung prüfen                                                                                  | F                         | Alarm                               |
| 064                 | Impulsrate ausserhalb<br>Bereich | <ol> <li>Prozessbedingungen prüfen</li> <li>Umgebungsbedingung prüfen</li> <li>Gerät ersetzen</li> </ol> | С                         | Warning                             |
| 082                 | Datenspeicher inkonsistent       | <ol> <li>Datenspeichereinheit prüfen</li> <li>Service kontaktieren</li> </ol>                            | F                         | Alarm                               |
| Diagnose zu         | r Elektronik                     |                                                                                                    |                           |                                     |
| 242                 | Firmware inkompatibel            | <ol> <li>Software prüfen</li> <li>Hauptelektronikmodul flashen<br/>oder tauschen</li> </ol>              | F                         | Alarm                               |

| Diagnose-<br>nummer | Kurztext                                  | Behebungsmaßnahmen                                                                                                    | Statussignal<br>[ab Werk] | Diagnosever-<br>halten<br>[ab Werk] |
|---------------------|-------------------------------------------|----------------------------------------------------------------------------------------------------|---------------------------|-------------------------------------|
| 252                 | Modul inkompatibel                        | <ol> <li>Prüfen, ob korrektes Elektronik-<br/>modul gesteckt ist</li> <li>Elektronikmodul ersetzen</li> </ol>                    | F                         | Alarm                               |
| 270                 | Hauptelektronik defekt                    | Hauptelektronik ersetzen                                                                                                    | F                         | Alarm                               |
| 272                 | Hauptelektronik fehlerhaft                | <ol> <li>Gerät neu starten</li> <li>Service kontaktieren</li> </ol>                                                              | F                         | Alarm                               |
| 273                 | Hauptelektronik defekt                    | <ol> <li>Anzeige-Notbetrieb</li> <li>Hauptelektronik tauschen</li> </ol>                                                         | F                         | Alarm                               |
| 282                 | Datenspeicher inkonsistent                | <ol> <li>Gerät neu starten</li> <li>Service kontaktieren</li> </ol>                                                              | F                         | Alarm                               |
| 283                 | Speicherinhalt inkonsistent               | <ol> <li>Daten übertragen oder Gerät<br/>rücksetzen</li> <li>Service kontaktieren</li> </ol>                                     | F                         | Alarm                               |
| 287                 | Speicherinhalt inkonsistent               | <ol> <li>Gerät neu starten</li> <li>Service kontaktieren</li> </ol>                                                              | М                         | Warning                             |
| 311                 | Elektronikfehler                          | Wartungsbedarf!<br>1. Gerät nicht rücksetzen<br>2. Service kontaktieren                                                          | М                         | Warning                             |
| Diagnose zu         | Konfiguration                             |                                                                                                    | 1                         |                                     |
| 410                 | Datenübertragung fehlge-<br>schlagen      | <ol> <li>Verbindung prüfen</li> <li>Datenübertragung wiederholen</li> </ol>                                                      | F                         | Alarm                               |
| 412                 | Download verarbeiten                      | Download aktiv, bitte warten                                                                                                    | С                         | Warning                             |
| 431                 | Nachabgleich notwendig                    | Nachabgleich ausführen                                                                                                    | С                         | Warning                             |
| 434                 | Echtzeituhr defekt                        | Sensorelektronik ersetzen                                                                                                    | С                         | Alarm                               |
| 435                 | Linearisierung fehlerhaft                 | Linearisierungtabelle prüfen                                                                                                    | F                         | Alarm                               |
| 436                 | Datum/Uhrzeit falsch                      | Datum und Uhrzeiteinstellungen<br>prüfen                                                                                         | М                         | Alarm                               |
| 437                 | Konfiguration inkompati-<br>bel           | <ol> <li>Gerät neu starten</li> <li>Service kontaktieren</li> </ol>                                                              | F                         | Alarm                               |
| 438                 | Datensatz unterschiedlich                 | <ol> <li>Datensatzdatei prüfen</li> <li>Geräteparametrierung prüfen</li> <li>Up- und Download der neuen<br/>Konf.</li> </ol>     | М                         | Warning                             |
| 440                 | Gerät ist nicht abgeglichen               | Gerät abgleichen                                                                                                    | F                         | Alarm                               |
| 441                 | Stromausgang außerhalb<br>Bereich         | <ol> <li>Prozess prüfen</li> <li>Einstellung des Stromausgangs<br/>prüfen</li> </ol>                                             | S                         | Warning                             |
| 484                 | Simulation Fehlermodus<br>aktiv           | Simulation ausschalten                                                                                                    | С                         | Alarm                               |
| 490                 | Simulation Ausgang                        | Simulation ausschalten                                                                                                    | С                         | Warning                             |
| 491                 | Simulation Stromausgang<br>1 aktiv        | Simulation ausschalten                                                                                                    | С                         | Warning                             |
| 495                 | Simulation Diagnoseereig-<br>nis aktiv    | Simulation ausschalten                                                                                                    | С                         | Warning                             |
| 538                 | Konfiguration Sensor Unit<br>ungültig     | <ol> <li>Konfiguration der Sensorpara-<br/>meter prüfen.</li> <li>Konfiguration der Geräteeinstel-<br/>lungen prüfen.</li> </ol> | М                         | Alarm                               |
| 544                 | Hintergrundabgleich nicht<br>durchgeführt | Hintergrundabgleich nicht durch-<br>geführt                                                                                      | C                         | Warning                             |
| 586                 | Kalibrierung aktiv                        | Aufnahme Pulse Rate                                                                                                    | Μ                         | Alarm                               |

| Diagnose-<br>nummer | Kurztext                                 | Behebungsmaßnahmen                                                                     | Statussignal<br>[ab Werk] | Diagnosever-<br>halten<br>[ab Werk] |
|---------------------|------------------------------------------|----------------------------------------------------------------------------------------|---------------------------|-------------------------------------|
| 593                 | Simulation Impulsrate<br>aktiv           | Simulation ausschalten                                                                 | С                         | Warning                             |
| Diagnose zu         | n Prozess                                |                                                                                        |                           |                                     |
| 801                 | Versorgungsspannung zu<br>niedrig        | Versorgungsspannung erhöhen                                                            | F                         | Alarm                               |
| 802                 | Versorgungsspannung zu<br>hoch           | Versorgungsspannung erniedrigen                                                        | S                         | Warning                             |
| 803                 | Schleifenstrom fehlerhaft                | <ol> <li>Verkabelung prüfen</li> <li>Elektronik ersetzen</li> </ol>                    | М                         | Warning                             |
| 805                 | Schleifenstrom fehlerhaft                | <ol> <li>Verkabelung prüfen</li> <li>Elektronik ersetzen</li> </ol>                    | F                         | Alarm                               |
| 825                 | Betriebstemperatur                       | <ol> <li>1. Umgebungstemperatur prüfen</li> <li>2. Prozesstemperatur prüfen</li> </ol> | S                         | Warning                             |
| 826                 | Sensortemperatur ausser-<br>halb Bereich | <ol> <li>1. Umgebungstemperatur prüfen</li> <li>2. Prozesstemperatur prüfen</li> </ol> | S                         | Warning                             |
| 927                 | Überstrahlung erkannt                    | Bitte Quelle überprüfen                                                                | С                         | Alarm                               |
| 955                 | Gammagraphie erkannt                     | Gammagraphie erkannt<br>Messwert unsicher                                              | С                         | Warning <sup>1)</sup>               |
| 956                 | Aufnahme Plateau Kurve                   | Aufnahme Plateau Kurve                                                                 | М                         | Warning                             |

1) Diagnoseverhalten ist änderbar.

## P Diagnosenummer C064:

Der Fehler kann durch zu viel oder durch zu wenig Strahlung ausgelöst werden.

Service kontaktieren bevor das Gerät ausgetauscht wird.

## P Diagnosenummer F825:

Abhängig von der Sensorvariante kann das Diagnoseverhalten Alarm oder Warning sein.

- Für NaI(Tl)-Szintillatoren ist das Diagnoseverhalten immer Warning:
- bei Überschreiten von +80 °C
- bei Unterschreiten von −40 °C
- Für PVT-Szintillatoren ist das Diagnoseverhalten:
- Alarm: bei Überschreiten von +65 °C
- Warning: bei Überschreiten von +60 °C oder Unterschreiten von -40 °C
- Für PVT(HT)-Szintillatoren ist das Diagnoseverhalten:
  - Alarm: bei Unterschreiten von –25 °C
  - Warning: bei Überschreiten von +80 °C oder Unterschreiten von –20 °C

### Piagnosenummer 955:

Diagnoseverhalten ist änderbar. Siehe Kapitel 8.6 "Gammagraphie".

## 8.3.3 Anzeige der Diagnoseereignisse

### Aktueller Fehler

Im Menü ist der Parameter Parameter Aktuelle Diagnose mit Zeitstempel verfügbar.

### Letzter Fehler

Im Menü ist der Parameter Parameter Letzte Diagnose mit Zeitstempel verfügbar.

### Ereignislogbuch

Im Ereignislogbuch werden die Events gespeichert.

### Navigation

Menü "Diagnose" → Ereignislogbuch

## 8.4 Diagnoseereignis im RIA15

Im RIA15 wird ein Diagnoseereignis nicht direkt angezeigt. Nur bei einem Alarm erscheint im RIA15 Display direkt der Fehler F911.

### Diagnoseereigniss im RIA15 anzeigen

- 1. Navigieren zu: DIAG/TERR
- 2. E drücken
- 3. ∃ drücken
- 4. E drücken
- 5. 🛨 3 x drücken
- 6. 🗉 drücken
  - Das Diagnoseereignis des Feldgeräts wird im RIA15 Display angezeigt. Typ des Diagnoseerignisses (F, M, C, S) + der Code der Service ID wird angezeigt. Z.B.: F124 - für F270 (Hauptelektronik defekt) und Service-ID 124 (Rom Defect On MB).

## 8.5 Gammagraphie

## 8.5.1 Grundlagen

Diese Funktion stellt eine Erkennung von Störstrahlung dar, die die Messung unterbricht. Ziel der Gammagraphie-Erkennung ist es, Störstrahlung zu erkennen, wie sie typischerweise bei der zerstörungsfreien Materialprüfung innerhalb der Anlage auftritt. Ohne Gammagraphie-Erkennung würde diese Störstrahlung zu einem zu kleinen Messwert führen (0 % bzw. pmin). Mit Gammagraphie-Erkennung hingegen, nimmt der Messwert in diesem Fall einen definierten Wert an (Alarmstrom oder letzten Messwert halten).

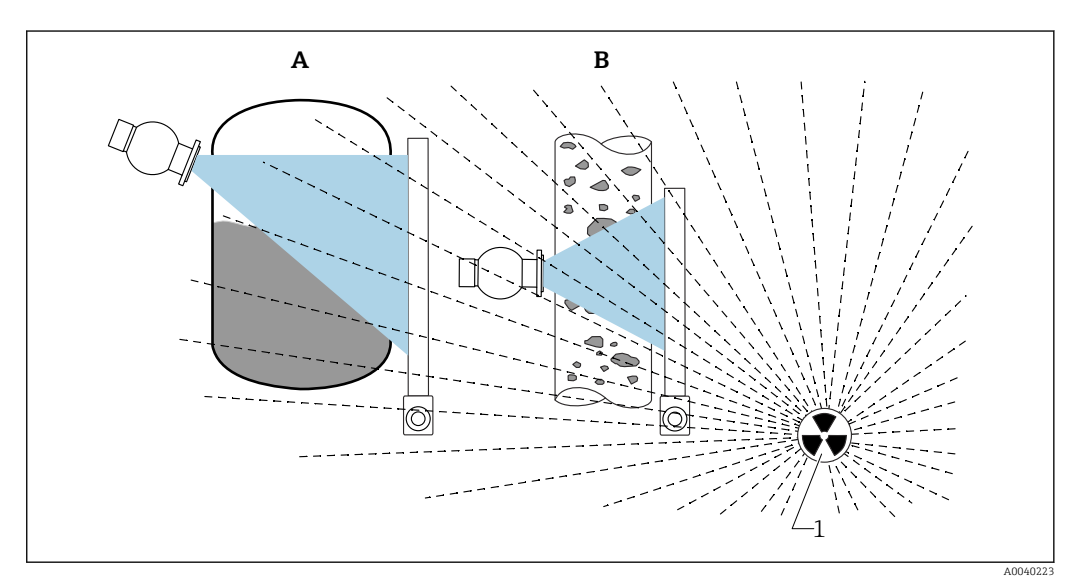

🖻 26 Einfluss von Gammagraphie auf radiometrische Messungen

1 Störstrahlung

## 8.5.2 Reaktion auf erkannte Gammagraphie-Strahlung

Wenn das Gammagraphie-Kriterium Gammagraphie-Limit erfüllt ist, nimmt der Ausgang des Gerätes einen vom Anwender definierten Wert an (Parameter Gammagraphie-Detektion). Außerdem wird eine Warnung ausgegeben. Nach einer vom Anwender maximal festgelegten Zeit (Parameter Haltezeit) wird dann ein Alarmstrom und ein Event (auswählbar über Parameter Gammagraphie Detektion) ausgegeben.

P Die Gammagraphie Erkennung ist auch mit modulierter Strahlung verfügbar.

Wenn die Option Heartbeat verfügbar ist, so ist die Anzahl der erkannten Gammagraphie-Ereignisse, sowie die Gesamtdauer von der erkannten Gammagraphie-Ereignisse im Heartbeat Verification-Report verfügbar.

## 8.5.3 Grenzen der Gammagraphie-Erkennung und Verhalten bei Überstrahlung

Die Gammagraphie-Erkennung ist aktiv im zulässigen Bestrahlungsbereich des Gerätes, d.h. bis ≤65000 cnt/s. Innerhalb dieses Bereiches kann die Messgenauigkeit des Gerätes garantiert werden, so dass nach Ende der Gammagraphie die Messung sofort wieder verfügbar ist.

Oberhalb des zulässigen Bestrahlungsbereiches wird nach 1 s ein Überstrahlungsalarm (Diagnosenummer 927) gemeldet, unabhängig von den Einstellungen zur Gammagraphie-Erkennung. Der Stromausgang ist während des Überstrahlungsalarms immer auf Fehlerstrom.

Während des Überstrahlungsalarms wird zum Schutz der Photomultiplier-Röhre die Hochspannungsversorgung der Röhre ausgeschaltet und zyklisch wieder eingeschaltet, um die Bestrahlungsintensität zu prüfen. Die Pausenzeit, in denen die Röhre ausgeschaltet bleibt ist 60 s. Das Ende einer Überstrahlung kann also frühestens nach 60 s erkannt werden. Nach Ende der Überstrahlung wird die Versorgungspannung neu eingeregelt, so dass zusätzlich zu der Pausenzeit etwa 30 s benötigt werden, bis das Sensorsignal aus dem Alarmzustand geht.

Durch das zyklische Abschalten der Hochspannung kann eine Überstrahlung beliebig lange anliegen, ohne dass die Lebensdauer des Photomultipliers oder des Gesamtgerätes beeinträchtigt werden.

## 8.5.4 Einstellungen Gammagraphie

Die Gammagraphie-Erkennung kann konfiguriert werden unter:

Applikation -> Sensor -> Gammagraphie Erkennung (Gammagraphy detection)

| Measurement mode      |   | Gammagraphy detection<br>Warning    | ~ |          |
|-----------------------|---|-------------------------------------|---|----------|
| Gammagraphy detection |   | Gammagraphy detection               | ~ |          |
| Level settings        | > | Gammagraphy hold time               |   |          |
| General settings      |   | Gammagraphy limit<br>6178,103 cnt/s |   | <u> </u> |
|                       |   | Sensitivty of gammagraphy detection |   |          |

## 8.5.5 Parameter Gammagraphie-Erkennung

Mit diesem Parameter kann die Gammagraphie-Erkennung ein- und ausgeschaltet werden.

Zusätzlich kann die Eventklasse entsprechend NE107 definiert werden

### Gammagraphie-Erkennung -> Aus

Die Gammagraphie-Erkennung ist ausgeschaltet. Der Stromausgang wird im Gammagraphiefall -10 % Messwert anzeigen (3,8 mA).

### Gammagraphie-Erkennung -> Alarm

Die Gammagraphie-Erkennung ist eingeschaltet. Der Stromausgang wird im Gammagraphiefall auf Fehlerstrom gehen (3,6 mA oder  $\geq$  21,5 mA, je nach Konfiguration Alarmstrom).

### Gammagraphie-Erkennung -> Warnung

Die Gammagraphie-Erkennung ist eingeschaltet. Der Stromausgang wird auf dem letzten gültigen Messwert vor Detektion der Gammagraphie festgehalten.

## 8.5.6 Parameter Gammagraphie-Haltezeit

Mit diesem Parameter wird definiert, wie lange der Messwert festgehalten wird, wenn Gammagraphie-Strahlung erkannt wurde. Nach dieser Zeit nimmt der Strom-Ausgang den im Parameter Gammagraphie-Erkennung definierten Wert an.

Die Haltezeit sollte etwas länger sein als die maximale Dauer einer Gammagraphie-Messung. Ist die maximale Impulsrate nach der Haltezeit immer noch überschritten, so wird ein Alarm ausgegeben.

Ein Event wird erst nach Ablauf der Haltezeit in die Eventliste eingetragen

### **WARNUNG**

 Während der Haltezeit wird eine Messwertänderung nicht erkannt. In einer Sicherheitsschutzschaltung darf die Haltezeit nicht größer gewählt werden, als die zulässige Process Safety Time

## 8.5.7 Parameter Gammagraphie-Limit

Gammagraphie-Strahlung wird erkannt, wenn die Impulsrate am Detektor den maximalen Wert Gammagraphie-Limit überschreitet. Dieser Wert wird anhand der maximalen Impulsrate aus dem Abgleich (in der Regel "upper range value"), sowie der eingestellten Gammagraphie-Empfindlichkeit bestimmt.

## 8.5.8 Parameter Gammagraphie-Empfindlichkeit

Der passende Empfindlichkeitswert hängt stark von den Prozess- und Umgebungsbedingungen ab. Darum lassen sich keine allgemeinen Regeln für seine Wahl geben. Man kann sich aber an folgenden Prinzipien orientieren:

- Bei homogenen Messgütern mit glatter und ruhiger Oberfläche sollte ein kleiner Wert (1...3) eingegeben werden. Gammagraphie wird dann mit hoher Empfindlichkeit erkannt.
- Bei inhomogenen Messgütern und turbulenten Oberflächen sollte ein großer Wert (3...
  7) eingegeben werden, weil sonst zufällige Schwankungen der Zählrate fälschlicherweise als Gammagraphiereignis erkannt werden.
- Wenn das Gerät gelegentlich Gammagraphie meldet, obwohl keine Gammgraphiestrahlung vorliegt, dann empfiehlt es sich, den Wert leicht zu erhöhen. Umgekehrt sollte der Wert verkleinert werden, wenn Gammagraphiestrahlung nicht erkannt wurde.

## 8.6 Nachkalibrierung Dichte Mehrpunktabgleich

## 8.6.1 Grundlagen

Wenn sich die Messbedingungen geändert haben, z.B. durch Ablagerungen an der Rohrleitung kann eine Nachkalibrierung der Messung erforderlich werden.

Der Absorptionskoeffizient  $\mu$  der ursprünglichen Kalibration bleibt dabei erhalten, es wird jedoch die Bezugs-Impulsrate I<sub>0</sub> neu bestimmt, wodurch sich die gesamte Linearisierungsfunktion verschiebt.

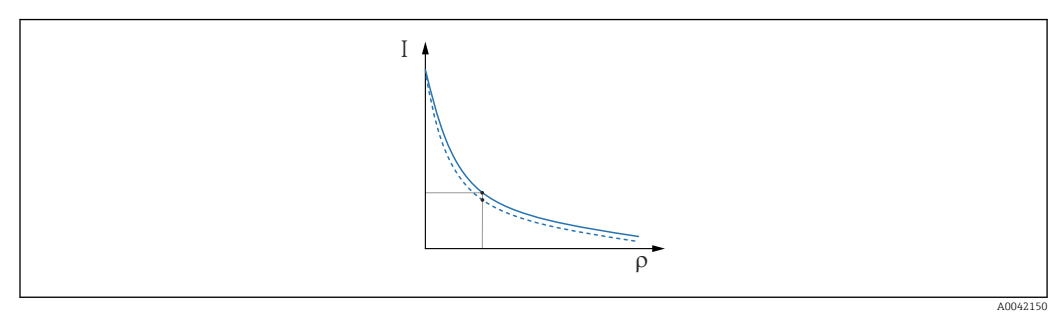

🖻 27 Verschiebung der Linearisierung

I Impulsrate (Impulse pro Sekunde, cnt/s)

ρ Dichte

## 8.6.2 Nachkalibrierung Dichte Mehrpunktabgleich durchführen

- 1. im Bedienmenue die Kalibrationsart von Option **Mehrpunktabgleich** auf Option **Einpunktabgleich** umstellen
  - ← Applikation  $\rightarrow$  Sensor  $\rightarrow$  Dichte Einstellungen  $\rightarrow$  Abgleich- oder Linearisierungstyp

| Density Settings | Calibration or Linearization type One point calibration |
|------------------|---------------------------------------------------------|
|                  |                                                         |

2. Nach Umstellen der Kalibrationsart auf Einpunkt-Abgleich, mit Hilfe des Inbetriebnahme-Wizards den Einpunkt-Abgleich durchführen.

**Pie Kalibrationsart nur im Bedienmenue umstellen**. Wenn die Kalibrationsart im Inbetriebnahme-Wizard umgestellt wird, wird der vorhandene Absorptionskoeffizient der bisherigen Kalibration durch den Standardwert 7,7 mm<sup>2</sup>/g ersetzt. Dies würde eine komplette Neukalibrierung der Messstelle erforderlich machen. In diesem Fall kann der µ-Wert manuell aus der Dokumentation zur Inbetriebnahme entnommen und anstatt des Standardwertes eingetragen werden.

#### 8.7 Echtzeituhr und Zerfallskompensation

#### 8.7.1 Grundlagen

Der Gammapilot FMG50 enthält für die Zerfallskompensation eine Echtzeituhr, die in der Regel aus der Klemmenspannung versorgt wird. Um Spannungsunterbrechungen zu überbrücken, wird diese Uhr mit einer Batterie gepuffert.

Damit die Uhr korrekt arbeitet und das Datum bei einer Spannungsunterbrechung erhalten bleibt, muss die Batterie eine ausreichende Restladung aufweisen.

Die Batterie entlädt sich über die Lebensdauer des Gerätes selbst. Der Prozess ist temperaturabhängig, bei hoher Umgebungstemperatur ist die Selbstentladung schneller.

Um die Selbstentladung klein zu halten, Geräte nicht über einen längeren Zeitraum bei hohen Temperaturen lagern

#### Stellen der Echtzeituhr 8.7.2

Die Batterie kann nur durch den Endress+Hauser-Service ausgetauscht werden -

### Stellen der Uhrzeit

**1.** ightarrow Applikation  $\rightarrow$  Sensor  $\rightarrow$  Sensor Trim Gamma

| Year 20 Month |
|---------------|
| 20<br>Month   |
| Month         |
|               |
| 2             |
| Dav           |
| 28            |
|               |
| Hour          |
| 11            |
|               |
| Minute        |
|               |

- 2. Durch Betätigen des Elemets "Set system time" wird die Uhrzeit auf die Uhrzeit des Bediengerätes gesetzt (dem angeschlossenen PC oder Bluetooth-Gerät).

Einstellung der Uhr im Auslieferzustand: koordinierte Weltzeit (UTC).

### **WARNUNG**

► Eine falsche Uhrzeit verfälscht das Ergebnis der Zerfallskompensation. Dies könnte zu einem im Gerät nicht diagnostizierbaren, gefährlichen Fehler führen.

## 8.8 Verhalten bei geringer Klemmenspannung

## 8.8.1 Grundlagen

Bei geringer Klemmenspannung kann das verfügbare Energie-Niveau unter Umständen nicht ausreichen, um alle Funktionen des Gerätes zur Verfügung zu stellen. Um eine sichere Messfunktion zu gewährleisten werden abhängig von der verfügbaren Energie folgende Maßnahmen getroffen:

- Bei Geräten mit Display (optional): die Hintergrundbeleuchtung des Displays und die Bluetooth-Funktion werden deaktiviert
- Bei Geräten ohne Display: dem Sensor steht immer die gesamte verfügbare Energie zur Verfügung

Falls die Energie auch nicht ausreichen sollte, um die Messfunktion sicher zu stellen wird ein Alarm **F801 "Versorgungsspannung erhöhen"** ausgegeben und die Sensorfunktion ausgeschaltet.

## 8.9 Historie

## 8.9.1 Firmware-Historie

**Firmware-Version** 

- 01.00.00
  - initiale Software
  - gültig ab: 31.08.2019
- 01.00.01
  - SIL Funktionen zertifiziert
  - Hintergrundbeleuchtung des Displays verfügbar
  - gültig ab: 10.02.2020
- 01.00.02
  - für WHG-Überfüllsicherungen zertifiziert
  - Verhalten bei Überstrahlung verbessert
  - Verhalten des Displays bei Unterversorgung geändert (Displaybeleuchtung und Bluetooth werden bei ausreichender Versorgung wieder aktiviert)
  - Fehler werden nun gewichtet nach Relevanz auf dem Display angezeigt und nicht mehr nach zeitlichen Auftreten
  - Die Wizards für Heartbeat-Verification und SIL-Prooftest sind nun auch über Bluetooth verfügbar (Update der SmartBlue-App erforderlich)
  - Fehlerkorrekturen
  - gültig ab: 01.03.2021
- 01.00.03
- Kundenspezifische OEM-Version, nicht öffentlich verfügbar
- **01.00.04** 
  - Verhalten bei Fehlen terrestrischer Hintergrundstrahlung verbessert
  - Erstinbetriebnahme durch Prozessanzeiger RIA15 nun möglich
  - Fehlerkorrekturen
  - gültig ab: 25.02.2022
- 01.00.05
  - Überstrahlungsalarm verbessert für Leer-Rohr bei Dichtemessungen
  - Wiederherstellung des Historoms auf Werksauslieferzustand f
    ür Endress+Hauser Service m
    öglich
  - Fehlerkorrekturen
  - gültig ab: 01.07.2022

### • 01.00.06

- Fehlerkorrektur in Hochspannungsregelung
- gültig ab: 15.09.2023
- 01.00.07
- Kundenspezifische OEM-Version, nicht öffentlich verfügbar
- **01.00.08** 
  - für WHG-Überfüllsicherung zertifiziert
  - mindestens erforderliche Firmware-Version f
    ür Sensorhardware-Version 01.01.01 oder neuer

### **WARNUNG**

 Geräte mit Merkmal 590, Option LD "WHG Überfüllsicherung" dürfen nur mit Firmware-Version 01.00.02 oder 01.00.08 betrieben werden.

### HINWEIS

- Es wird die Firmware-Version **01.00.08** empfohlen.
- Über die Produktstruktur kann die Firmware-Version explizit bestellt werden. Hiermit lässt sich sicherstellen, dass die Firmware-Version mit einer geplanten oder in Betrieb befindlichen Systemintegration kompatibel ist.

## 9 Wartung und Reparatur

## 9.1 Reinigung

Bei der Außenreinigung ist darauf zu achten, dass das verwendete Reinigungsmittel die Gehäuseoberfläche und die Dichtungen nicht angreift.

## 9.2 Reparatur

## 9.2.1 Reparaturkonzept

Das Endress+Hauser-Reparaturkonzept sieht vor, dass die Geräte modular aufgebaut sind und Reparaturen durch den Endress+Hauser-Service oder durch entsprechend geschulte Kunden durchgeführt werden können.

Ersatzteile sind jeweils zu sinnvollen Kits mit einer zugehörigen Austauschanleitung zusammengefasst.

Für weitere Informationen über Service und Ersatzteile bitte an den Endress+Hauser-Service wenden.

## 9.2.2 Reparatur von Geräten mit Ex-Zertifikat

### Bei Reparaturen von Geräten mit Ex-Zertifikat ist zusätzlich Folgendes zu beachten:

- Reparaturen von Ex-zertifizierten Geräten nur duch sachkundiges Personal oder durch den Endress+Hauser Service durchführen lassen.
- Die entsprechenden einschlägigen Normen, nationalen Ex-Vorschriften sowie die Sicherheitshinweise (XA) und Zertifikate sind zu beachten.
- Es dürfen nur Original-Ersatzteile von Endress+Hauser verwendet werden.
- Ein Umbau eines zertifizierten Gerätes in eine andere zertifizierte Variante darf nur durch den Endress+Hauser Service in Endress+Hauser Werkstätten erfolgen.
- Ex-relevante Reparaturen und Ex-relevante Umbauten sind zu dokumentieren.

Für SIL-Geräte sind die Hinweise des Handbuchs "Funktionale Sicherheit" zu beachten

## 9.3 Austausch

## **A** VORSICHT

Bei sicherheitsbezogenem Einsatz ist ein Upload/Download-Verfahren nicht zulässig.

 Nach dem Austausch eines kompletten Gerätes bzw. eines Elektronikmoduls können die Parameter über die Kommunikationsschnittstelle wieder ins Gerät gespielt werden (Download). Voraussetzung ist, dass die Daten vorher mit Hilfe des "FieldCare/DeviceCare" auf dem PC abgespeichert wurden (Upload).

## 9.3.1 Füllstandsmessung und Grenzstanderfassung

Es kann weiter gemessen werden, ohne einen neuen Abgleich durchzuführen. Die Abgleichwerte sind aber so bald wie möglich zu kontrollieren, da sich die Montagelage geringfügig verändert haben kann.

## 9.3.2 Dichte- und Konzentrationsmessung

Nach dem Austausch muss ein neuer Abgleich durchgeführt werden.

## 9.3.3 HistoROM

Nach Austausch von Display oder Transmitterelektronik ist kein Neuabgleich des Geräts erforderlich. Die Parameter sind im HistoROM gespeichert.

Nach Ausbau der Transmitterelektronik: HistoROM entnehmen und in das neue Ersatzteil stecken.

Bei Verlust oder Defekt des HistoROM bitte an den den Endress+Hauser Service wenden.

## 9.4 Ersatzteile

Seriennummer in *W@M Device Viewer* (www.endress.com/deviceviewer) eingeben.

Dort werden alle Ersatzteile zum Messgerät inklusive Bestellcode aufgelistet und lassen sich bestellen. Wenn vorhanden steht auch die dazugehörige Einbauanleitung zum Download zur Verfügung.

Seriennummer:

- Befindet sich auf dem Geräte- und Ersatzteil-Typenschild.
- Lässt sich über Parameter "Seriennummer" im Untermenü "Geräteinformation" auslesen.

## 9.5 Rücksendung

Im Fall einer Reparatur, Werkskalibrierung, falschen Lieferung oder Bestellung muss das Messgerät zurückgesendet werden. Als ISO-zertifiziertes Unternehmen und aufgrund gesetzlicher Bestimmungen ist Endress+Hauser verpflichtet, mit allen zurückgesendeten Produkten, die mediumsberührend sind, in einer bestimmten Art und Weise umzugehen.

Um eine sichere, fachgerechte und schnelle Rücksendung Ihres Geräts sicherzustellen: Informieren Sie sich über Vorgehensweise und Rahmenbedingungen auf der Endress+Hauser Internetseite http://www.endress.com/support/return-material

## 9.6 Entsorgung

## X

Gemäß der Richtlinie 2012/19/EG über Elektro- und Elektronik-Altgeräte (WEEE) sind unsere Produkte mit dem abgebildeten Symbol gekennzeichnet, um die Entsorgung von WEEE als unsortierten Hausmüll zu minimieren. Diese Produkte dürfen nicht als unsortierter Hausmüll entsorgt werden und können an Endress+Hauser zur Entsorgung zurückgegeben werden zu den in unseren Allgemeinen Geschäftsbedingungen festgelegten oder individuell vereinbarten Bedingungen.

## 9.6.1 Batterieentsorgung

- Der Endnutzer ist zur Rückgabe gebrauchter Batterien gesetzlich verpflichtet.
- Der Endnutzer kann Altbatterien bzw. die Elektronikbaugruppen, die diese Batterien enthalten, unentgeltlich an Endress+Hauser zurückgeben.

## 9.6.2 Entsorgung von Geräten mit NaI (Tl)-Kristall

## **A**VORSICHT

## Gesundheitsgefahr bei Einatmen oder Verschlucken!

Der Gammapilot mit NaI (TI)-Kristall enthält Natriumiodid (Thallium), das gesundheitsschädlich beim Einatmen oder Verschlucken ist.

- ► Nach Einatmen oder Verschlucken ärztliche Hilfe aufsuchen.
- ► Falls die Umhüllung des NaI (Tl)-Kristall defekt ist oder nicht vorhanden: Beim Umgang mit dem Stoff persönliche Schutzausrüstung tragen.

## **A**VORSICHT

### Gewässergefährdender Stoff!

Der Gammapilot mit NaI (Tl)-Kristall enthält Natriumiodid (Thallium), das sehr giftig für Wasserorganismen ist. Das Produkt darf nicht mit dem Hausmüll entsorgt werden. Das Produkt darf nicht in das Abwassersystem gelangen.

► Das Produkt ausschließlich über ein amtlich zugelassenes Entsorgungsunternehmen entsorgen.

## 9.7 Kontaktadressen von Endress+Hauser

Kontaktadressen verfügbar unter: www.endress.com/worldwide oder Endress+Hauser Niederlassung.

## 10 Zubehör

## 10.1 Commubox FXA195 HART

Für die eigensichere HART-Kommunikation mit FieldCare/DeviceCare über die USB-Schnittstelle. Für Einzelheiten siehe

TI00404F

## 10.2 Field Xpert SFX350, SFX370, SMT70

Kompaktes, flexibles und robustes Industrie-Handbediengerät für die Fernbedienung und Messwertabfrage von HART- Geräten. Für Einzelheiten siehe

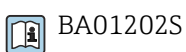

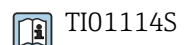

# 10.3 Montagevorrichtung (für Füllstands- und Grenzstandmessung)

## 10.3.1 Montage der Haltekonsole

Das Hilfsmaß A wird verwendet, um den Montageort der Haltekonsole in Abhängigkeit des Messbereichs festzulegen.

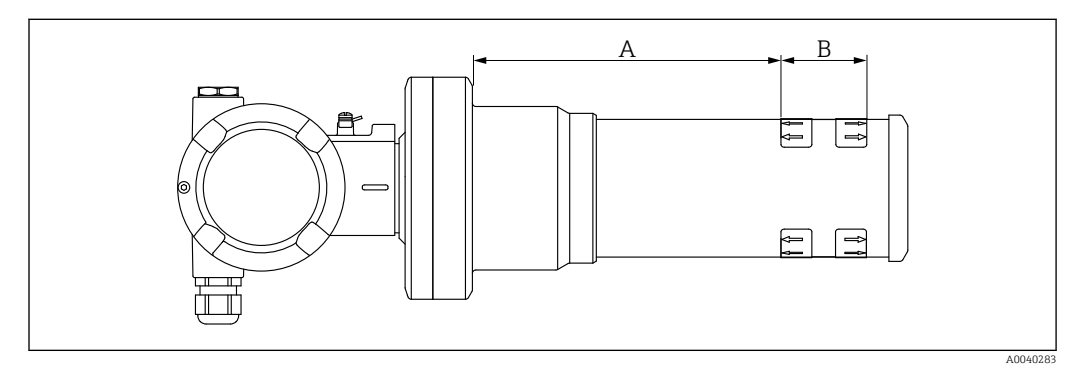

28 A definiert den Abstand zwischen dem Geräteflansch und dem Anfang des Messbereichs. Der Abstand A ist abhängig vom Material des Szintillators (PVT oder Nal).

- A: PVT, Abstand : 172 mm (6,77 in)
- A: Nal, Abstand : 180 mm (7,09 in)
- B: Lage und Länge des Messbereichs

## 10.3.2 Montagehinweise

Abstand zwischen den Montageklemmen so groß wie möglich halten

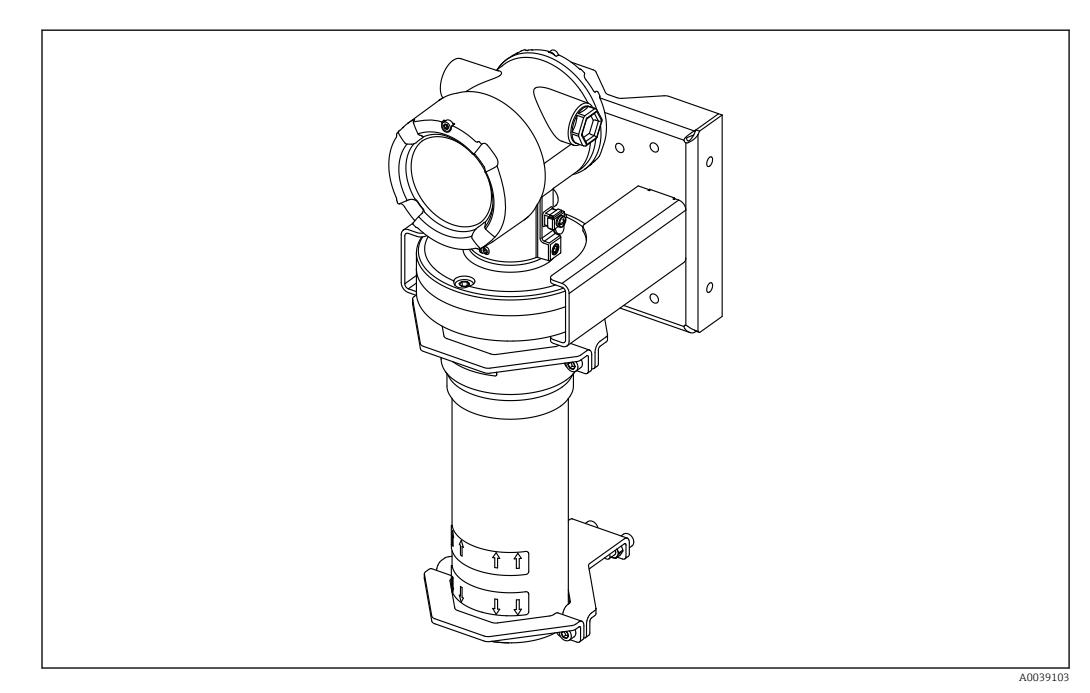

29 Montageübersicht, mit Montageklemmen und Haltekonsole

### Abmessungen

Abmessungen Montageklemme

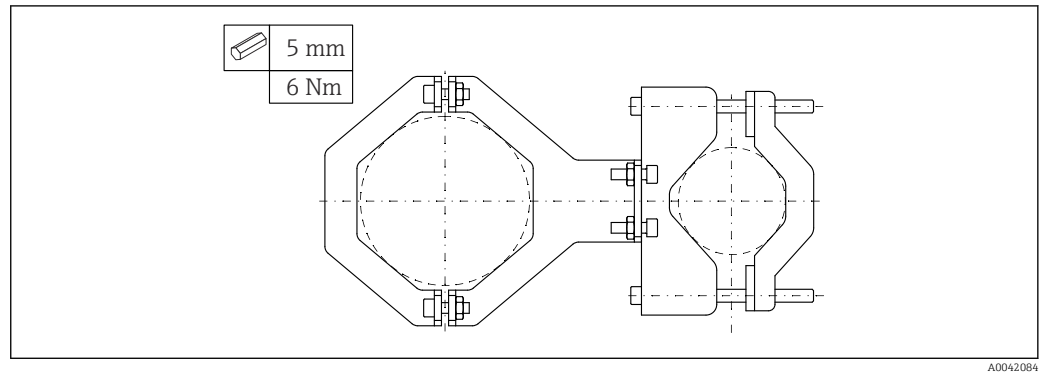

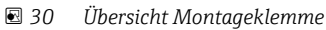

Schrauben mit dem erforderlichen Drehmoment anziehen.

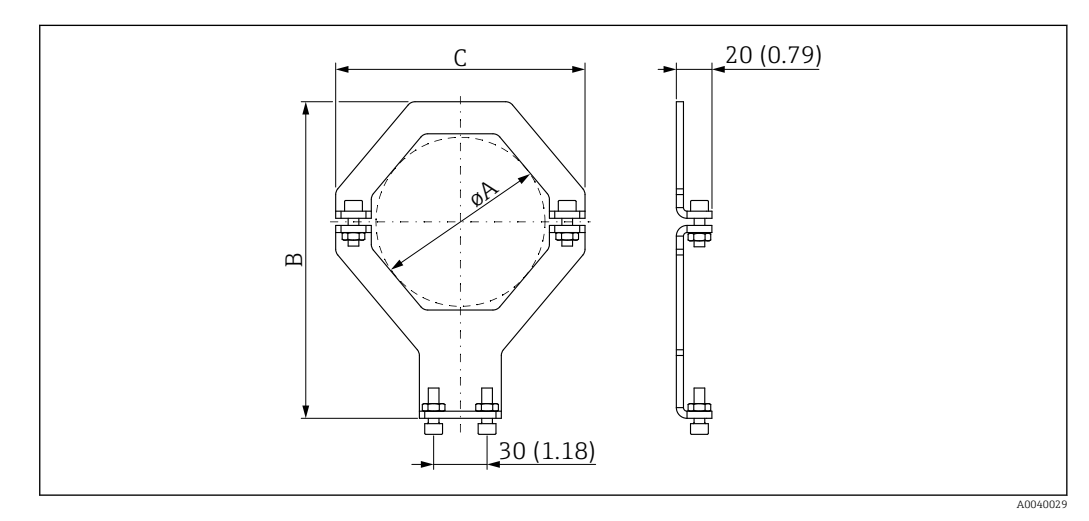

31 Abmessungen Montageklemme (geräteseitig)

### Elektonikrohr:

- Durchmesser A: 95 mm (3,74 in)
- Abstand B: 178 mm (7,00 in)
- Abstand C: 140 mm (5,51 in)

### Detektorrohr:

- Durchmesser A: 80 mm (3,15 in)
- Abstand B: 171 mm (6,73 in)
- Abstand C: 126 mm (4,96 in)

### Abmessungen Montageklemme (rohrseitig)

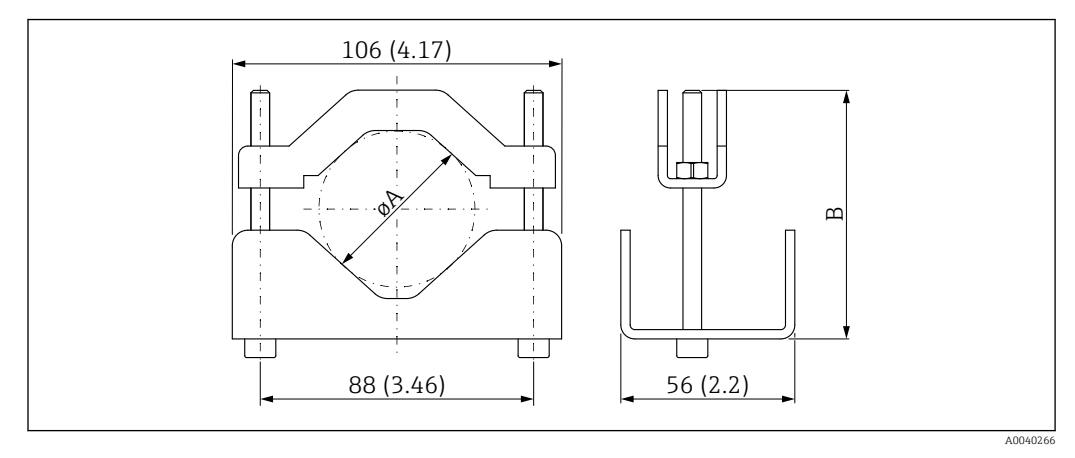

- øA 40 ... 65 mm (1,57 ... 2,56 in)
- B 80 ... 101 mm (3,15 ... 3,98 in)

### Abmessungen Haltekonsole

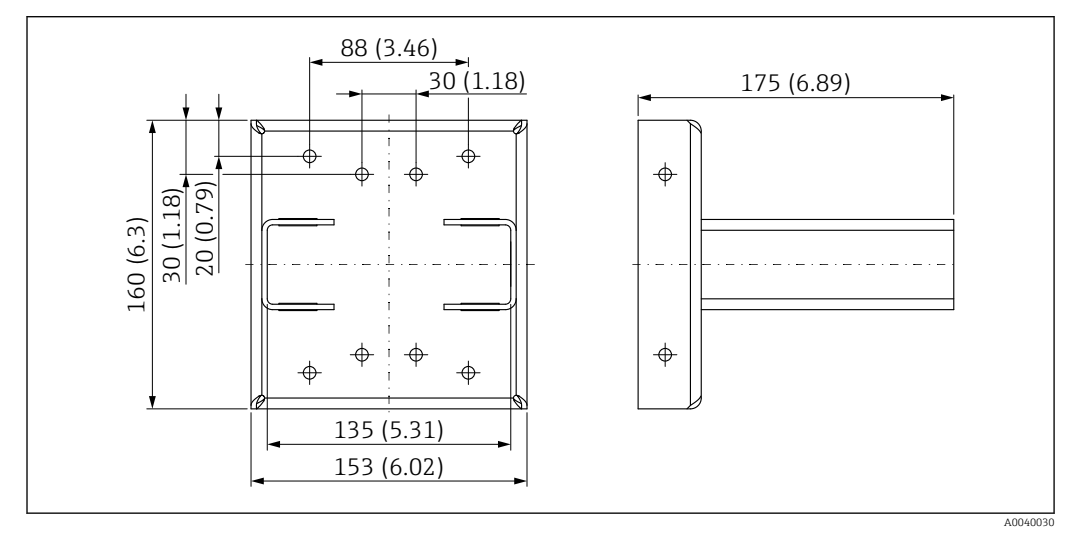

🗟 32 Haltekonsole

## 10.3.3 Montagemöglichkeiten

### **A**VORSICHT

### Bei Montage beachten

- Montagevorrichtung muss so angebracht werden, dass sie das Gewicht des Gammapilot FMG50 unter allen zu erwartenden Bedingungen tragen kann.
- ▶ Für Messlängen ab 1600 mm (63 in) sind vier Bügel zu verwenden.
- Um die Montage und Inbetriebnahme zu erleichtern, kann das Gerät mit einer zusätzlichen Abstützung (Bestell-Merkmal 620, Option Q4: "Haltekonsole") konfiguriert und bestellt werden.
- Schrauben mit dem erforderlichen Drehmoment anziehen. Bei Überschreitung des Drehmoments kann das Detektorrohr des Geräts beschädigt werden.

### 🖌 erlaubt

🔀 nicht empfohlen, Montagehinweis beachten

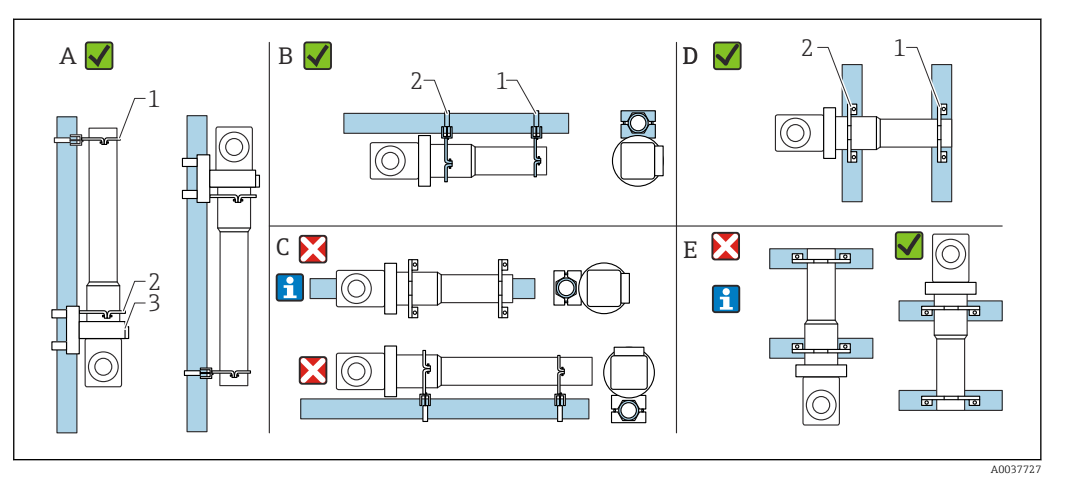

- A Vertikale Montage an vertikalen Rohren (Füllstandsmessung)
- *B* Horizontale Montage an horizontalen Rohren (Grenzstandmessung)
- C Horizontale Montage (siehe Montagehinweis)
- D Horizontale Montage an vertikalen Rohren
- E Vertikale Montage an horizontalen Rohren (siehe Montagehinweis)
- 1 Befestigungsbügel für Rohr- Durchmesser 80 mm (3,15 in)
- 2 Befestigungsbügel für Rohr- Durchmesser 95 mm (3,74 in)
- 3 Haltekonsole

Montagehinweis für horizontale Montage (siehe Bild C): Rohrmontage muss kundenseitig erfolgen. Es ist darauf zu achten, dass die Klemmkräfte der Montage ausreichend sind, um ein Abrutschen des Geräts zu verhindern. Abmessungen sind im Kapitel "Abmessungen Montageklemmen" ersichtlich.

Montagehinweis für vertikale Montage (siehe Bild E): In dieser Einbaulage ist die Verwendung der Haltekonsole nicht möglich. Falls eine Montage mit Anschlussraum nach unten erforderlich sein sollte, so muss mit geeigneten baulichen Maßnahmen kundenseitig das Gerät gegen Absturz gesichert werden.

## 10.4 Klemmvorrichtung für Dichtemessung FHG51

## 10.4.1 FHG51-A#1

Für Rohre mit Durchmesser 50 ... 200 mm (2 ... 8 in).

SD02543F

## 10.4.2 FHG51-A#1PA

Für Rohre mit Durchmesser 50 ... 200 mm (2 ... 8 in) mit Eingreifschutz.

SD02533F

## 10.4.3 FHG51-B#1

Für Rohre mit Durchmesser 200 ... 420 mm (8 ... 16,5 in).

SD02544F

## 10.4.4 FHG51-B#1PB

Für Rohre mit Durchmesser 200 ... 420 mm (8 ... 16,5 in) mit Eingreifschutz. SD02534F

## 10.4.5 FHG51-E#1

Für Rohre mit Durchmesser 48 ... 77 mm (1,89 ... 3,03 in) und FQG60.

SD02557F

## 10.4.6 FHG51-F#1

Für Rohre mit Durchmesser 80 ... 273 mm (3,15 ... 10,75 in) und FQG60.

## 10.5 Kollimator Sensorseite für Gammapilot FMG50

## 10.5.1 Bestimmungsgemäße Verwendung

Der Kollimator kann zur Erhöhung der Messgenauigkeit verwendet werden.

Der Kollimator reduziert Störstrahlung (z.B. durch Gammagraphie oder Streustrahlung) und Hintergrundstrahlung am Detektor. Er lässt Gammastrahlung nur aus Richtung der Nutzstrahlungsquelle kommend zum Detektor Gammapilot FMG50 zu und schirmt störende Strahlung aus der Umgebung zuverlässig ab. Der Kollimator besteht aus einem Bleimantel, der den strahlungsempfindlichen Messbereich des Gammapilot FMG50 stark abschirmt. Der Bleimantel weist eine seitliche Öffnung auf und ist geeignet für seitliche Bestrahlung des Gammapilot FMG50 mit 2" NaI(TI)-Szintillator.

Bei Anwendungen mit stirnseitiger Bestrahlung oder andere Szintillatorausführungen, bitte an eine Endress+Hauser Vertriebsorganisation wenden.

## 10.5.2 Weitere Informationen

Weitere Informationen unter: SD02822F

## 10.6 Prozessanzeiger RIA15

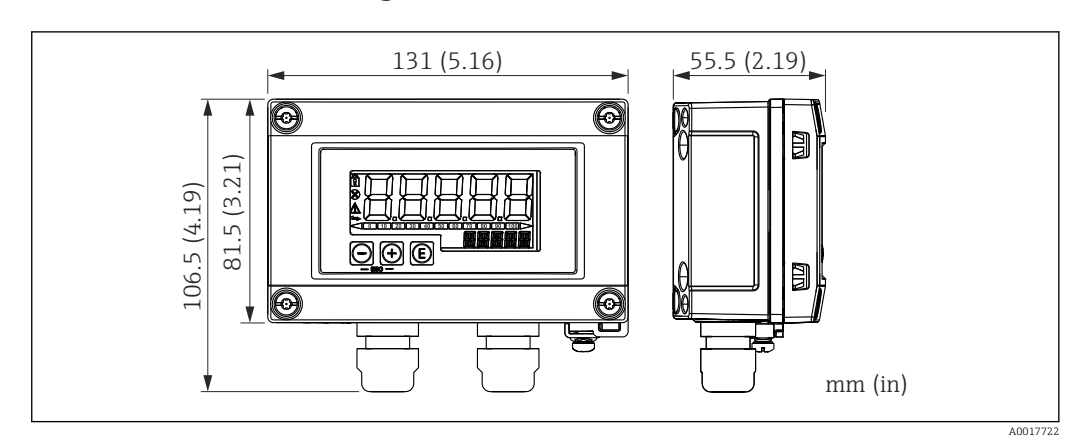

🗷 33 Abmessungen RIA15 im Feldgehäuse, Maßeinheit: mm (in)

Die Getrennte Anzeige RIA15 kann zusammen mit dem Gerät bestellt werden.

- Option PE "Getrennte Anzeige RIA15, Ex-freier Bereich, Feldgehäuse Alu"
- Option PF "Getrennte Anzeige RIA15, Ex, Feldgehäuse Alu"

Material Feldgehäuse: Aluminium

Andere Gehäusevarianten sind über die RIA15 Bestellstruktur verfügbar.

Alternativ als Zubehör erhältlich, für Einzelheiten: Dokument Technische Information TI01043K und Betriebsanleitung BA01170K

## 10.6.1 HART Kommunikationswiderstand

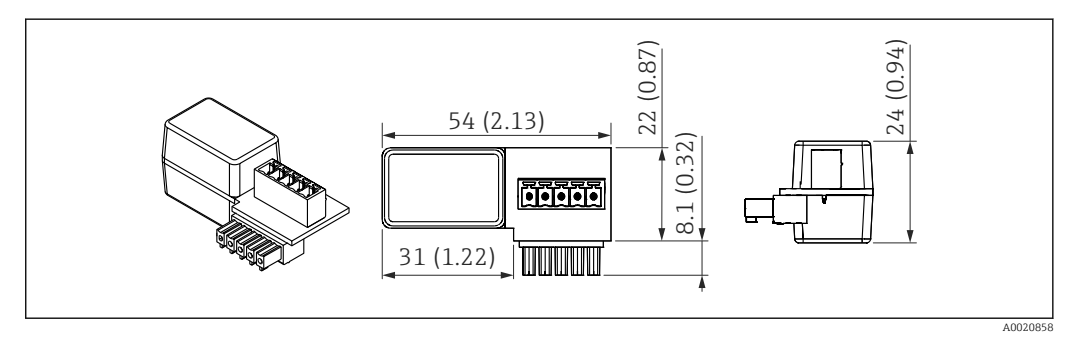

🖻 34 Abmessungen HART Kommunikationswiderstand, Maßeinheit: mm (in)

Zur HART Kommunikation wird ein Kommunikationswiderstand benötigt. Falls dieser nicht bereits vorhanden ist (z.B. in der Spannungsversorgung RMA42, RN221N, RNS221, ...) kann er über Produktstruktur, Merkmal 620 "Zubehör beigelegt": Option R6 "HART Kommunikationswiderstand Ex / Ex-freier Bereich" mitbestellt werden.

## 10.7 Memograph M RSG45

### 10.7.1 Füllstandsmessung: FMG50 mit Memograph M RSG45

Erfordernis mehrerer FMG50:

- große Messbereiche
- besondere Tankgeometrie

Über einen Memograph M RSG45 können mehr als 2 FMG50 (bis zu 20) zusammengeschalten und versorgt werden. Die Impulsraten (cnt/s) der einzelnen FMG50 werden addiert und linearisiert, daraus ergibt sich der Gesamt-Füllstand.

Um die Anwendung zu ermöglichen, müssen die Einstellungen bei jedem FMG50 durchgeführt werden. So kann der tatsächliche Füllstand im Behälter über alle erwarteten Kaskadenbereiche ermittelt werden. Während die Berechnung für alle FMG50 innerhalb der Kaskade gleich ist, variieren die Konstanten für jeden FMG50 und müssen editierbar bleiben.

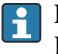

Die Kaskadierung benötigt mindestens 2 FMG50, die über den HART-Kanal mit dem RSG45 kommunizieren.

Eine Überlappung der einzelnen Messbereiche ist zu vermeiden (Messwertverfälschung). Die Geräte dürfen sich überlappen solange die Messbereiche davon nicht betroffen sind.

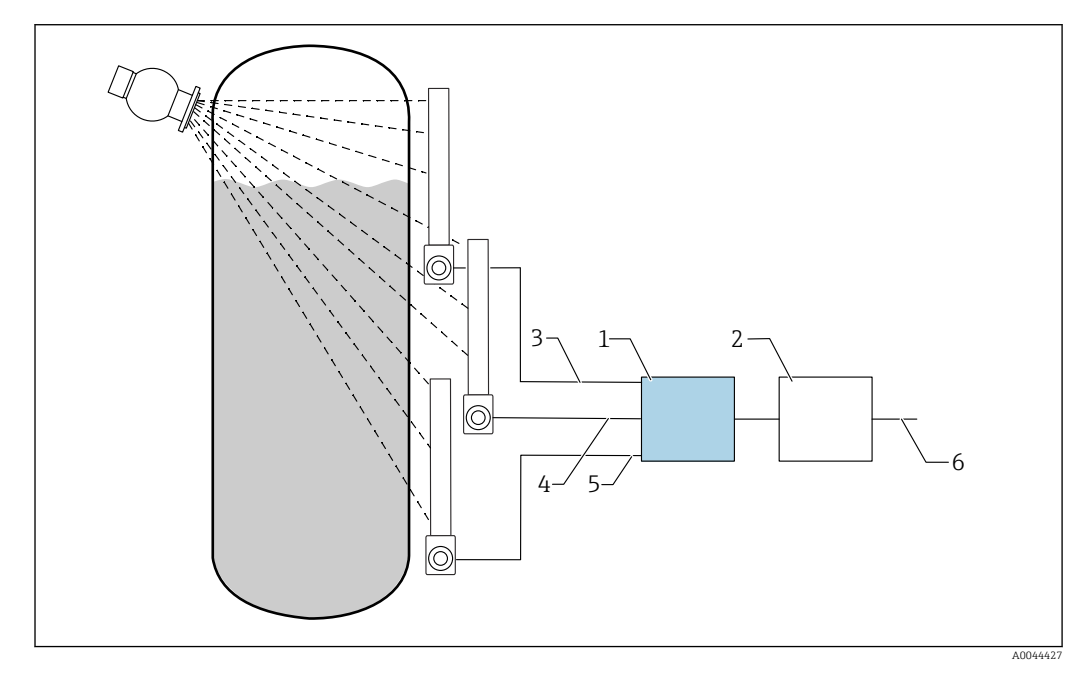

🖻 35 🛛 Anschlussschema: Für drei FMG50 (bis zu 20 FMG50) an ein RSG45

- 1 RSG45
- 2 Algorithmus: Addition der einzelnen Impulsraten (SV\_1 + SV\_2 + SV\_3) und anschließende Linearisierung
- 3 HART-Signal FMG50 (1), PV\_1: Füllstand, SV\_1: Impulsrate (cnt/s)
- 4 HART-Signal FMG50 (2), PV\_2: Füllstand, SV\_2: Impulsrate (cnt/s)
- 5 HART-Signal FMG50 (3), PV\_3: Füllstand, SV\_3: Impulsrate (cnt/s)
- 6 Gesamt-Ausgangssignal

### 10.7.2 Weitere Informationen

👔 siehe Betriebsanleitung RSG45 :

BA01338R

📊 siehe Betriebsanleitung FMG50:

BA01966F

## 10.8 Wetterschutzhaube für Zweikammergehäuse Aluminium

- Werkstoff: Edelstahl 316L
- Bestellnummer: 71438303
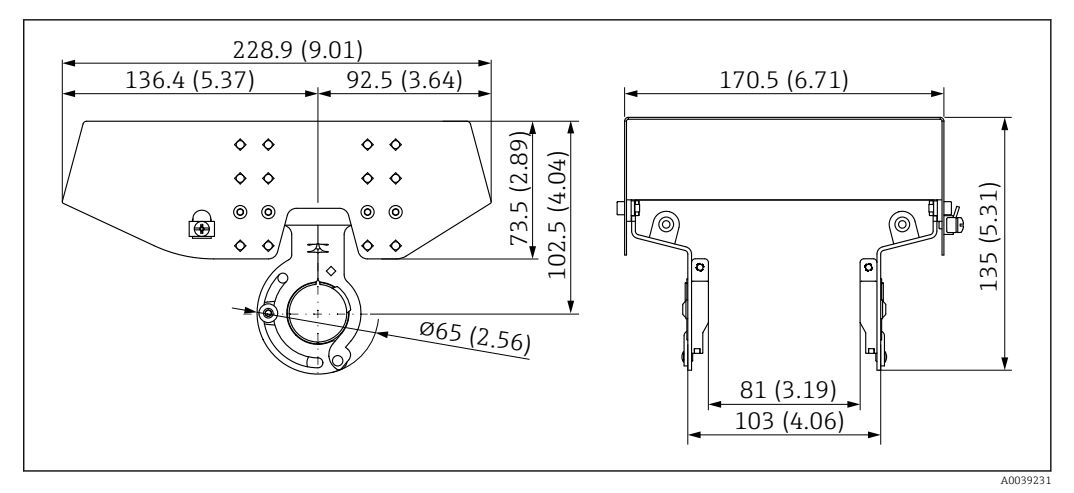

🗷 36 Wetterschutzhaube für Zweikammergehäuse Aluminium. Maßeinheit mm (in)

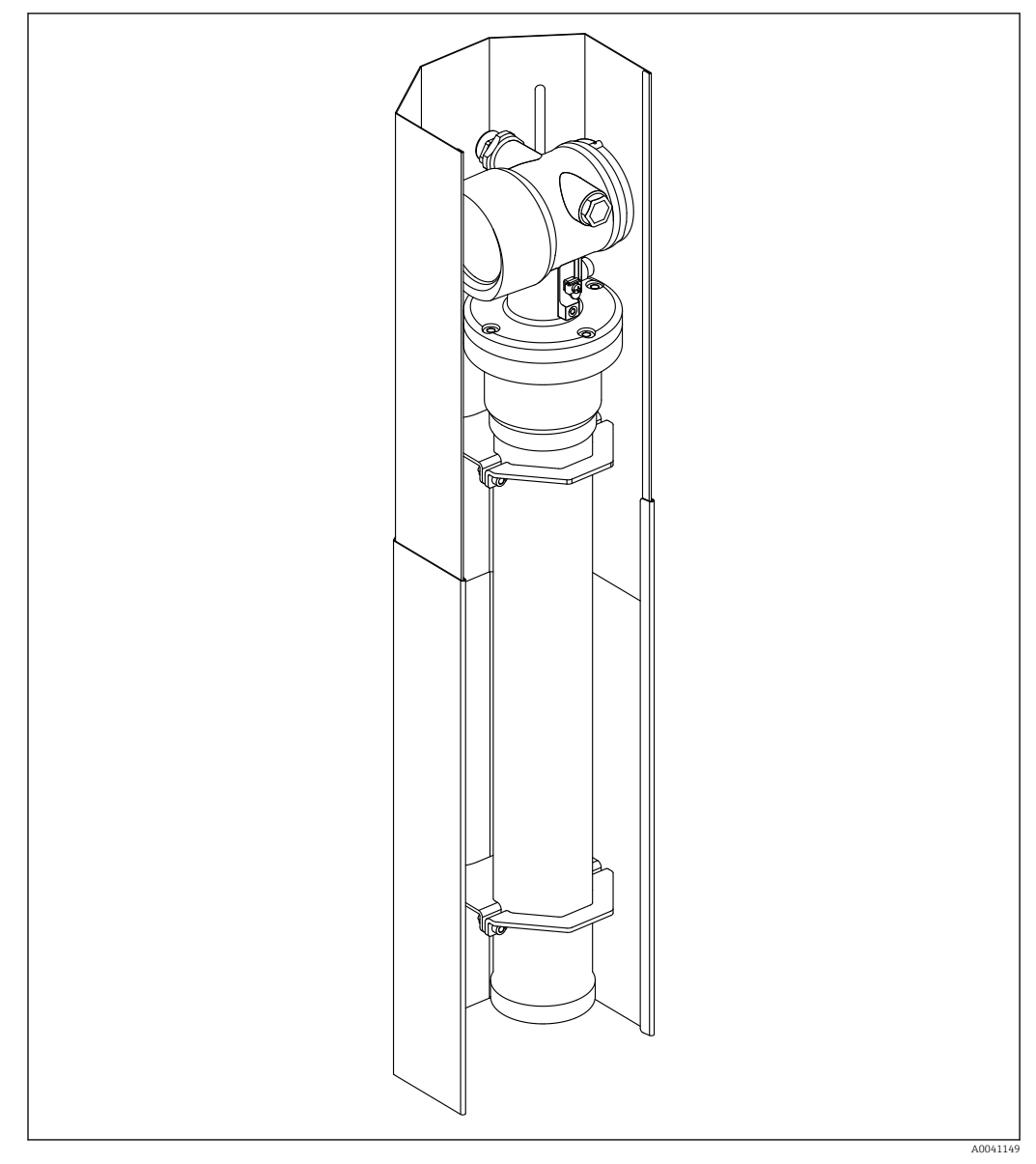

# 10.9 Wärmeabschirmung für Gammapilot FMG50

37 Beispielbild einer Wärmeabschirmung für Gammapilot FMG50

Für weitere Informationen:

SD02472F

## 11 Technische Daten

### 11.1 Weitere technische Daten

Für weitere technischen Daten siehe "Technische Information FMG50"

## 11.2 Ergänzende Dokumentation

Ergänzende Dokumentationen sind auf den jeweiligen Produktseiten unter **www.endress.com** abrufbar

- Technische Information
- Betriebsanleitung "Beschreibung der Gerätefunktionen"
- Safety Manual "Handbuch zur funktionalen Sicherheit":
- Sonderdokumentation "Heartbeat Verification + Monitoring"

#### 11.2.1 Modulator FHG65

BA00373F

#### 11.2.2 Strahlenschutzbehälter FQG60

TI00445F

### 11.2.3 Strahlenschutzbehälter FQG61, FQG62

TI00435F

### 11.2.4 Strahlenschutzbehälter FQG63

TI00446F

#### 11.2.5 Strahlenschutzbehälter FQG66

TI01171F BA01327F

### 11.2.6 Klemmvorrichtung FHG51

SD02533F (Klemmvorrichtung für Dichtemessung mit Eingreifschutz)
 SD02534F (Klemmvorrichtung für Dichtemessung mit Eingreifschutz)
 SD02543F (Klemmvorrichtung für Dichtemessung)
 SD02544F (Klemmvorrichtung für Dichtemessung)

### 11.2.7 Montagevorrichtung für Gammapilot FMG50

SD02454F

### 11.2.8 Wärmeabschirmung für Gammapilot FMG50

D02472F

11.2.9 Wetterschutzhaube für Zweikammergehäuse

SD02424F

11.2.10 VU101 Bluetooth®-Display

SD02402F

11.2.11 Prozessanzeiger RIA15

TI01043K

11.2.12 Memograph M, RSG45

TI01180R

### 11.2.13 Kollimator (Sensorseite) für Gammapilot FMG50

in Vorbereitung

## 12 Zertifikate und Zulassungen

Verfügbarkeit der Zulassungen und Zertifikate sind tagesaktuell über den Produktkonfigurator abrufbar.

### 12.1 Funktionale Sicherheit

SIL 2/3 gemäß IEC 61508 siehe: "Handbuch zur funktionalen Sicherheit"

FY01007F

## 12.2 Heartbeat Monitoring + Verification

Heartbeat Technology bietet Diagnosefunktionalität durch kontinuierliche Selbstüberwachung, die Ausgabe zusätzlicher Messgrößen an ein externes Condition Monitoring System sowie die In-situ-Verifikation von Messgeräten in der Anwendung. Sonderdokumentation "Heartbeat Monitoring + Verification"

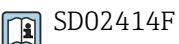

### 12.3 Ex-Zulassung

Die erhältlichen Ex-Zertifikate sind in den Bestellinformationen aufgeführt. Die zugehörigen Sicherheitshinweise (XA) und Control Drawings (ZD)sind zu beachten.

#### 12.3.1 Ex-geschützte Smartphones und Tablets

Beim Einsatz in explosionsgefährdeten Bereichen dürfen nur mobile Endgeräte mit Ex-Zulassung verwendet werden.

### 12.4 Externe Normen und Richtlinien

#### IEC 60529

Schutzarten durch Gehäuse (IP-Code)

- IEC 61010
  Sicherheitsbestimmungen für elektrische Mess-
- Sicherheitsbestimmungen für elektrische Mess-, Steuer-, Regel- und Laborgeräte **IEC 61326** Stämmenen dung (Detrichemittel der Klasse D), Stämfestigkeit (Amberg A., Industrich

Störaussendung (Betriebsmittel der Klasse B), Störfestigkeit (Anhang A - Industriebereich

IEC 61508

Funktionale Sicherheit sicherheitsbezogener elektrischer/elektronischer/programmierbarer elektronischer Systeme

NAMUR

Normenarbeitsgemeinschaft für Mess- und Regeltechnik in der chemischen Industrie

### 12.5 Zertifikate

Die Zertifikate sind über den Produktkonfigurator verfügbar: www.endress.com/de/messgeraete-fuer-die-prozesstechnik/produktfinder -> Produkt wählen -> Konfiguration

## 12.6 CE-Zeichen

Das Messsystem erfüllt die gesetzlichen Anforderungen der EU-Richtlinien. Endress+Hauser bestätigt die erfolgreiche Prüfung des Gerätes mit der Anbringung des CE-Zeichens.

## 12.7 EAC

Zulassung für EAC

## 12.8 Überfüllsicherung

WHG für Grenzstanderfassung

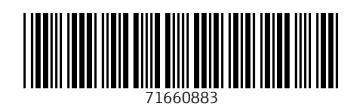

www.addresses.endress.com

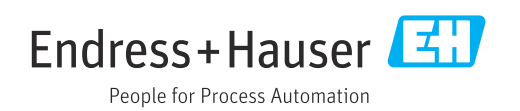